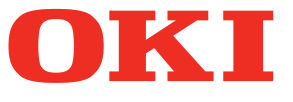

# Manual de usuario Guía de configuración

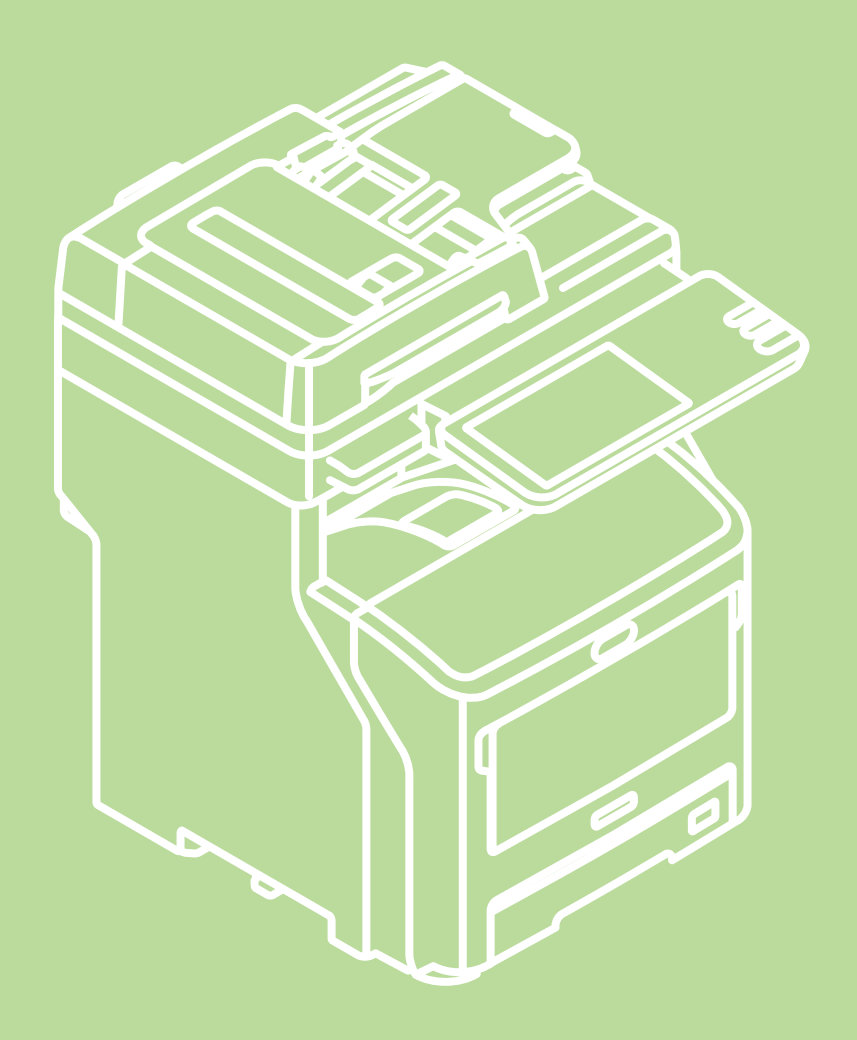

Este manual contiene precauciones relativas al uso seguro de este producto. Asegúrese de leerlo antes de utilizar este producto. Este manual está diseñado para los modelos indicados a continuación. MB760dnfax, MB770dn, MB770dnfax, MB770dfnfax, ES7170dn MFP, ES7170dfn MFP, MB760, MB770, MB770f, MPS5502mb, MPS5502mbf

# Acerca de la garantía del producto

Se han realizado todos los esfuerzos posibles para garantizar que la información de este documento sea completa y exacta y esté actualizada. El fabricante no asume ninguna responsabilidad por las consecuencias de errores que estén fuera de su control. El fabricante tampoco puede garantizar que los cambios realizados por otros fabricantes en software y equipos a los que se hace referencia en este manual no afectarán a la vigencia de la información contenida en él. La mención de productos de software fabricados por otras compañías no constituye necesariamente una aprobación por parte del fabricante.

Aunque se ha hecho todo lo posible para que este documento sea preciso y útil, no garantizamos en forma alguna, expresa o implícita, la precisión o integridad de la información contenida en el mismo.

Todos los derechos reservados por Oki Data Corporation. No debe copiar, transferir, traducir, etc. el contenido de este manual sin autorización. Antes de realizar cualquiera de las acciones anteriores, debe obtener el permiso por escrito de Oki Data Corporation.

© 2013 Oki Data Corporation

OKI es una marca registrada de Oki Electric Industry Co., Ltd.

Energy Star es una marca comercial de la Agencia de Protección Medioambiental de Estados Unidos.

Microsoft, Windows, Windows Server y Windows Vista son marcas registradas de Microsoft Corporation.

Apple, Macintosh, Rosetta, Mac y Mac OS son marcas registradas de Apple Inc.

Otros nombres de productos y marcas mencionados son marcas registradas o marcas comerciales de sus respectivos propietarios.

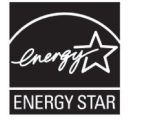

Como participante en el programa ENERGY STAR ®, el fabricante ha comprobado que este producto cumple las directrices de ENERGY STAR sobre eficiencia energética.

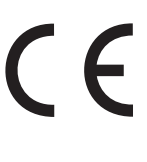

Este producto cumple con las disposiciones de las Directivas del Consejo 2004/108/EC (EMC), 2006/95/EC (LVD), 1999/5/EC (R&TTE), 2009/125/EC (ErP) y 2011/65/EU (RoHS), según las enmiendas aplicables, relativas a la armonización de la legislación de los Estados miembros sobre la compatibilidad electromagnética, baja tensión, equipos terminales de radio y telecomunicaciones, productos relacionados con el sector energético y restricciones relativas al uso de determinadas sustancias peligrosas en equipos eléctricos y electrónicos.

Se han utilizado los siguientes cables para comprobar la conformidad de este producto con la directiva de EMC 2004/108/EC. El uso de una configuración distinta puede afectar a dicho cumplimiento.

| tipo de cable | longitud<br>(metros) | núcleo | funda                 |
|---------------|----------------------|--------|-----------------------|
| Alimentación  | 1,8                  | ×      | ×                     |
| USB           | 5,0                  | ×      | <ul> <li>✓</li> </ul> |
| LAN           | 7,0                  | ×      | ×                     |
| Teléfono      | 7,0                  | ×      | ×                     |

# Primeros auxilios en caso de emergencia

Tenga cuidado con el polvo del tóner:

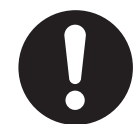

Si se produce una ingestión accidental, suministre pequeñas cantidades de agua fría y busque atención médica. NO intente provocar el vómito.

Si se inhala accidentalmente, traslade a la persona a un lugar abierto para que respire aire fresco. Busque atención médica.

Si se introduce en los ojos, enjuáguelos con abundante agua durante al menos 15 minutos, manteniendo abiertos los párpados. Busque atención médica.

Si se derrama sobre la ropa o la piel, deberá lavarse con agua fría y jabón para evitar el riesgo de que se produzcan manchas.

# Fabricante

Oki Data Corporation, 4-11-22 Shibaura, Minato-ku, Tokio 108-8551, Japón

Para todas las consultas de tipo general, de soporte y ventas, póngase en contacto con el distribuidor local.

# Importador para la UE/representante autorizado

OKI Europe Limited (nombre comercial OKI Printing Solutions)

Blays House Wick Road Egham Surrey, TW20 0HJ Reino Unido

Para todas las consultas de tipo general, de soporte y ventas, póngase en contacto con el distribuidor local.

# Información medioambiental

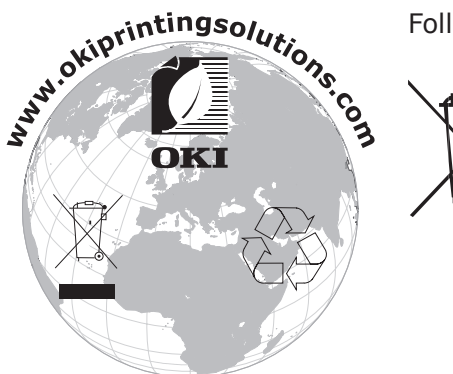

Following information is only for the province of Buenos Aires in Argentine:

La siguiente información es solo para Argentina El uso de este símbolo indica que este producto no puede ser tratado como residuos domésticos.

Asegúrese que este producto se deseche correctamente, Usted ayudara a evitar posibles consecuencias negativas para el medio ambiente y la salud humana, que podrían derivarse de la incorrecta manipulación de este producto.

Para mas información sobre el reciclaje de este producto, consulte con nuestro.

# Para su seguridad

Lea el manual del usuario antes de utilizar el producto para evitar poner en peligro su seguridad.

# Precauciones de seguridad

**ADVERTENCIA** Una advertencia ofrece información adicional que, si no se tiene en cuenta, puede provocar riesgos de daños personales. **PRECAUCIÓN** Una precaución ofrece información adicional que, si no se tiene en cuenta, puede provocar fallos de funcionamiento o daños en el equipo.

# **Precauciones generales**

| No toque el interruptor de<br>seguridad del interior de la<br>máquina. De lo contrario,<br>podría sufrir una descarga<br>eléctrica en el caso de una<br>subida de tensión. Además,<br>el engranaje puede girar y<br>provocarle lesiones.                                                         | No utilice ningún pulverizador<br>inflamable cerca de la<br>máquina. De lo contrario,<br>podría producirse un incendio<br>en la zona de la máquina que<br>se calienta.                                                                                                    | Desconecte el enchufe de<br>alimentación de la toma<br>de corriente y póngase en<br>contacto con el centro de<br>soporte técnico del cliente si<br>la cubierta se calienta más<br>de la cuenta, hay humo, se<br>percibe un olor anómalo o se<br>oye algún ruido extraño.<br>De lo contrario, podría<br>producirse un incendio. |  |  |
|----------------------------------------------------------------------------------------------------|----------------------------------------------------------------------------------------------------|----------------------------------------------------------------------------------------------------|--|--|
| Desconecte el enchufe de<br>alimentación de la toma<br>de corriente y póngase en<br>contacto con el centro de<br>soporte técnico del cliente<br>si se derrama algún líquido,<br>como agua, en la parte<br>interna de la máquina.<br>De lo contrario, podría<br>producirse un incendio.           | Desconecte el enchufe de<br>alimentación de la toma de<br>corriente y retire los objetos<br>extraños, tales como clips,<br>que puedan haber caído<br>dentro de la máquina.<br>De lo contrario, podría sufrir<br>una descarga eléctrica y/o<br>producirse un incendio, que<br>podrían provocarle lesiones.                                                                             | No utilice ni desmonte<br>la máquina de ningún<br>otro modo que no sea el<br>especificado en el manual de<br>usuario.<br>De lo contrario, podría sufrir<br>una descarga eléctrica y/o<br>producirse un incendio, que<br>podrían provocarle lesiones.                                                                           |  |  |
| Desenchufe el cable de<br>alimentación y póngase en<br>contacto con el centro de<br>soporte técnico del cliente si<br>se cae la máquina o se daña<br>la cubierta.<br>De lo contrario, podría sufrir<br>una descarga eléctrica y/o<br>producirse un incendio, que<br>podrían provocarle lesiones. | Desenchufe el cable de<br>alimentación periódicamente<br>para limpiar las patillas del<br>enchufe y la zona entre las<br>mismas.<br>Si el enchufe permanece<br>insertado en la toma de<br>corriente durante mucho<br>tiempo, la zona entre las<br>patillas puede llenarse de<br>polvo y puede producirse un<br>cortocircuito en el enchufe<br>que podría desencadenar un<br>incendio. | No limpie el tóner derramado<br>con una aspiradora.<br>Si limpia el tóner derramado<br>con una aspiradora, las<br>chispas producidas por el<br>contacto eléctrico podrían<br>desencadenar un incendio.<br>El tóner derramado en el<br>suelo debe limpiarse con un<br>paño mojado.                                              |  |  |
| No inserte ningún objeto en<br>los respiraderos.<br>De lo contrario, podría sufrir<br>una descarga eléctrica y/o<br>producirse un incendio, que<br>podrían provocarle lesiones.                                                                                                    | No coloque recipientes con<br>líquidos, como agua, sobre la<br>máquina.<br>De lo contrario, podría sufrir<br>una descarga eléctrica y/o<br>producirse un incendio, que<br>podrían provocarle lesiones.                                                                                                    | No toque el fusor ni otras<br>partes cuando abra la<br>cubierta de la máquina.<br>Hacerlo puede provocar<br>quemaduras.                                                                                                    |  |  |

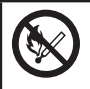

No arroje al fuego los cartuchos de tóner ni los cartuchos del tambor de imagen. De lo contrario, podría producirse una explosión de polvo y podría sufrir quemaduras.

# 

No utilice ningún cable de alimentación, cable a tierra u otro tipo de cable que no sean los que se indican en el manual de usuario. De lo contrario, podría producirse un incendio.

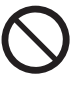

No se garantiza el funcionamiento si se utiliza un sistema de alimentación ininterrumpida (SAI) o un inversor. No utilice sistemas de alimentación ininterrumpida ni inversores. De lo contrario, podría producirse un incendio.

# A PRECAUCIÓN

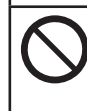

No se acerque a la zona de salida del papel cuando la máquina esté encendida ni durante la impresión. De lo contrario, podría sufrir lesiones. No toque una pantalla de cristal líquido dañada. Si el líquido (cristal líquido) de la pantalla entra en contacto con los ojos o con la boca, enjuáguelos con abundante agua. Si es necesario, siga las indicaciones de un médico.

# Instalación o traslado del equipo

# 

#### Para EE. UU. y Canadá

Los sistemas digitales multifuncionales requieren una potencia eléctrica de 110 a 127 V, 10 A, 50/60 Hz.

#### Para la Unión Europea

Los sistemas digitales multifuncionales requieren una potencia eléctrica de 220 a 240 V CA, 5 A, 50/60 Hz.

#### Excepto EE. UU., Canadá y Unión Europea

Los sistemas digitales multifuncionales requieren una potencia eléctrica de 220 a 240 V CA, 5 A, 50/60 Hz.

- No utilice una fuente de alimentación con un voltaje distinto al especificado.
   Evite conectar varios dispositivos a la misma toma. Esto podría provocar un incendio o una descarga eléctrica. Si desea aumentar el número de tomas, póngase en contacto con un electricista.
- Conecte siempre esta máquina a una toma con conexión a tierra para impedir el riesgo de que se produzca un incendio o una descarga eléctrica en caso de un cortocircuito. Póngase en contacto con un representante de servicio técnico para obtener más detalles. Asegúrese de emplear una caja de enchufe de 3 conductores, con toma a tierra.

Excepto en el caso de EE. UU. y Canadá, en las zonas en que se emplee un conector de 2 patillas, la máquina debe conectarse a tierra por motivos de seguridad. No establezca nunca la conexión a tierra con un conducto de gas, un tubo de agua u otro objeto inadecuado para la conexión a tierra.

- Enchufe el cable de alimentación firmemente a la toma de pared. Si la conexión no es correcta, se podría producir un calentamiento, un incendio o descargas eléctricas.
- No dañe, rompa o intente reparar el cable de alimentación.

No debe hacer nada de lo siguiente con el cable de alimentación:

- -No lo retuerza
- -No lo doble
- -No tire de él
- No coloque objetos sobre él
- -No lo caliente

-No lo coloque cerca de radiadores ni cerca de otras fuentes de calor

Esto podría provocar un incendio o una descarga eléctrica. Si el cable de alimentación está dañado, póngase en contacto con el distribuidor.

• La toma de corriente debe estar cerca del equipo y debe tener un fácil acceso.

• Retire el enchufe de la toma varias veces al año para limpiar las clavijas. La acumulación de polvo y suciedad podría originar un incendio debido al calor emitido por una fuga eléctrica.

# A PRECAUCIÓN

- Cuando quite el enchufe de la toma, no tire del cable de alimentación. Sujete siempre el enchufe cuando lo desenchufe de la toma. Si tira del cable de alimentación, se pueden romper los cables y se podría provocar un incendio o una descarga eléctrica.
- Asegúrese de que los orificios de ventilación no estén bloqueados.
   Si la temperatura de la máquina alcanzase valores demasiado elevados, podría provocarse un incendio.

## Otros aspectos

- Asegúrese de fijar el cable de alimentación correctamente de forma que nadie pueda tropezar con él.
- Las condiciones climatológicas adversas pueden afectar al funcionamiento y al rendimiento de la máquina y podrían incluso provocar averías.
  - -Evite ubicaciones próximas a ventanas o con exposición directa a la luz solar.
  - Evite ubicaciones con cambios de temperatura drásticos.
  - Evite que haya demasiado polvo.
  - -Evite colocar el equipo en ubicaciones sometidas a vibraciones.
- Asegúrese de que el aire circula libremente y de que hay suficiente ventilación.
   Si la ventilación no es adecuada, el olor emitido por el ozono contaminará el ambiente de la habitación.

# Utilización de la máquina

# 

- No retire la tapa del equipo, ya que podría sufrir lesiones o recibir una descarga eléctrica.
- No conecte ni desconecte el enchufe con las manos mojadas, ya que podría sufrir una descarga eléctrica.
- No coloque recipientes con agua (jarrones, tazas de café, etc.) encima o en las inmediaciones del equipo.

Esto podría provocar un incendio o una descarga eléctrica.

- Mantenga los clips y las grapas alejados de los orificios de ventilación. Si no lo hace, podría producirse un incendio o recibir una descarga eléctrica.
- Si la máquina se calienta demasiado, emite humo, desprende un olor extraño o emite un ruido anormal, proceda del siguiente modo.
   Apague el interruptor principal y quite el enchufe de la toma. A continuación, póngase en contacto
- Apague el interruptor principal y quite el enchufe de la toma. A continuación, póngase en contacto con el representante de servicio técnico.
- Si no va a usar la máquina durante más de un mes, quite el enchufe de la toma por motivos de seguridad durante ese tiempo. Si se produce un fallo de aislamiento, podría producirse un incendio o recibir una descarga eléctrica.

# **A PRECAUCIÓN**

- No coloque objetos pesados (de 8 kg/18 libras o más) sobre el cristal de documentos ni ejerza presión sobre él. Si se rompe el cristal podría lesionarse.
- No coloque objetos pesados (de 8 kg/18 libras o más) sobre la máquina. Si los objetos se cayesen podrían provocarle lesiones.
- No toque la unidad de fusión ni la zona metálica de su alrededor. Como están muy calientes, podría sufrir quemaduras o hacerse daño en la mano a causa del sobresalto.
- Tenga cuidado de no pillarse los dedos cuando cierre la bandeja. Podría lesionarse.

- Tenga cuidado de no pillarse los dedos entre el equipo y la unidad dúplex o la unidad dúplex automática. Podría lesionarse.
- No toque la parte metálica de la placa de la guía de la unidad dúplex o la unidad dúplex automática, ya que podría sufrir quemaduras.
- No toque la bisagra (pieza de conexión) de la parte posterior del alimentador automático de documentos inverso. Podría pillarse los dedos y sufrir lesiones al abrir o cerrar el alimentador automático de documentos inverso.
- Mantenga siempre las manos y los dedos apartados de la bisagra de la bandeja del finalizador, ya que la bandeja puede moverse de forma inesperada. En caso contrario, podría lesionarse las manos o los dedos.
- No utilice la bandeja desplegada como escalera. Podría lesionarse si se cae.
- Tenga cuidado con las manos si cambia el ángulo del panel de control para que no queden atrapadas en el espacio que hay entre el equipo y el panel de control. Esto podría causarle lesiones.
- No coloque objetos de un peso igual o superior a 3,3 kg/7,3 libras en la mesa de trabajo opcional. Si se rompe la mesa de trabajo podría lesionarse.

# Otros aspectos

- Tenga cuidado al tocar el panel táctil. No lo golpee. Si se rompe la superficie puede provocar un funcionamiento incorrecto.
- Asegúrese de que el equipo esté apagado cuando se marche de la oficina o si hay un corte de luz. No
  obstante, NO lo desconecte cuando el temporizador semanal esté en funcionamiento.
- Tenga cuidado ya que el área de salida del papel y el papel justo cuando sale están calientes.
- No coloque nada que no sea papel en la bandeja de salida, ya que podría alterar el funcionamiento normal y causar problemas.
- No toque el tambor fotoconductor ni la correa de transferencia, ya que podrían producirse problemas de imagen.
- No abra ni cierre las cubiertas ni la bandeja multiuso. No extraiga tampoco las bandejas durante la impresión.

## Durante el mantenimiento o la inspección del sistema

# 

- Nunca intente reparar, desmontar ni modificar la máquina. Podría provocar un incendio o recibir una descarga eléctrica.
- No derrame líquidos, como, por ejemplo, agua o aceite, sobre la máquina cuando limpie el suelo.
   Podrían provocar un incendio o una descarga eléctrica.

# A PRECAUCIÓN

- Mantenga siempre limpio el enchufe y la toma de corriente. Evite la acumulación de polvo y suciedad. De lo contrario, podría producirse un incendio o recibir una descarga eléctrica debido al calor liberado por la fuga eléctrica.
- No toque el área de grapado. El punto de la aguja podría provocarle lesiones.

#### Otros aspectos

• No utilice disolventes o alcohol para limpiar la superficie de la máquina.

- Esto podría deformar la superficie o dejarla descolorida.
- Cuando utilice productos químicos para limpiar el sistema, preste atención a los puntos a tener en cuenta.

# Utilización de consumibles

# **PRECAUCIÓN**

 No incinere nunca los cartuchos de tóner ni los recipientes para desperdicios de tóner. Deshágase de los cartuchos de tóner y de los recipientes para desperdicios de tóner usados según las disposiciones locales.

#### Otros aspectos

- Lea el manual del usuario con atención para sustituir el cartucho de tóner con el procedimiento correcto. Seguir un procedimiento incorrecto puede ocasionar una pérdida o derrame del tóner.
- No abra el cartucho de tóner utilizando la fuerza. Podría ocasionarse una pérdida o derrame del tóner.
- No deje el cartucho de tóner al alcance de los niños.
- Si se le derrama tóner en la ropa, lávela con agua fría. La ropa se quedará con manchas de tóner que no saldrán si usa agua caliente.
- Si se derrama tóner del cartucho de tóner, tenga cuidado de no inhalarlo ni tocarlo.

#### Medidas de primeros auxilios

Si inhala o toca tóner, etc., realice lo siguiente.

- Inhalación: apártese del área para respirar aire fresco inmediatamente. Póngase en contacto con un médico si tiene problemas para respirar o presenta otros síntomas.
- Contacto con la piel: lávese con jabón y agua. Lave la ropa antes de volver a ponérsela. Si se produce irritación o esta es persistente, acuda a un médico.
- Contacto con los ojos: enjuague inmediatamente los ojos con mucha agua durante al menos 15 minutos. Si la irritación continúa, llame a un médico.
- Ingestión: diluya el contenido estomacal con varios vasos de agua.

# Acerca de los manuales

Junto con este producto se entregan los manuales de usuario indicados a continuación. Todas las guías están incluidas en el DVD-ROM del software.

# Paso En primer lugar, lea la Guía de configuración.

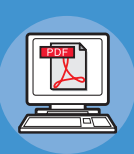

#### Instalación de la máquina Guía de configuración (este manual)

Antes de utilizar esta máquina, lea los avisos y las precauciones para una utilización segura de esta máquina. Asimismo, lea las explicaciones sobre los preparativos necesarios, como los procedimientos de instalación y la carga de papel.

- Comprobación del producto
- Instalación de la máquina
- Encendido/apagado
- Acerca del papel
- Acerca de las copias de documentos
- Utilización de cada función

# Paso Una vez realizada la configuración de la máquina, lea la Guía básica.

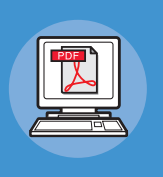

Comprobación de la máquina, la copiadora, el fax y el escáner.

#### Guía básica

Esta guía describe cada función y los métodos de utilización básicos. Además, incorpora explicaciones sobre cómo registrar datos en la libreta de direcciones.

- Impresión
- Copia
- Fax
- Escaneado
- Utilidades que pueden utilizarse con esta máquina

# Lea estas guías si resulta necesario.

## Cómo aprovechar al máximo la máquina

#### Guía avanzada

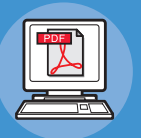

Esta guía describe la utilización de funciones de impresión increíblemente prácticas, como los resúmenes o la clasificación, y también funciones avanzadas, como la memorización de trabajos, la autenticación de usuarios y el control de acceso. Asimismo, se proporcionan explicaciones sobre los ajustes que pueden configurarse en el panel de operador, así como la configuración de red.

Si tiene un problema o necesita reparar la máquina

## Guía para solucionar problemas

Esta guía describe cómo responder ante los mensajes de error, como por ejemplo los que aparecen en caso de atasco de papel, explica las operaciones de mantenimiento y limpieza del dispositivo y también cómo sustituir los consumibles. Asimismo, incluye también las especificaciones de la máquina.

- Operaciones de impresión
- Operaciones de copia
- Operaciones de fax
- Operaciones de escaneado
- Registro de funciones y ajustes
- Configuración de opciones/impresión de informes
- Solución de problemas
- Mantenimiento

| 😼 Lea estas guías si resulta necesario. (continuación) |                                                                                                    |                                                                                                    |  |
|--------------------------------------------------------|----------------------------------------------------------------------------------------------------|----------------------------------------------------------------------------------------------------|--|
|                                                        | Control/ajustes desde el ordenador<br><b>Guía de utilidades</b><br>Esta guía describe las utilidades disponibles<br>para su ordenador. | <ul> <li>Lista de utilidades</li> <li>Acerca del Visor de la libreta de<br/>direcciones</li> <li>Acerca de la utilidad de copia de<br/>seguridad y restablecimiento de<br/>archivos electrónicos</li> <li>Acerca del controlador TWAIN y el<br/>Descargador de archivos</li> <li>Acerca del controlador de escaneado<br/>remoto (Remote Scan)</li> <li>Acerca del controlador WIA</li> </ul> |  |
|                                                        | Utilización de TopAccess<br><b>Guía de TopAccess</b><br>Esta guía describe cómo utilizar TopAccess.                                    | <ul> <li>Introducción</li> <li>Página de la ficha [Dispositivo]</li> <li>Página de la ficha [Trabajos]</li> <li>Página de la ficha [Registros]</li> <li>Página de la ficha [Registro]</li> <li>Página de la ficha [Contador]</li> <li>Página de la ficha [Gestión de usuario]</li> <li>Página de la ficha [Mi cuenta]</li> <li>Configuraciones funcionales</li> </ul>                        |  |
|                                                        | Utilización de e-Filing<br><b>Guía de e-Filing</b><br>Esta guía describe cómo utilizar e-Filing.                                       | <ul> <li>DESCRIPCIÓN de e-Filing</li> <li>OPERACIONES CON ESTE EQUIPO</li> <li>DESCRIPCIÓN DE LA UTILIDAD WEB<br/>e-Filing</li> <li>GESTIÓN DE BUZONES DE<br/>USUARIO/CARPETAS</li> <li>GESTIÓN DE DOCUMENTOS</li> <li>EDICIÓN DE DOCUMENTOS</li> <li>ADMINISTRACIÓN DEL SISTEMA</li> </ul>                                                                                                  |  |

5

Р

# Acerca de este manual

# Notación utilizada en este manual

En este manual se utilizan las siguientes notaciones.

Salvo descripción especial, al hablar de Windows se hará referencia a Windows 7 y, al hablar de Mac OS X, se hará referencia a Mac OS X 10.7. Además, para los ejemplos de este documento se utilizará el modelo MB770dn.

Dependiendo del sistema operativo o el modelo que utilice, la descripción ofrecida en este documento podrá variar.

- Acerca del administrador
  - Administrador: es la persona que configura las opciones de este equipo y que lo utiliza.
     Si varias personas utilizan el equipo, el administrador es la persona responsable de su gestión.
  - -Administrador de red: es la persona que controla el ordenador y la red.

# Términos utilizados en este documento

En este manual se utilizan los siguientes términos.

! Nota

• Indica información importante sobre las operaciones. Asegúrese de leer las secciones con esta marca.

0//Memo

• Indica información adicional sobre las operaciones. Es recomendable leer las secciones con esta marca.

• Indica dónde obtener información detallada sobre un tema.

# 

• Una advertencia ofrece información adicional que, si no se tiene en cuenta, puede provocar riesgos de daños personales.

# **PRECAUCIÓN**

• Una precaución ofrece información adicional que, si no se tiene en cuenta, puede provocar fallos de funcionamiento o daños en el equipo.

# Símbolos usados en este documento

En este manual se utilizan los siguientes símbolos.

| Símbolos        | Descripción                                                                                                    |  |
|-----------------|----------------------------------------------------------------------------------------------------|--|
| []              | <ul> <li>Indica los nombres de menús que aparecen en la pantalla.</li> <li>Indica los nombres de menús, ventanas y cuadros de diálogo que aparecen en el ordenador.</li> </ul>                                 |  |
| пп              | <ul> <li>Indica los mensajes y el texto que aparecen en la pantalla.</li> <li>Indica los nombres de archivo que aparecen en el ordenador.</li> <li>Indica los títulos a los que se hace referencia.</li> </ul> |  |
| Botón/tecla [ ] | Indica un botón físico en el panel de operaciones o una tecla del teclado del ordenador.                                                                                                    |  |
| >               | Indica la ruta de acceso al elemento deseado del menú de esta máquina o del ordenador.                                                                                                    |  |
| Su máquina      | Indica la máquina que desea utilizar o seleccionar.                                                                                                    |  |

# Ilustraciones utilizadas en este documento

Las ilustraciones de la máquina utilizada en este documento pueden ser diferentes de lo que en realidad aparece en su maquina.

# Tabla de contenidos

| Acerca de la garantía del producto2                                                                                                    |
|----------------------------------------------------------------------------------------------------|
| Primeros auxilios en caso de emergencia3                                                                                                    |
| Fabricante3                                                                                                    |
| Importador para la UE/<br>representante autorizado3                                                                                         |
| Información medioambiental3                                                                                                    |
| Para su seguridad4<br>Utilización de la máquina6<br>Durante el mantenimiento o la inspección<br>del sistema8<br>Utilización de consumibles9 |
| Acerca de los manuales10                                                                                                    |
| Acerca de este manual12<br>Notación utilizada en este manual12<br>Términos utilizados en este<br>documento                                  |
| Símbolos usados en este<br>documento12                                                                                                    |
| Ilustraciones utilizadas en este<br>documento12                                                                                             |
| Comprobación del                                                                                                    |
| producto15                                                                                                    |
| Nombre y función de cada<br>parte                                                                                                    |
| Acerca del panel de<br>operaciones                                                                                                    |
| Funciones simultáneas (ejecución de<br>varias operaciones)                                                                                  |

|   | Comprobación del producto 24                                                    |
|---|---------------------------------------------------------------------------------|
| 2 | Instalación de la<br>máquina25                                                  |
|   | Condiciones de instalación26                                                    |
|   | Desembalaje e instalación de la<br>máquina29                                    |
|   | Instalación de unidades de<br>bandeja adicionales                               |
|   | Configuración de la impresora para<br>Windows                                   |
|   | Configuración de las opciones37                                                 |
|   | Configuración del código de de departamento                                     |
|   | Copia del archivo PPD para Windows40                                            |
|   | Configuración de la impresora para<br>Mac OS X40                                |
|   | Configuración de la impresora en<br>Mac OS X40                                  |
|   | Conexión de los cables44                                                        |
|   | Conexión de los cables de red 44                                                |
|   | Conexión del cable USB 44                                                       |
|   | Conexión de la línea telefónica 45                                              |
| 3 | Encendido y apagado<br>de la máquina48                                          |
|   | Precauciones relativas a la<br>alimentación49                                   |
|   | Encendido de la máquina50<br>El interruptor de alimentación está<br>APAGADO     |
|   | El interruptor de alimentación está<br>ENCENDIDO50                              |
|   | Apagado de la máquina51                                                         |
|   | Ahorro de consumo de energía<br>(modo ahorro de energía)<br>cuando no se usa el |
|   | aispositivo52                                                                   |

| 4 | Acerca del papel53                                                             |
|---|--------------------------------------------------------------------------------|
|   | Acerca del papel54                                                             |
|   | La anchura y la longitud del papel 54                                          |
|   | Papel compatible55                                                             |
|   | Selección del origen y el sistema de<br>salida de cada tipo de papel           |
|   | Zonas del papel donde puede<br>imprimirse60                                    |
|   | igarrow Acerca de los símbolos 60                                              |
|   | Conservación del papel61                                                       |
|   | Cómo cargar el papel62                                                         |
|   | Cargar papel en la bandeja de<br>papel62                                       |
|   | Ajuste del selector de tamaños de papel63                                      |
|   | Cómo cargar el papel en alimentador de gran capacidad63                        |
|   | Uso de la bandeja multiuso 64                                                  |
|   | Preparación antes de cargar sobres en la<br>bandeja multiuso64                 |
|   | Carga del papel66                                                              |
|   | Registro de tamaños de papel en el<br>tamaño "OTRO" 69                         |
|   | Acerca del cambio automático de<br>bandeja (cambio automático de<br>bandeja)70 |
|   | Salida del papel71                                                             |
|   | Con el apilador boca abajo                                                     |
|   | Con el apilador boca arriba71                                                  |
| 5 | Acerca de la copia<br>de documentos72                                          |
|   | Acerca de la copia de                                                          |
|   | documentos73                                                                   |
|   | Estado de los documentos73                                                     |
|   | Zonas legibles del documento                                                   |
|   | 🗇 Acerca de los símbolos 74                                                    |
|   | La anchura y la longitud del<br>documento75                                    |
|   | Tamaños de documento aceptados 75                                              |
|   | Carga de documentos77                                                          |
|   | Carga de documentos77                                                          |
|   | Carga de documentos de diferentes<br>tamaños (documentos variados) 78          |

| 6  | Comprobación de<br>operaciones usando solo el<br>dispositivo79 |
|----|----------------------------------------------------------------|
|    | Impresión de prueba80                                          |
|    | Comprobación de operaciones<br>de copia81                      |
| Ín | dice82                                                         |
| Da | tos de contacto de Oki84                                       |

| Cón |  |
|-----|--|
| Ca  |  |
| pa  |  |
|     |  |

# Comprobación del producto

| Nombre y función de cada parte  | P.16 |
|---------------------------------|------|
| Acerca del panel de operaciones | P.21 |
| Comprobación del producto       |      |

# Nombre y función de cada parte

# Máquina

#### Sin el finalizador interno

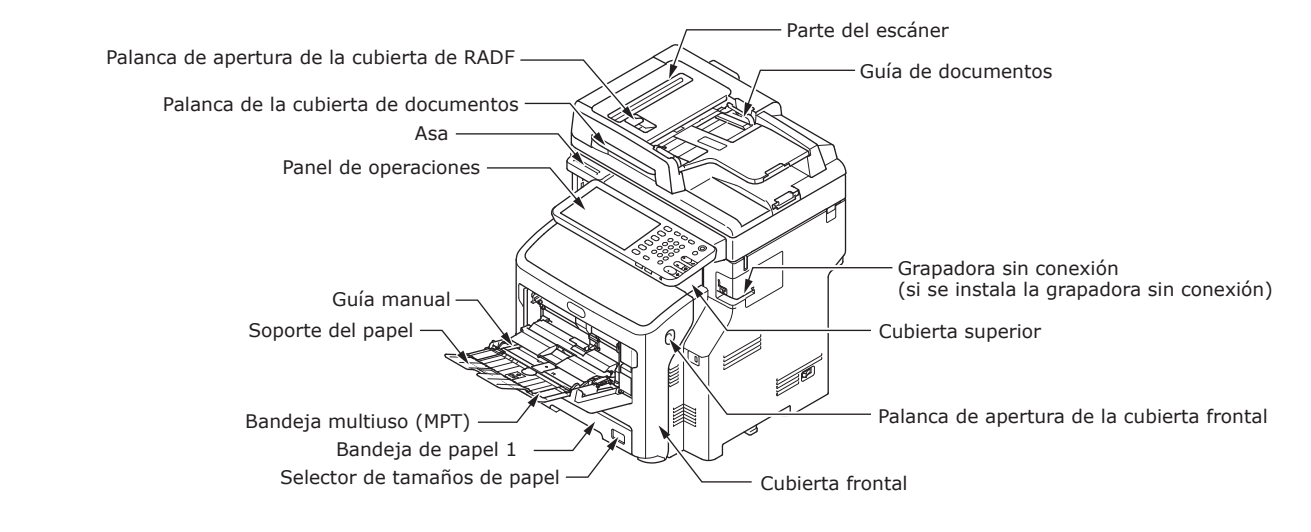

#### Con el finalizador interno

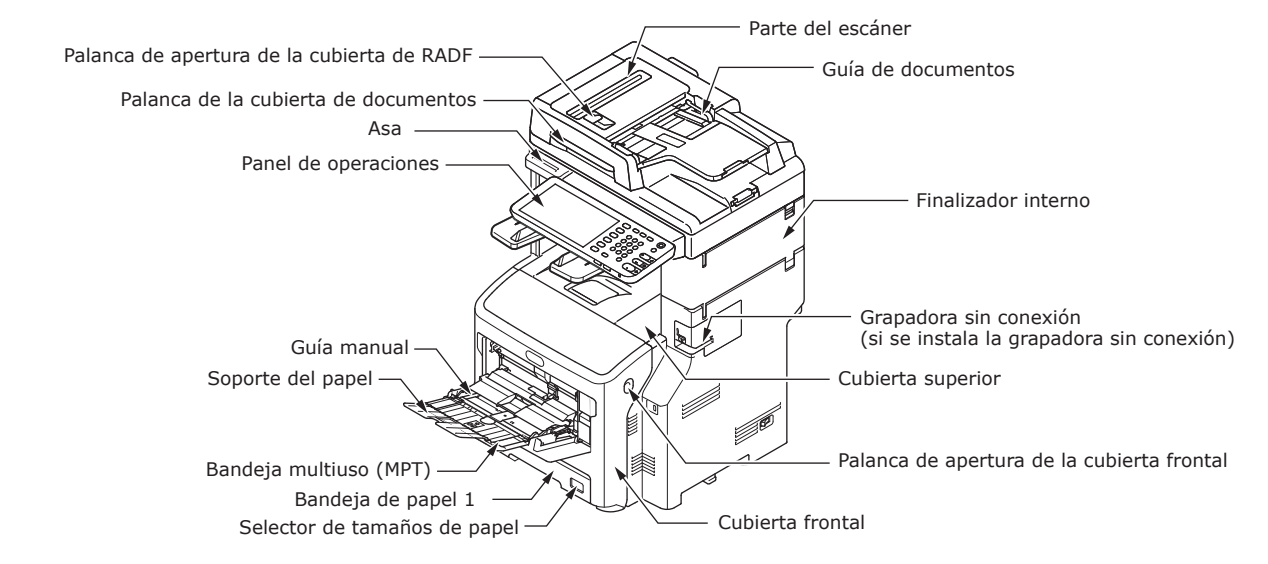

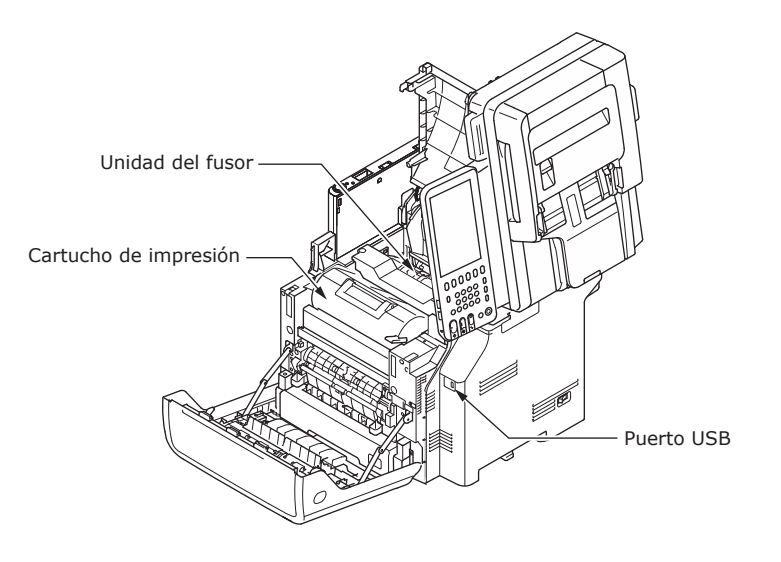

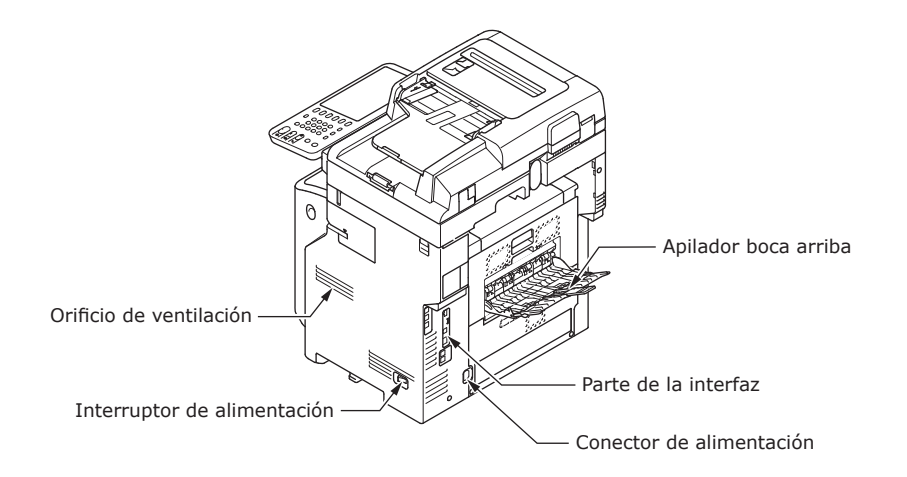

#### <Parte de la interfaz>

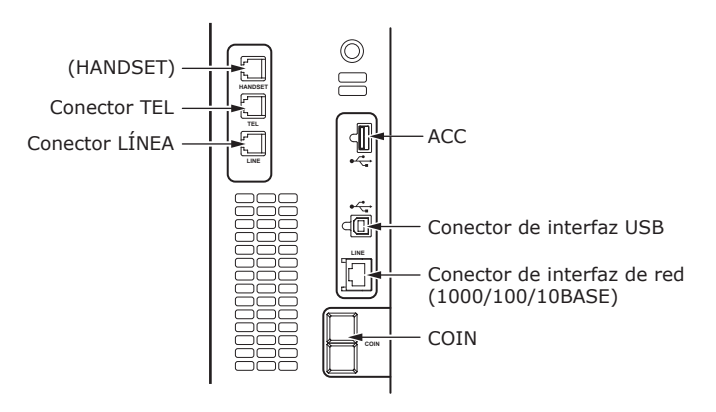

- 17 -

# **Componentes y opciones**

#### Sin el finalizador interno

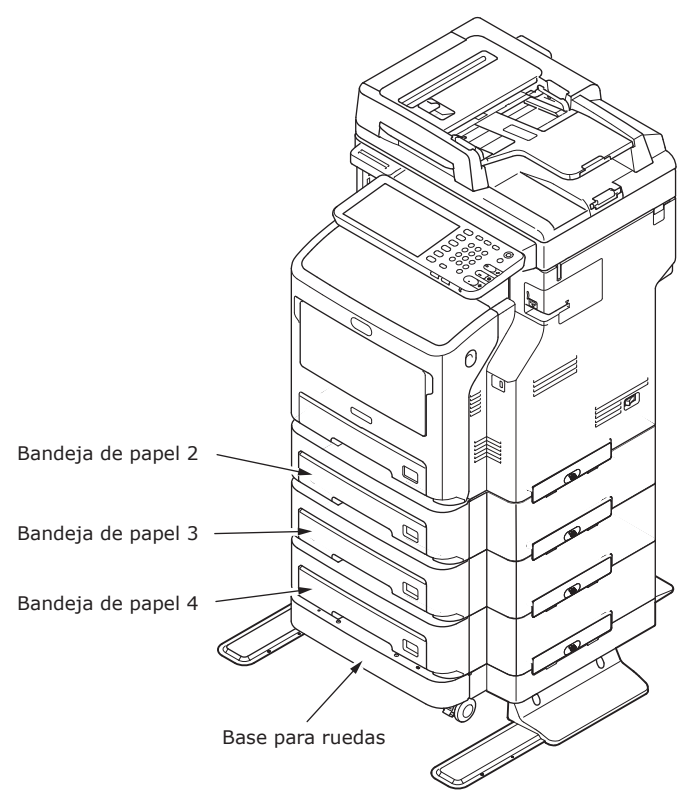

#### Con el finalizador interno

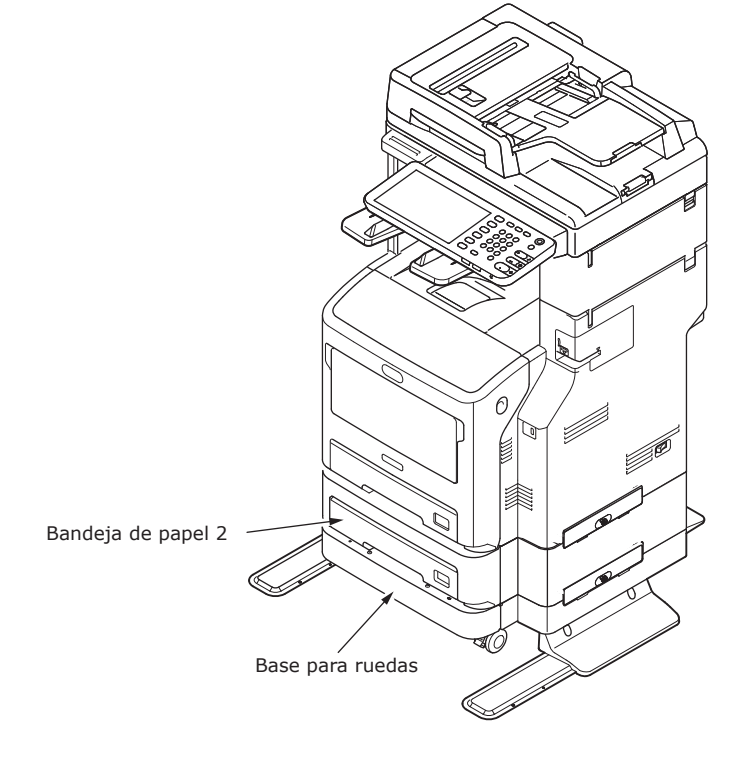

# Panel de operaciones

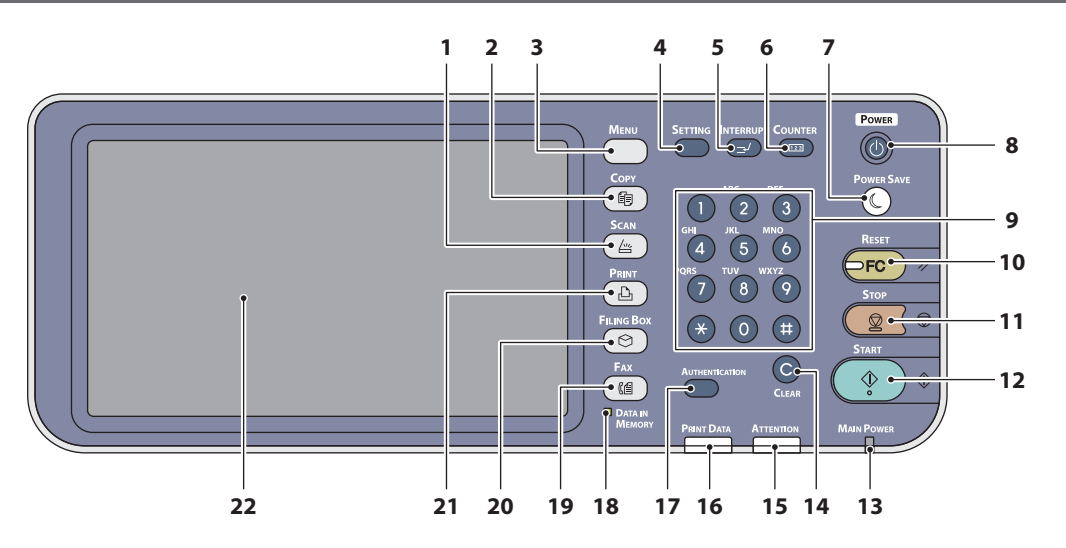

| Número | Nombre                                    | función                                                                                                    |
|--------|-------------------------------------------|----------------------------------------------------------------------------------------------------|
| 1      | Botón [SCAN (ESCÁNER)]                    | Utilice este botón para acceder a la función de escaneo.                                                                                                    |
| 2      | Botón [COPY (COPIA)]                      | Utilice este botón para acceder a la función de copia.                                                                                                    |
| 3      | Botón [MENU (MENÚ)]                       | Utilice este botón para acceder a las plantillas utilizadas con más frecuencia.                                                                                                    |
| 4      | Botón [SETTING (Ajuste)]                  | Utilice este botón para configurar el tamaño de papel o el tipo<br>de material de la bandeja y para registrar ajustes de copia,<br>escaneo y fax o cambios en la configuración predeterminada.                                                                                                    |
| 5      | Botón [INTERRUPT (INTERRUMPIR)]           | Utilice este botón para interrumpir el procesamiento de la impresión e iniciar un trabajo de copia. Para reanudar el trabajo interrumpido, vuelva a pulsar este botón.                                                                                                    |
| 6      | Botón [COUNTER (CONTADOR)]                | Utilice este botón para mostrar el contador.                                                                                                    |
| 7      | Botón [POWER SAVE (Ahorro de<br>energía)] | Utilice este botón para activar el modo de ahorro de energía del equipo.                                                                                                    |
| 8      | Botón [POWER (Alimentación)]              | Pulse para ENCENDER y APAGAR (por ejemplo, apagar) el<br>sistema de alimentación del dispositivo. Además, cuando el<br>dispositivo está en el Modo ahorro de energía (Modo súper<br>reposo), pulse este botón para restaurar el dispositivo a un<br>modo de espera normal.                                     |
| 9      | Teclas digitales                          | Utilice estas teclas para introducir números, como el número de copias, los números de teléfono o las contraseñas.                                                                                                    |
| 10     | Botón [RESET (Restablecer)]               | Al pulsar este botón, se borran todas las funciones<br>seleccionadas y se restaura la configuración predeterminada.<br>Si cambia el ajuste predeterminado desde el panel de control<br>y, después, realiza un trabajo de copia, escaneo, fax o similar,<br>parpadeará el indicador de este botón (en naranja). |
| 11     | Botón [STOP]                              | Utilice este botón para detener cualquier trabajo de escaneo y copia en curso.                                                                                                    |
| 12     | Botón [START]                             | Utilice este botón para iniciar operaciones de copia, escaneo y fax.                                                                                                    |
| 13     | Indicador MAIN POWER                      | Este indicador verde se ilumina cuando el interruptor de alimentación principal está encendido.                                                                                                    |
| 14     | Botón [CLEAR (BORRAR)]                    | Utilice este botón para corregir los números introducidos, como el número de juegos de copia.                                                                                                    |
| 15     | Indicador de alarma                       | Este indicador naranja se ilumina cuando se produce algún error y es necesario llevar a cabo alguna operación.                                                                                                    |
| 16     | Indicador DATOS IMPRESORA                 | Este indicador azul se ilumine cuando el equipo recibe datos, como datos de impresión.                                                                                                    |

| Número | Nombre                                                      | función                                                                                                    |
|--------|-------------------------------------------------------------|----------------------------------------------------------------------------------------------------|
| 17     | Botón [AUTHENTICATION<br>(Autenticación)]                   | Utilice este botón cuando esté configurado el código del<br>departamento o la información del usuario. Si pulsa este<br>botón después de copiar, etc., el usuario siguiente tendrá que<br>introducir el código del departamento o la información del<br>usuario. |
| 18     | Indicador [DATA IN MEMORY<br>(DATOS EN LA MEMORIA)] / LÍNEA | Este indicador verde se ilumina cuando se reciben datos de fax o cuando hay una comunicación de fax en curso. Aunque estos indicadores estén iluminados, puede seguir utilizando el equipo.                                                                      |
| 19     | Botón [FAX]                                                 | Utilice este botón para acceder a la función de fax/fax a través de Internet.                                                                                                    |
| 20     | Botón [FILING BOX(BUZONES DE<br>FILING)]                    | Utilice este botón para acceder a los datos de imagen guardados.                                                                                                    |
| 21     | Botón [PRINT (IMPRESORA)]                                   | Utilice este botón para acceder a las funciones de impresión de este equipo, como la impresión privada.                                                                                                    |
| 22     | Panel táctil                                                | Utilice este panel para configurar los diferentes ajustes de las<br>funciones de copia, escaneo y fax. En este panel aparecen<br>también mensajes, por ejemplo cuando se agota el papel o se<br>producen atascos.                                                |

# Ajuste del ángulo del panel de control

El panel de control puede ajustarse en el ángulo deseado partiendo de la posición horizontal.

Sin el finalizador interno: entre 7 y 40 grados.

Con el finalizador interno: 7 grados fijos.

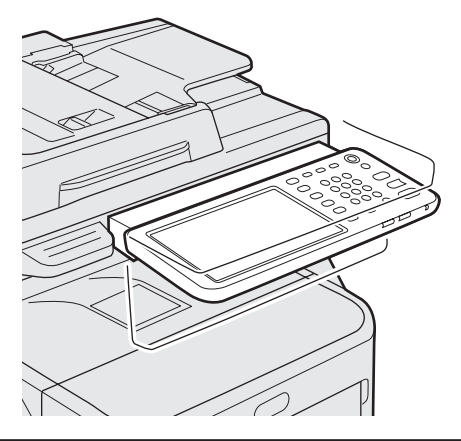

# **PRECAUCIÓN**

• Tenga cuidado con las manos si cambia el ángulo del panel de control para que no queden atrapadas en el espacio que hay entre el equipo y el panel de control. Podría lesionarse.

# Acerca del panel de operaciones

# Descripción de la pantalla del panel táctil

Al encender el equipo, aparece el menú básico de las funciones de copia en este panel táctil. También se indica el estado del equipo en el panel táctil con mensajes e ilustraciones.

Es posible cambiar el menú que aparece en el momento de encender el equipo por otra función, como por ejemplo, la función de fax. Póngase en contacto con su distribuidor para obtener más información.

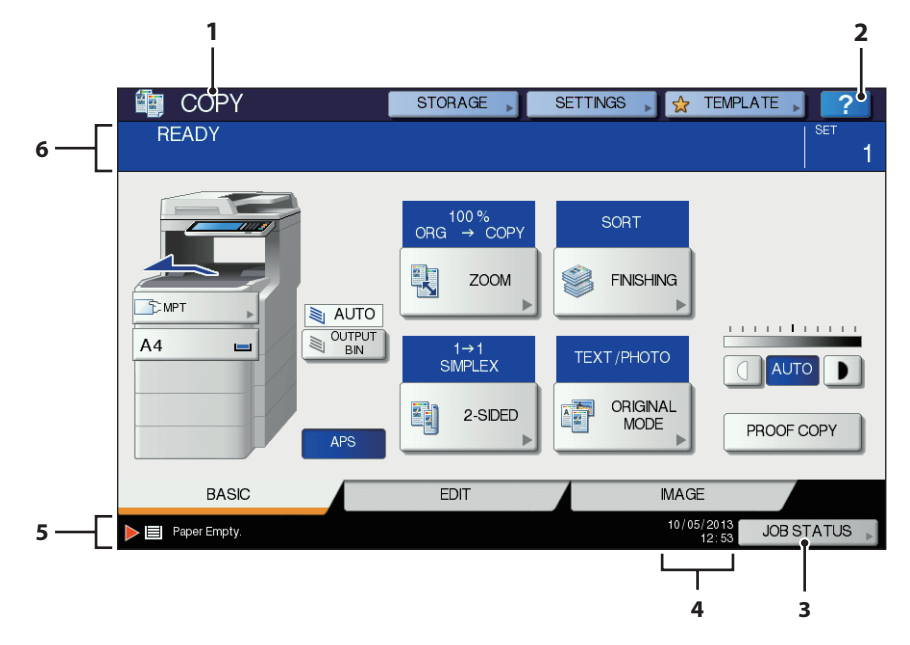

| Número | Nombre                                         | función                                                                                                    |  |
|--------|------------------------------------------------|----------------------------------------------------------------------------------------------------|--|
| 1      | Indicación de la función                       | Muestra la función utilizada en ese momento, como copia o fax.                                                                          |  |
| 2      | Botón [?] (AYUDA) ((HELP))                     | Utilice este botón para ver una explicación de las funciones o los botones del panel táctil.                                            |  |
| 3      | Botón [EST. TRAB. (JOB STATUS)]                | Este botón indica el estado de procesamiento de los trabajos de copia, fax, escaneo o impresión, así como ver el historial de trabajos. |  |
| 4      | Fecha y hora                                   | Se muestra la fecha y hora actual.                                                                                                    |  |
| 5      | Área de visualización de mensajes<br>de alerta | Muestra los mensajes de alerta, por ejemplo, cuando hay que cambiar el cartucho de tóner.                                               |  |
| 6      | Área de visualización de mensajes              | Muestra la explicación de cada operación o el estado actual en forma de mensaje.                                                        |  |

# Mensaje mostrado

En el panel táctil, aparece la información siguiente:

- Estado del equipo
- Instrucciones de uso
- Mensajes de precaución
- Porcentajes de reproducción
- Número de juegos de copia
- El tamaño del papel y la cantidad de papel que queda en la bandeja seleccionada
- Fecha y hora

# **Botones táctiles**

Pulse con suavidad estos botones del panel táctil para configurar distintas funciones.

#### Ajuste del contraste del panel táctil

El contraste del panel táctil puede configurarse desde el menú AJUSTE. Para acceder a este menú, pulse el botón [SETTING (Ajuste)] en el panel de control.

# Funciones simultáneas (ejecución de varias operaciones)

Esta máquina puede realizar varias operaciones al mismo tiempo. Para obtener más información, consulte la tabla siguiente.

#### ! Nota

- No puede utilizarse el panel de operaciones cuando se está escaneando un documento.
- Es posible que el rendimiento disminuya al realizar varias operaciones al mismo tiempo.
- A veces no pueden realizarse varias operaciones simultáneamente, por ejemplo cuando no hay suficiente espacio libre en la memoria.

O: operación disponible  $\times$ : operación no disponible  $\triangle$ : puede copiar si pulsa el botón [INTERRUPT (INTERRUMPIR)].

| Segunda operación<br>Primera operación                    | Copia            | Envío de<br>fax | Recepción<br>de fax | Escaneo a correo<br>electrónico/PC de<br>red/memoria USB | Escaneo<br>a PC<br>remoto | Impresión<br>desde<br>ordenador |
|-----------------------------------------------------------|------------------|-----------------|---------------------|----------------------------------------------------------|---------------------------|---------------------------------|
| Соріа                                                     | ×                | 0               | 0*3                 | 0                                                        | 0                         | 0*3                             |
| Envío de fax                                              | 0                | 0*2             | ×                   | 0                                                        | 0                         | 0                               |
| Recepción de fax                                          | $\times$ *1      | 0*2             | ×                   | 0                                                        | 0                         | 0*3                             |
| Escaneo a correo<br>electrónico/PC de red/<br>memoria USB | 0                | 0               | 0                   | 0                                                        | 0                         | 0                               |
| Escaneo a PC remoto                                       | ×                | ×               | 0                   | ×                                                        | ×                         | 0                               |
| Impresión desde<br>ordenador                              | $\bigtriangleup$ | 0               | 0*3                 | 0                                                        | 0                         | 0*3                             |

- \*1 Puede copiar siempre que no haya empezado la impresión de un fax recibido.
- \*2 Si la comunicación de una operación está en curso, se suspenderá la segunda operación hasta que haya terminado la primera.
- \*3 Una vez que haya terminado la impresión de la primera operación, empezará la impresión de la segunda operación.

# Introducción de letras

Este menú aparece cuando es necesario introducir letras para el escaneo o el archivado electrónico, etc.

Utilice los botones del panel táctil para introducir letras.

Cuando haya introducido las letras, pulse [Aceptar(OK)]. El menú cambiará.

| -                                                                                                    |                        |              |    |                          |
|----------------------------------------------------------------------------------------------------|------------------------|--------------|----|--------------------------|
|                                                                                                    | _                      |              |    | ++                       |
| Basic                                                                                                    | •                      |              |    | Back Space Clear         |
| · 1 2 3 4 5 6 7 8 9 0 - +<br>Q W E R T Y U I O P [ ] \<br>A S D F G H J K L : '<br>Z X C V B N M / @<br>Loss Shtt Space |                        |              |    |                          |
|                                                                                                    |                        |              |    | CANCEL                   |
|                                                                                                    |                        |              |    |                          |
| -                                                                                                    |                        |              |    |                          |
| Symbol                                                                                                    | •                      |              |    | Back Space Clear         |
| ~ 1                                                                                                    | ~ ! @ # \$ % ^ & * ( ) |              |    |                          |
| · = _ + [ ] ( ) ! < >                                                                                                   |                        |              |    |                          |
|                                                                                                    |                        |              |    |                          |
| Cape Shift Space                                                                                                    |                        |              |    |                          |
|                                                                                                    |                        |              |    | CANCEL                   |
|                                                                                                    |                        |              |    |                          |
| _                                                                                                    |                        |              |    |                          |
|                                                                                                    |                        |              |    | $\leftarrow \rightarrow$ |
| Other                                                                                                    | •                      |              |    | Back Space Clear         |
| AA                                                                                                    | ĂĂĂ                    | A Æ          | ÇÊ | EÊĒ                      |
|                                                                                                    | IIN                    | 00           | 00 | O Ø Ü                    |
|                                                                                                    |                        | Ś Œ          | ΫŽ | €FF¢                     |
| ÚÛ                                                                                                    | Ŭ Ý Þ                  |              |    |                          |
|                                                                                                    |                        | ßð           |    |                          |
| I I<br>Ú Ú<br>E •<br>Caps Shirt                                                                                         | 4 Ý Ū<br>• ↓ Đ         | ß ð<br>Space |    |                          |

Los siguientes botones sirven para introducir letras.

| [Básico(Basic)]:   | Pulse este botón para acceder a las teclas básicas.                                                                           |  |  |
|--------------------|----------------------------------------------------------------------------------------------------|--|--|
| [Símbolo(Symbol)]: |                                                                                                    |  |  |
| [Otro(Other)]:     | Pulse este botón para<br>acceder a las teclas de<br>símbolos.<br>Pulse este botón para<br>acceder a las teclas<br>especiales. |  |  |

[Mays(Caps Lock)]:

Pulse este botón para alternar entre letras en mayúsculas y minúsculas.

| [Desplazam.(Shift            | :)]:<br>Pulse este botón para                                                                                                    |
|------------------------------|----------------------------------------------------------------------------------------------------|
| <pre>[Espacio(Space)]:</pre> | introducir letras en<br>mayúsculas.<br>Pulse este botón para<br>introducir un espacio.<br>Pulse estos botones para<br>desplazar el cursor.<br>Space)]:<br>Pulse este botón para<br>eliminar la letra situada<br>antes del cursor.<br>Pulse este botón para<br>eliminar todas las letras<br>introducidas |
|                              |                                                                                                    |
|                              | Pulse este botón para<br>cancelar la introducción de                                                                                                    |
| [ACEPTAR(OK)]:               | letras.<br>Pulse este botón para<br>confirmar todas las letras<br>introducidas.                                                                                                    |
|                              |                                                                                                    |
|                              |                                                                                                    |
|                              |                                                                                                    |
|                              |                                                                                                    |
|                              |                                                                                                    |
|                              |                                                                                                    |
|                              |                                                                                                    |
|                              |                                                                                                    |
|                              |                                                                                                    |
|                              |                                                                                                    |
|                              |                                                                                                    |
|                              |                                                                                                    |
|                              |                                                                                                    |
|                              |                                                                                                    |
|                              |                                                                                                    |
|                              |                                                                                                    |

# Comprobación del producto

Compruebe que tiene todo lo que aparece a continuación.

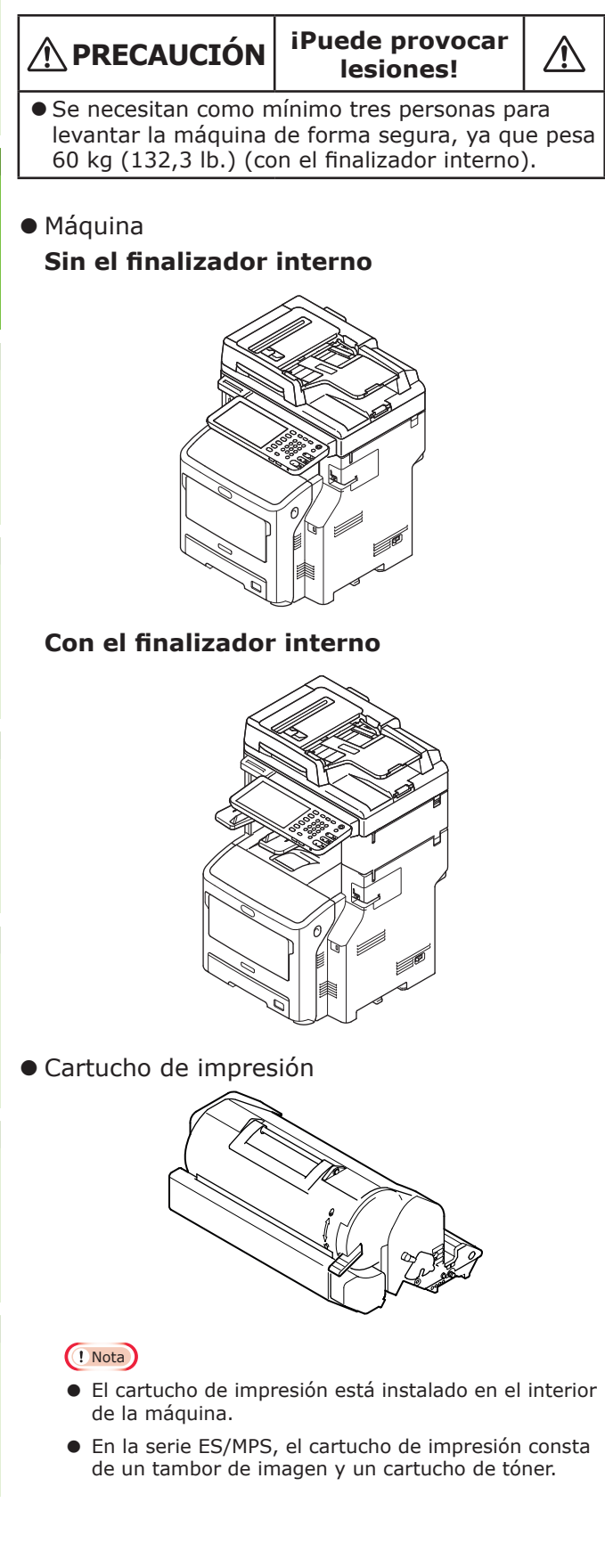

- DVD-ROM del software
- Cable de alimentación
- Cable de línea telefónica

# Instalación de la máquina

| Condiciones de instalación                        | <b>P.26</b>  |
|---------------------------------------------------|--------------|
| Desembalaje e instalación de la máquina           | P.29         |
| Instalación de unidades de bandeja<br>adicionales | P.33         |
| Conexión de los cables                            | <b>P.4</b> 4 |

# Condiciones de instalación

#### Entorno de funcionamiento

La máquina debe instalarse en un entorno que cumpla las siguientes condiciones:

Temperatura:

10 - 32 °C

Humedad:

20% - 80% HR (humedad relativa)

Temperatura máxima de 25 °C bulbo húmedo

#### (! Nota

- Evite la condensación. Puede provocar problemas de funcionamiento.
- Si la máquina está instalada en un sitio con una humedad relativa igual o inferior al 30%, utilice un humidificador o una esterilla antiestática.

#### Precauciones de instalación

#### 

- No instale la máquina cerca de fuentes de altas temperaturas o fuego.
- No instale la máquina en sitios donde tienen lugar reacciones químicas, como un laboratorio.
- No instale la máquina cerca de líquidos inflamables, como alcohol o disolventes.
- No instale la máquina en sitios donde los niños puedan pillarse las manos o los dedos en los componentes del equipo.
- No instale la máquina en sitios poco estables, como una estantería mal fijada o en superficies irregulares.
- No instale la máquina en sitios expuestos a una humedad elevada, polvo o la luz solar directa.
- No instale la máquina en sitios expuestos a aire de mar o gases corrosivos.
- No instale la máquina en sitios expuestos a muchas vibraciones.
- No instale la máquina en sitios donde los orificios de ventilación puedan quedar obstruidos.

# 🕂 PRECAUCIÓN

- No instale la máquina directamente sobre una gran pila de alfombras.
- No instale la máquina en una habitación cerrada con poca ventilación.
- Si utiliza la máquina en una habitación pequeña durante largos periodos de tiempo, es importante que esté bien ventilada.
- Instale la máquina lejos de campos magnéticos fuertes y fuentes de ruido.
- Instale la máquina lejos de monitores y televisores.
- Cuando cambie la máquina de sitio, sujétela por ambos lados.
- Se necesitan como mínimo tres personas para levantar la máquina de forma segura por su peso.
- Si tiene intención de procesar un trabajo de impresión grande o utilizar la máquina durante mucho tiempo sin interrupción, es importante que la habitación esté bien ventilada.

Ģ

# Espacio de instalación

Coloque la máquina sobre una superficie plana con la anchura suficiente para albergar la base de la máquina con la máxima seguridad.

Deje suficiente espacio alrededor de la máquina.

#### Vista superior

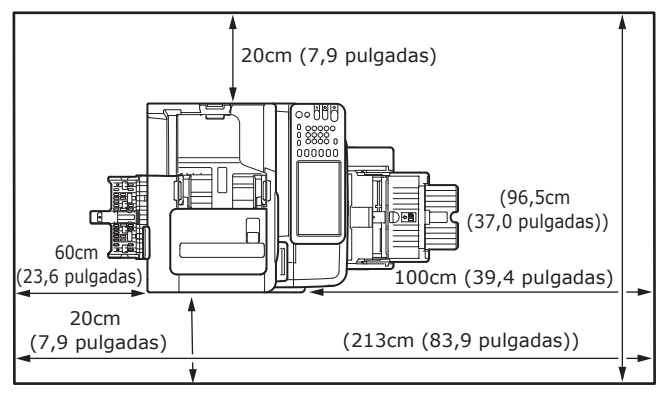

#### Vista lateral

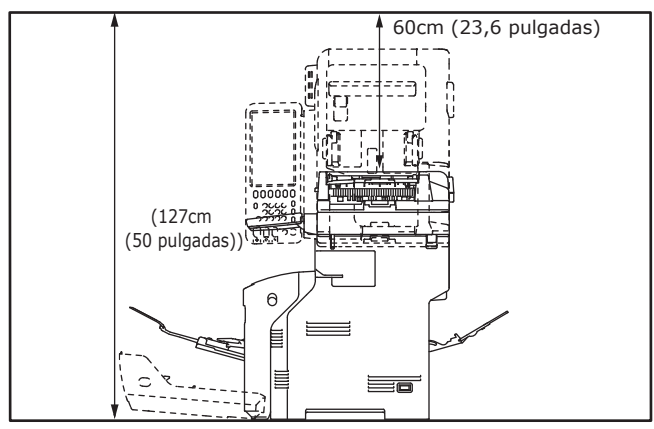

Vista lateral (con la unidad de acabado interna)

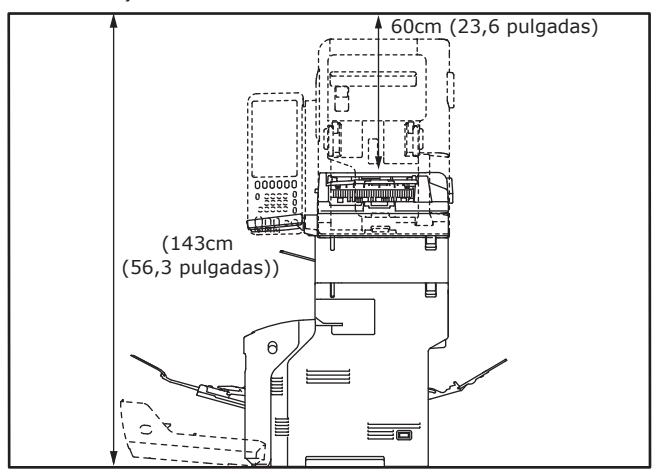

 Vista superior (con la instalación de la bandeja opcional)

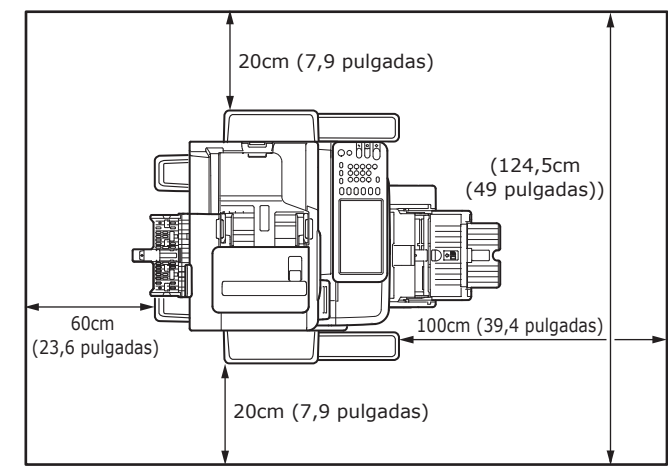

 Vista lateral (con la instalación de la bandeja opcional)

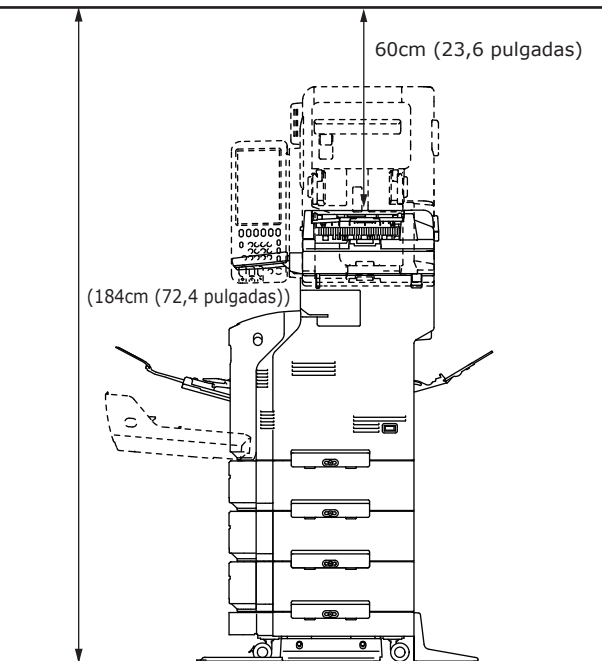

 Vista lateral (con la instalación de la bandeja opcional con la unidad de acabado interna)

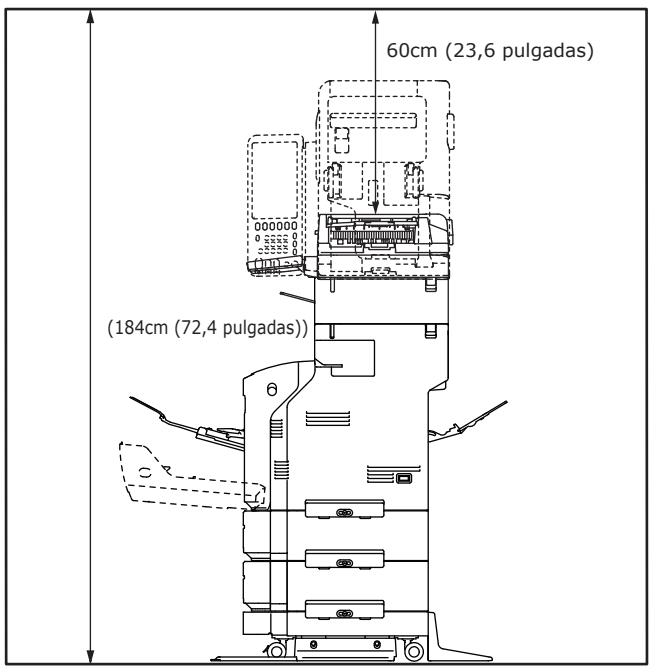

# Desembalaje e instalación de la máquina

## **1** Quite las protecciones.

#### ! Nota

• La caja, el embalaje y el material de acolchado son necesarios para transportar la máquina. No los tire.

(1) Saque la máquina de la caja y, después, retire el acolchado.

#### ! Nota

• Se necesitan tres personas para levantar esta máquina de forma segura.

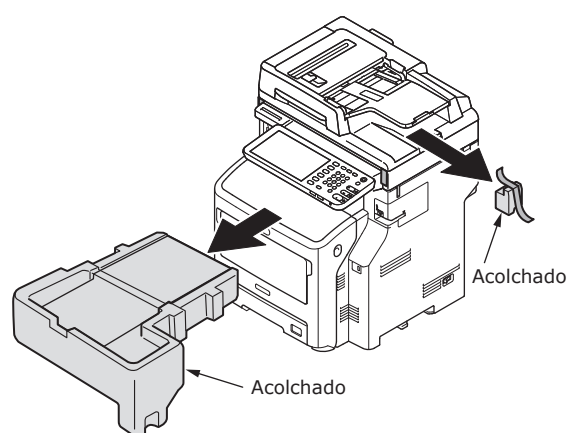

# (2) Retire la cinta de protección de la parte trasera de la máquina.

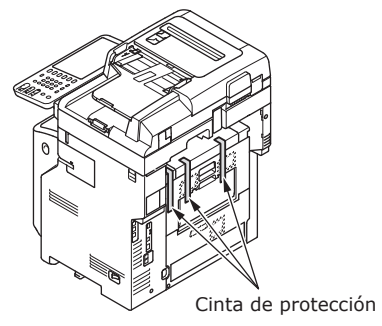

(3) Abra la cubierta del soporte de documentos.

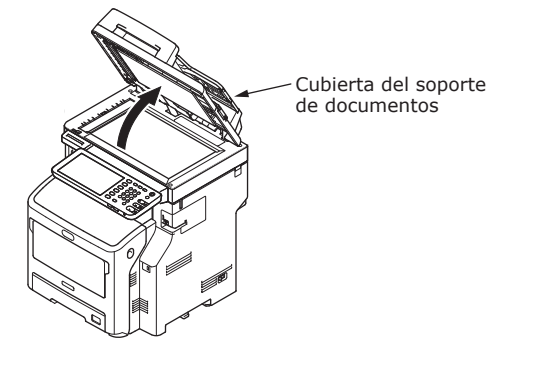

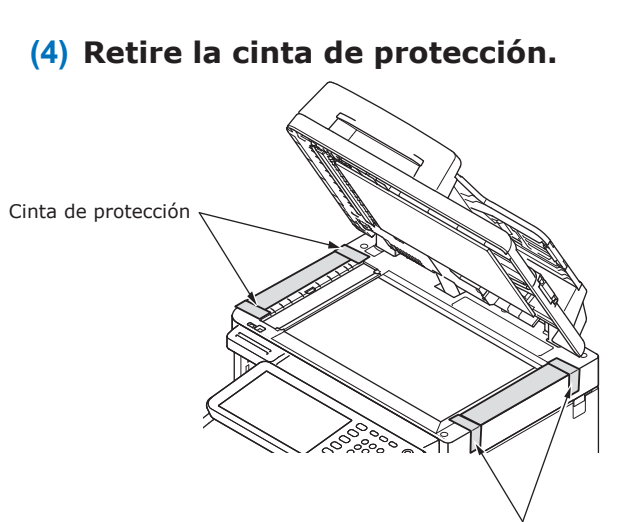

Cinta de protección

(5) Vuelva a colocar la cubierta del soporte de documentos en su posición original.

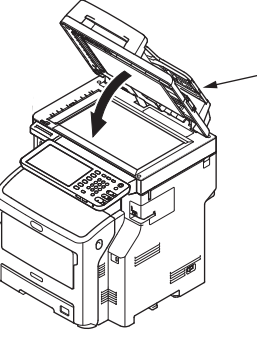

Cubierta del soporte de documentos

2

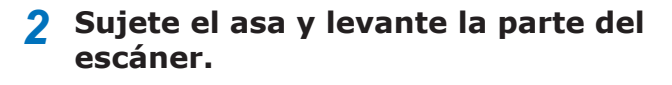

(1) Sostenga la palanca de soporte de documento y levante el soporte de documento.

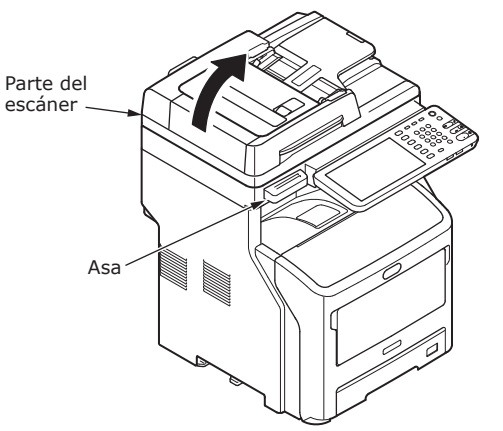

(2) Introduzca el dedo en el espacio de la parte derecha de la máquina y tire de la palanca de apertura de la cubierta frontal para abrir la cubierta frontal.

(! Nota

 Abra la cubierta frontal despacio. Si la abre demasiado rápido, la bandeja multiuso podría abrirse.

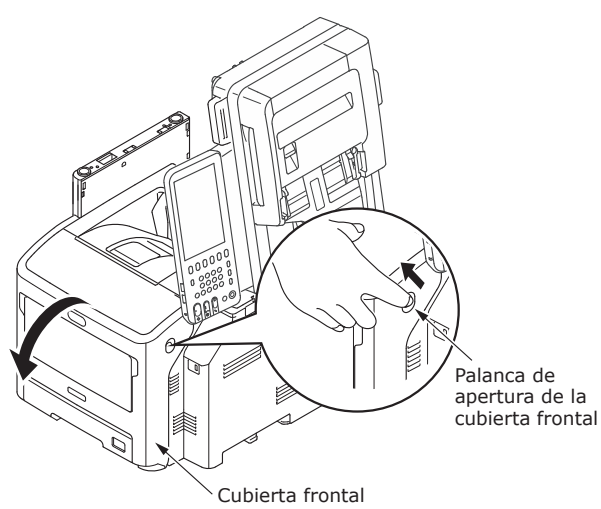

(3) En el caso de la serie ES/MPS, retire la cinta de protección y el tope naranja.

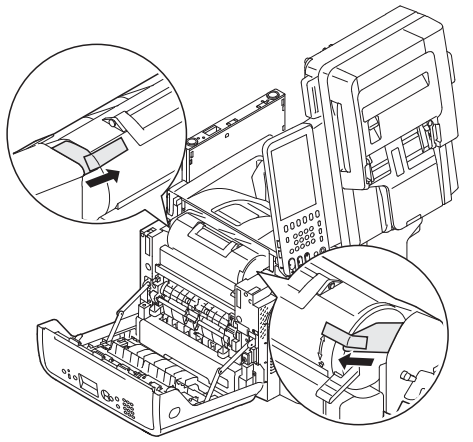

(4) Gire la palanca azul del cartucho de impresión al máximo en la dirección de la flecha.

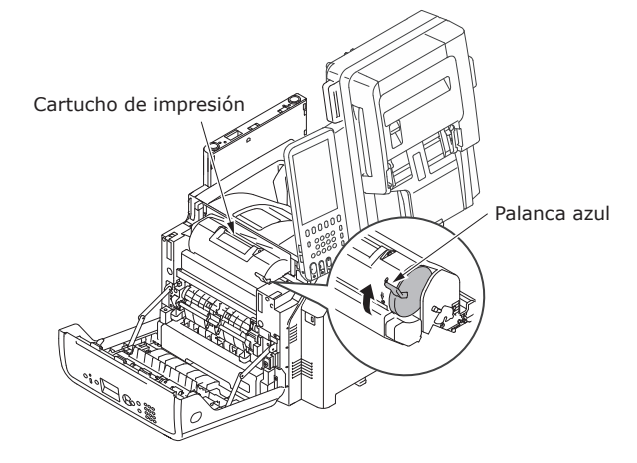

(5) Abra la tapa superior.

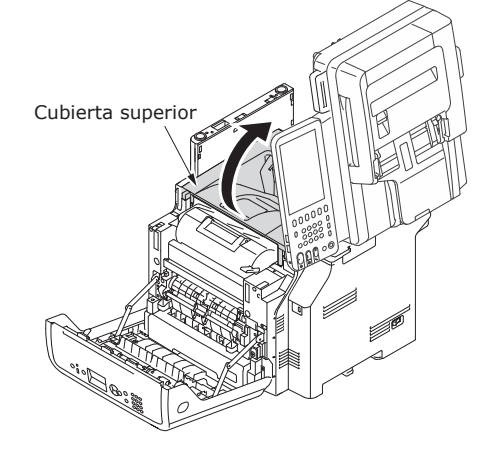

2

(6) Extraiga el tope naranja de la unidad del fusor.

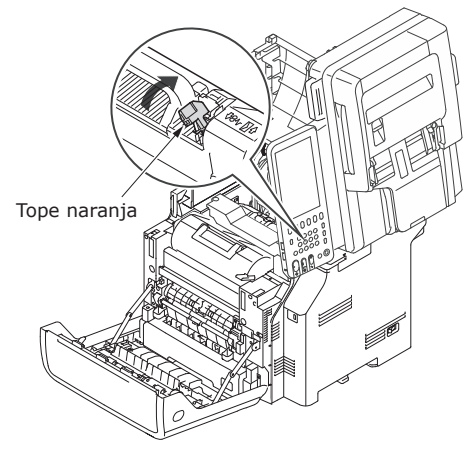

(7) Cierre la tapa superior. Cubierta superior

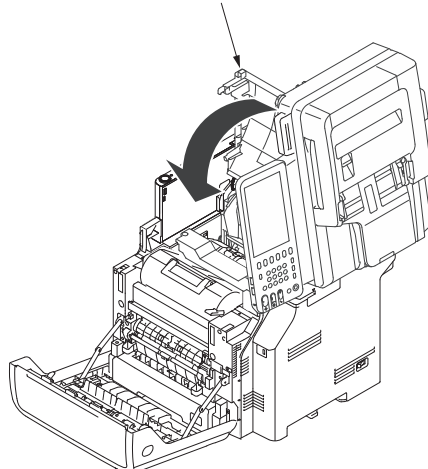

# (8) Cierre la cubierta frontal.

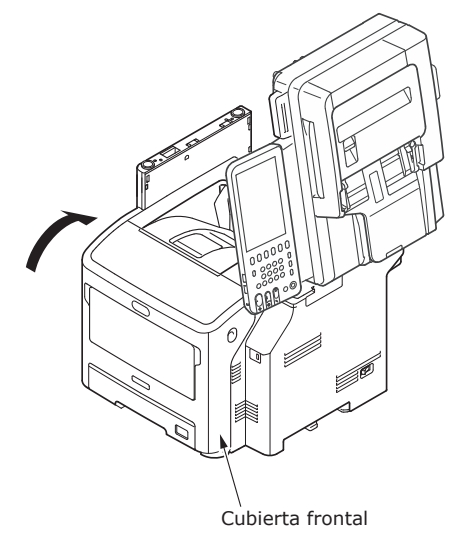

(9) Vuelva a colocar la parte del escáner en su posición original.

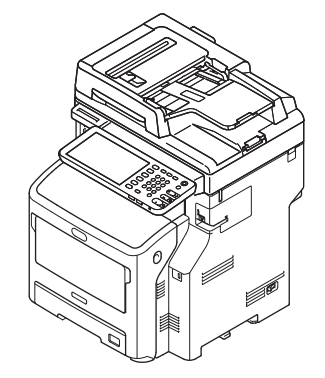

- **3** Cargue papel en la bandeja de papel.
  - (1) Abra la bandeja de papel.

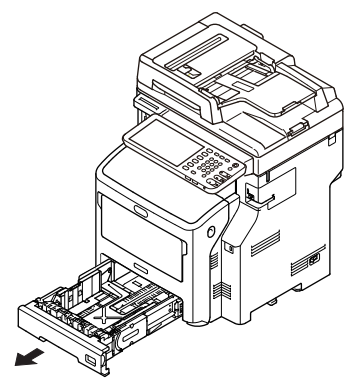

(2) Ajuste el tope del papel y la guía del papel para adaptarlos al tamaño del papel.

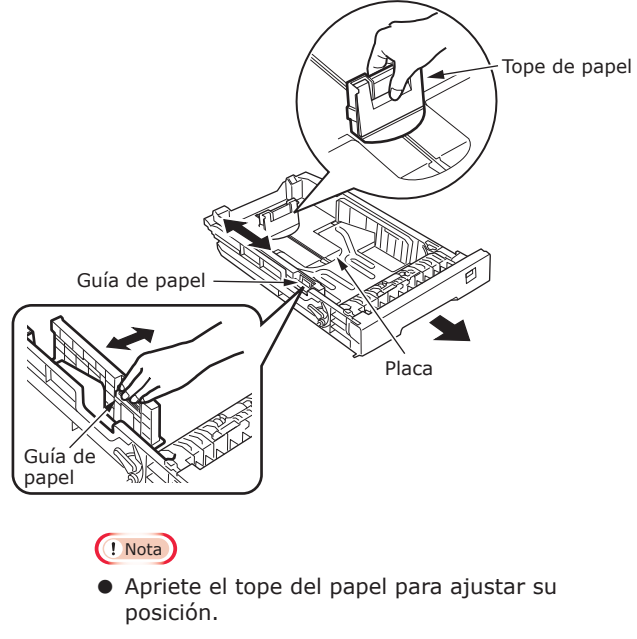

• No retire el corcho instalado en la placa.

(3) Airee la pila de papel varias veces. Después, procure que los bordes de la pila de papel queden perfectamente alineados con la ayuda de una superficie plana.

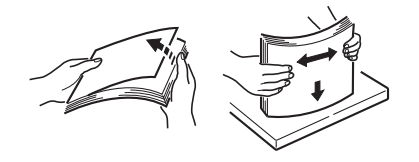

#### ! Nota

- Si utiliza papel de un tipo no recomendado, pueden producirse problemas de funcionamiento en la máquina.
- Para obtener más información sobre el papel, consulte "Papel compatible" (pág. 55).

# (4) Cargue el papel con la cara de impresión boca abajo.

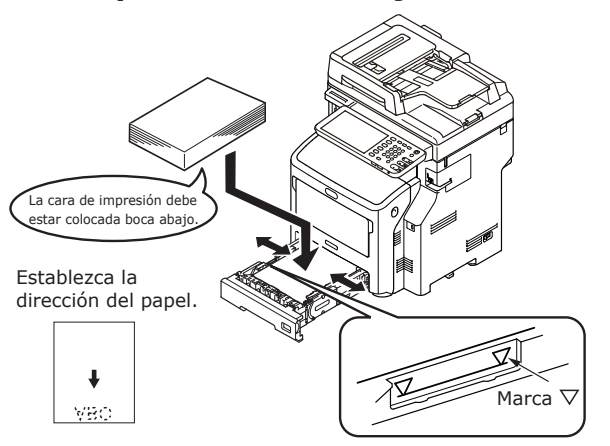

#### ! Nota

- (5) Seleccione el tamaño del papel que cargará en el indicador y, a continuación, inserte el indicador.

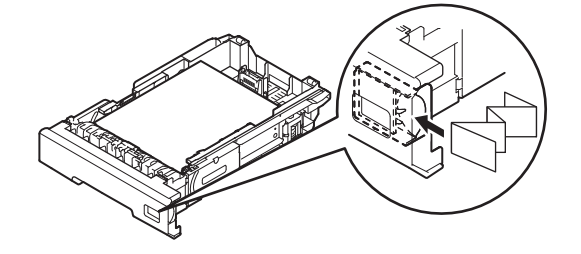

(6) Cierre la bandeja de papel.

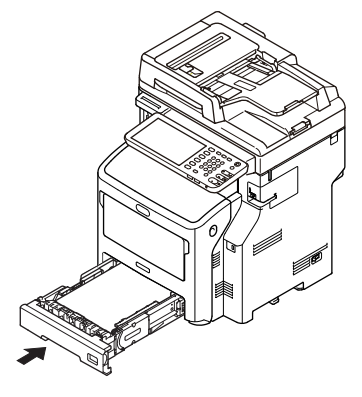

2

# Instalación de unidades de bandeja adicionales

Si instala unidades de bandeja adicionales, podrá cargar más papel. Pueden instalarse un máximo de tres bandejas adicionales. Una bandeja tiene capacidad para 530 hojas de papel de 80 g/m<sup>2</sup> (20 lb.). Si instala una bandeja adicional además de la bandeja estándar y la bandeja multiuso, podrá imprimir 1160 páginas sin interrupción.

0//Memo

• Las bandejas adicionales reciben el nombre de "bandeja 2", "bandeja 3" y "bandeja 4".

| Unidad de bandeja<br>adicional | Separador | Base para ruedas                                                                                                    |
|--------------------------------|-----------|----------------------------------------------------------------------------------------------------|
| Nombre de modelo: N22405A      |           | Pie antivuelco       Pie antivuelco       Pie antivuelco       Pie antivuelco         Pie antivuelco       Pie antivuelco       Pie antivuelco         Pie antivuelco       Pie antivuelco       Pie antivuelco         Pie antivuelco       Pie antivuelco       Pie antivuelco         Pie antivuelco       Pie antivuelco       Pie antivuelco         Pie antivuelco       Pie antivuelco       Tornillos (22) |

#### ! Nota

- Pueden instalarse un máximo de tres unidades de bandeja en el equipo sin el finalizador interno. En el caso del equipo con finalizador interno, pueden instalarse un máximo de dos unidades de bandeja (separador incluido).
- Coloque el separador debajo de la unidad de bandeja adicional.

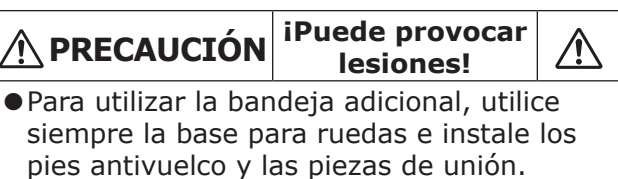

Abra la caja y saque la bandeja adicional. Quite los materiales de acolchado y protección.

# 2 Apague la máquina y desconecte el cable de alimentación y el resto de cables.

#### ! Nota

- Si deja la máquina encendida, puede sufrir daños.
- Para obtener información sobre cómo apagar la máquina, consulte "Apagado de la máquina" (pág. 51).

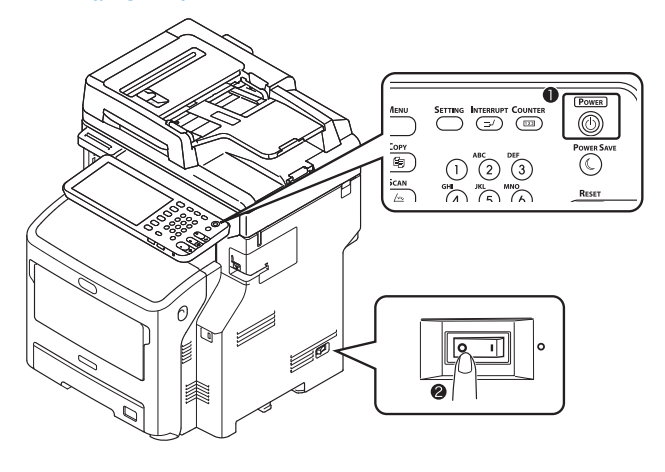

# **3** Coloque la base para ruedas.

#### ! Nota

- Si no utiliza las ruedas, este paso no es necesario.
- (1) Instale los pies antivuelco (a ambos lados y delante) con cuatro tornillos.

#### ! Nota

• Las direcciones de instalación son distintas para el lado izquierdo y para el lado derecho.

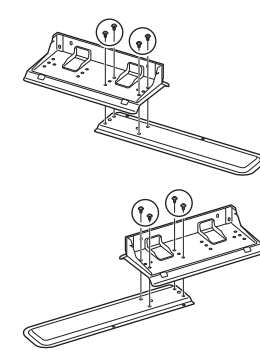

(2) Coloque en el suelo las bases de los pies antivuelco (a ambos lados), alinéelos con el armario y fíjelos con dos tornillos cada uno.

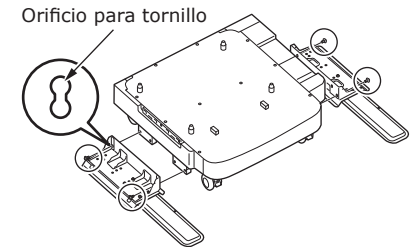

#### ! Nota

• No apriete los tornillos de la parte superior.

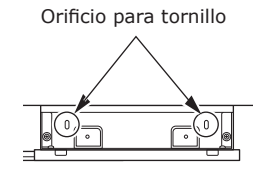

- Al apretar los tornillos inferiores, instale el pie antivuelco en un lugar donde el tornillo no pueda inclinarse.
- \* Los tornillos pueden instalarse de las formas descritas en los casos 1 y 2.
  Si el tornillo se inclina al apretarlo en el caso 3, levante el pie antivuelco y fije el tornillo según las indicaciones del caso 2.

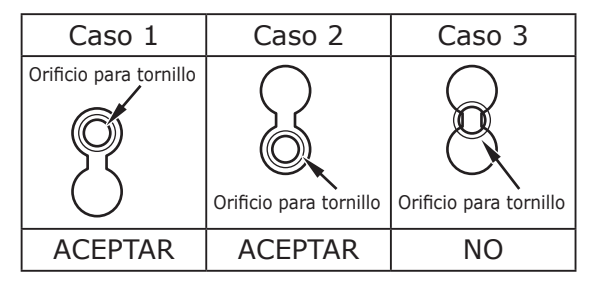

(3) Fije las tapas de los pies antivuelco (a ambos lados) y los pies antivuelco con dos tornillos cada uno.

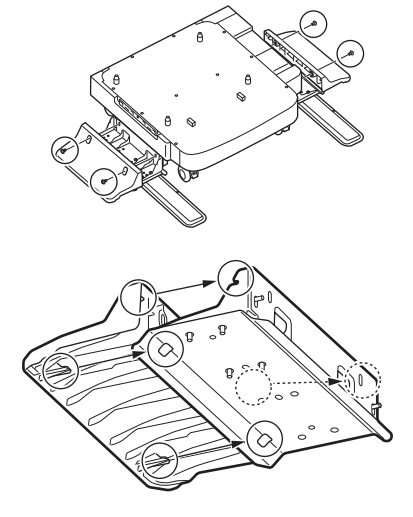

(4) Alinee la tapa del pie antivuelco (posterior) con la parte posterior del pie antivuelco.

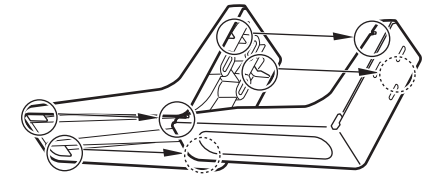

<u>/!\</u>

2

(5) Coloque las bases de los pies antivuelco en el suelo y fíjelas con tres tornillos.

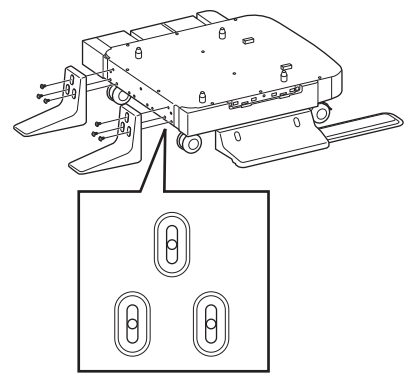

Coloque el tornillo en el centro del orificio ovalado y apriételo.

- 4 Coloque la bandeja adicional y el separador en la base para ruedas.
  - (1) Encaje los salientes del armario en los orificios inferiores de la bandeja.

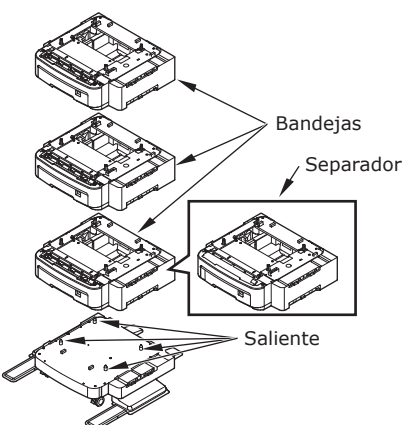

(2) Fije la bandeja con el punto de unión y apriete los tornillos con la ruedecilla.

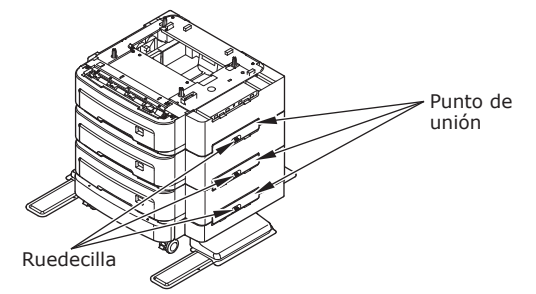

Apriételos a ambos lados.

5 Coloque la máquina sobre la unidad de bandeja adicional.

# PRECAUCIÓN iPuede provocar lesiones!

 Se necesitan como mínimo tres personas para levantar la máquina de forma segura, ya que pesa 50 kg (110 lb.).

(1) Alinee los lados posteriores de la máquina y la unidad de bandeja adicional, y coloque la máquina con cuidado.

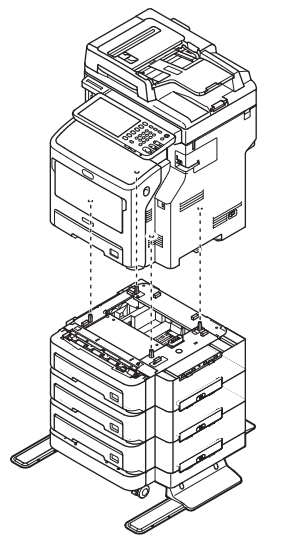

(2) Fije la unidad de bandeja adicional con el punto de unión y apriete el tornillo con la ruedecilla.

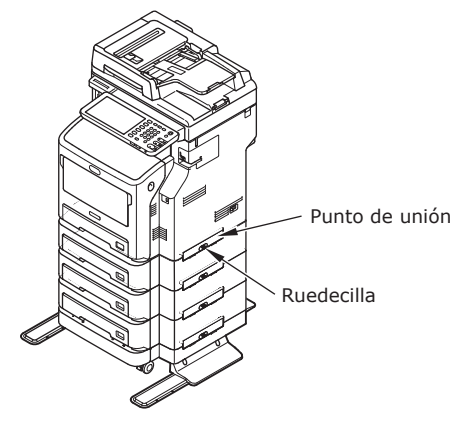

(3) Presione las palancas de bloqueo de las ruedas delanteras de la unidad de bandeja adicional para bloquear las ruedas.

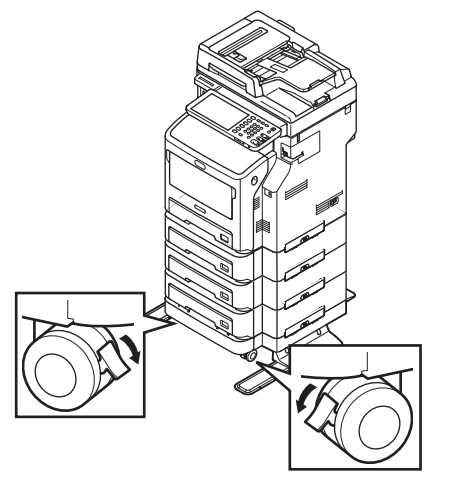

#### ! Nota

- Para evitar caídas, tenga en cuenta las siguientes indicaciones al transportar el equipo y al imprimir.
  - No mueva la máquina mientras la parte del escáner esté abierta.

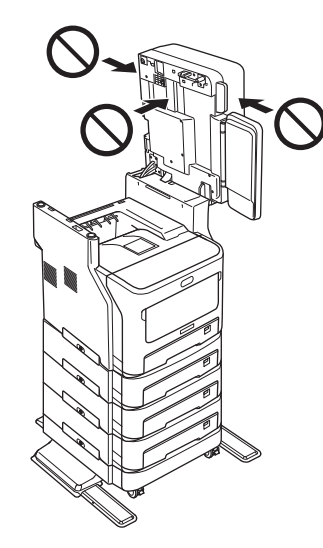

 No haga presión sobre la bandeja de papel cuando esté abierta.

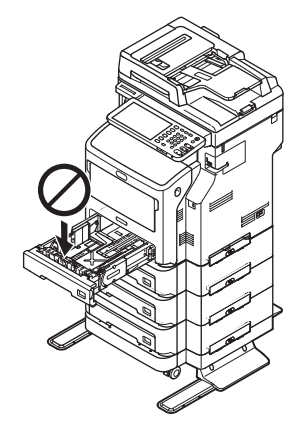

 No empuje la parte de atrás de la máquina cuando una bandeja de papel o más estén abiertas.

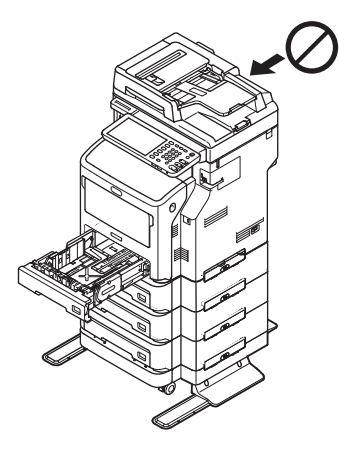
### Configuración de la impresora para Windows

Configure la bandeja adicional con el controlador de impresora.

Antes de imprimir, es preciso configurar las opciones siguientes:

• Valores de configuración

Para poder usar dispositivos opcionales, como las bandejas o el finalizador, primero debe configurarlos. Las funciones de estos dispositivos opcionales no están disponibles salvo si el usuario indica al sistema que estos dispositivos opcionales están instalados.

Antes de imprimir, puede configurar la siguiente opción si es necesario:

• Código de departamento

Es posible usar códigos de departamento para gestionar los trabajos. Por ejemplo, un administrador del sistema puede comprobar el número de hojas de copia que ha realizado un determinado departamento. Si el código de departamento está activado, se le solicitará que introduzca el código antes de imprimir. Si introduce previamente el código de departamento en el campo correspondiente, podrá imprimir sin tener que hacer esto cada vez que vaya a imprimir. Solicite al administrador la información sobre los códigos. Si está activada la comunicación SNMP entre el equipo y el PC, se le solicitará que introduzca el código antes de imprimir.

### Configuración de las opciones

Para usar correctamente este equipo, debe guardar la configuración de las opciones instaladas en el menú de la ficha [Configuración de dispositivo(Device Settings)] después de instalar los controladores de impresora. En la configuración predeterminada, puede obtener automáticamente los datos de configuración de las opciones instaladas si abre el menú de la ficha [Configuración de dispositivo(Device Settings)]. Si la comunicación SNMP entre el equipo y el ordenador no está disponible, o si desea configurar las opciones manualmente, consulte la siguiente página:

Pág. 37 "Configuración manual de las opciones"

### // Memo

 Si la comunicación SNMP entre el equipo y el PC está habilitada, puede recuperar la información de configuración de las opciones si hace clic en [Actualizar ahora(Update Now)].

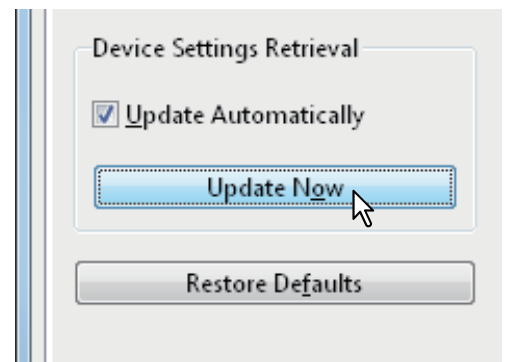

### ■ Configuración manual de las opciones

Si la comunicación SNMP entre el equipo y el PC no está disponible:

### Configuración manual de la ficha [Configuración de dispositivo(Device Settings)]

### (! Nota

- Debe iniciar sesión en Windows con privilegios de "Administrator".
- Haga clic en el menú [Inicio(Start)] y seleccione [Dispositivos e impresoras(Devices and Printers)]. Aparece la carpeta Impresoras.
- 2 Seleccione el controlador de impresora de este equipo y, a continuación, haga clic en [Propiedades de impresora(Printer properties)] en el menú [Archivo(File)].

Aparecerá el cuadro de diálogo de propiedades del controlador de impresora.

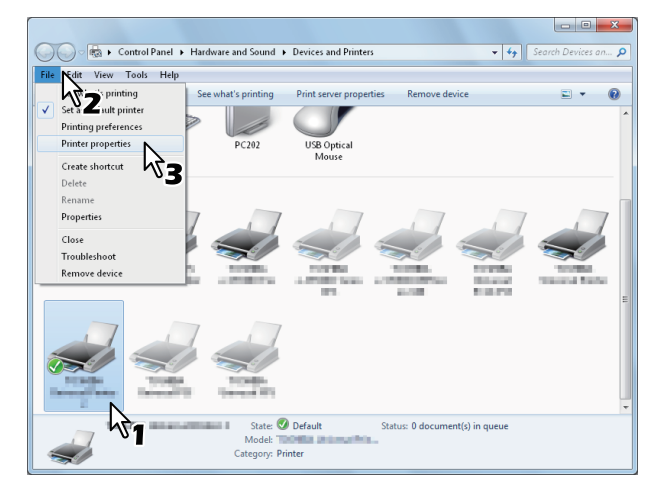

- Si no aparece el menú [Archivo(File)], pulse [Alt].
- Si el cuadro de diálogo mostrado no permite modificar las propiedades del controlador de impresora, siga el procedimiento siguiente:
  - En Windows 7, algunos menús de fichas tienen el botón i en las propiedades del controlador de impresora. Para cambiar las propiedades, haga clic en él. Si no se pueden modificar las propiedades, pregunte al administrador de red.
- Para cambiar un controlador de impresora instalado en red, se necesitan privilegios de administrador. Pregunte al administrador de red los detalles.

### 3 Abra el menú de la ficha [Configuración de dispositivo(Device Settings)] y configure las siguientes opciones.

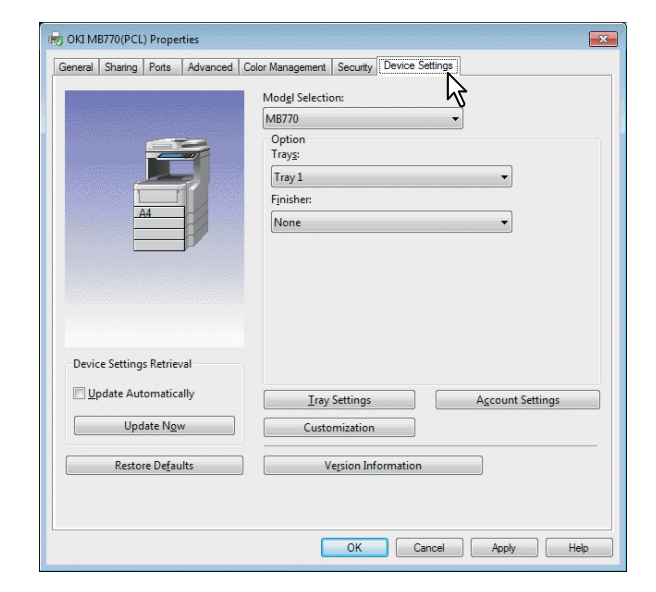

**Selección de modelo**: especifica el tipo de modelo. Los elementos de configuración del controlador de impresora varían según el modelo seleccionado.

**Opción(Option)**: esta opción especifica si están instalados los siguientes dispositivos opcionales.

- Bandejas(Trays): aquí se determina si está instalada la unidad de alimentación de papel.
- Finalizador(Finisher): aquí se especifica si está instalado el finalizador interno.

• Los elementos de configuración varían según el modelo y la configuración de opciones.

# Haga clic en [Configuración de bandeja(Tray Settings)].

Aparecerá el cuadro de diálogo [Configuración de bandeja(Tray Settings)].

5 Configure las siguientes opciones y haga clic en [Aceptar(OK)].

| Tray Settings             |                          |      |                     |            |  |  |
|---------------------------|--------------------------|------|---------------------|------------|--|--|
|                           | Paper Size:              |      | Paper Type:         | Attribute: |  |  |
| Tray <u>1</u> :           | A4                       | •    | Thick 3 👻           | None 🔻     |  |  |
| Tray <u>2</u> :           | A4                       | -    | Plain 👻             | None 👻     |  |  |
| Tray <u>3</u> :           | A4                       | -    | Plain 👻             | None 👻     |  |  |
| Tray <u>4</u> :           | A4                       | -    | Plain -             | None -     |  |  |
| L <u>C</u> F:             | A4                       | -    | Plain -             | None -     |  |  |
| M <u>P</u> T:             | Automatic                | •    | Plain 👻             | None 🔻     |  |  |
| 🔲 Over                    | ride App <u>l</u> icatio | n Pa | per Source Settings |            |  |  |
| Restore De <u>f</u> aults |                          |      |                     |            |  |  |
| OK Cancel                 |                          |      |                     |            |  |  |

**Bandeja 1(Tray 1)**: seleccione el tamaño y tipo del papel cargado en la primera bandeja.

**Bandeja 2(Tray 2)**: seleccione el tamaño y tipo del papel cargado en la segunda bandeja.

Bandeja 3(Tray 3): seleccione el tamaño y tipo del papel cargado en la tercera bandeja.

**Bandeja 4(Tray 4)**: seleccione el tamaño y tipo del papel cargado en la cuarta bandeja.

**LCF**(LCF): seleccione el tamaño y tipo del papel cargado en el alimentador de gran capacidad (LCF).

**Band. multiuso(MPT)**: seleccione el tipo de papel cargado en la bandeja multiuso.

**Cancelar la configuración de fuente de papel de la aplicación(Override Application Paper Source Settings)**: marque esta casilla para usar la configuración de fuente de papel del controlador de impresora en lugar de la configuración de la aplicación.

### // Memo

• Los elementos de configuración varían según el modelo y la configuración de opciones.

### 6 Haga clic en [Aplicar(Apply)] o en [Aceptar(OK)] para guardar la configuración.

### Configuración del código de departamento

Si el equipo se gestiona con códigos de departamento, será necesario introducir el código correspondiente en el controlador de impresora.

Esto permite al administrador de red comprobar el número de copias impresas por los miembros de un determinado departamento. Además, permite a los usuarios comprobar qué personas enviaron los trabajos de impresión mediante la pantalla táctil y las herramientas de supervisión.

Pregunte al administrador si debe introducir el código de departamento o no.

<sup>🖉</sup> Memo

### ! Nota

• Si está activada la opción de gestión de usuarios, se usará para administrar los trabajos de impresión en lugar de la opción de gestión de códigos de departamento. En ese caso, el nombre de usuario especificado para iniciar sesión en el PC se utilizará para la autenticación del trabajo de impresión. Por lo tanto, no tiene que configurar su código de departamento en el controlador de impresora, pero debe registrar previamente su nombre de usuario. Si su nombre de usuario no está registrado, el trabajo de impresión se procesará como un trabajo no válido según la configuración de Obligatoriedad de autenticación de usuario. Además, si un trabajo de impresión se envía en formato sin procesar, se procesará según la opción de trabajo de impresión sin procesar. Para obtener más información sobre la opción Obligatoriedad de autenticación de usuario o la opción de trabajo de impresión sin procesar, consulte la Guía de TopAccess.

### // Memo

- El modo en el que el equipo realiza la impresión de un trabajo de impresión con un código de departamento no válido varía según el valor establecido en la opción Trabajo impresión con cód. departamento no válido, que se puede definir en el modo Administrador de TopAccess, y según si está habilitada o no la comunicación SNMP.
  - Cuando la comunicación SNMP está habilitada y la opción Trabajo impresión con cód. departamento no válido esté configurada como [Almacenar en lista trabajos no válidos(Store to invalid job list)], aparecerá un mensaje de error al introducir un código de departamento no válido.
  - Cuando esté deshabilitada la comunicación SNMP y la opción Trabajo impresión con cód. departamento no válido esté configurada como [Almacenar en lista trabajos no válidos(Store to invalid job list)], el trabajo de impresión con el código de departamento no válido se almacenará en la lista de trabajos de impresión con códigos de departamento no válidos, sin imprimirse.
  - Cuando la opción Trabajo impresión con cód. departamento no válido esté configurada como [Imprimir(Print)], el trabajo de impresión con código de departamento no válido se imprimirá.
  - Cuando la opción Trabajo impresión con cód. departamento no válido esté configurada como [Eliminar(Delete)], el trabajo de impresión con código de departamento no válido se eliminará.
- El código de departamento se debe introducir siempre que se vaya a imprimir. Si tiene que usar códigos de departamento distintos para cada trabajo de impresión, introduzca el código adecuado antes de iniciar la impresión.

### Introducción del código de departamento

1 Haga clic en el menú [Inicio(Start)] y seleccione [Dispositivos e impresoras(Devices and Printers)].

Aparece la carpeta Impresoras.

2 Seleccione el controlador de impresora de este equipo, haga clic en el menú [Archivo(File)] y seleccione [Preferencias de impresión(Printing Preferences)].

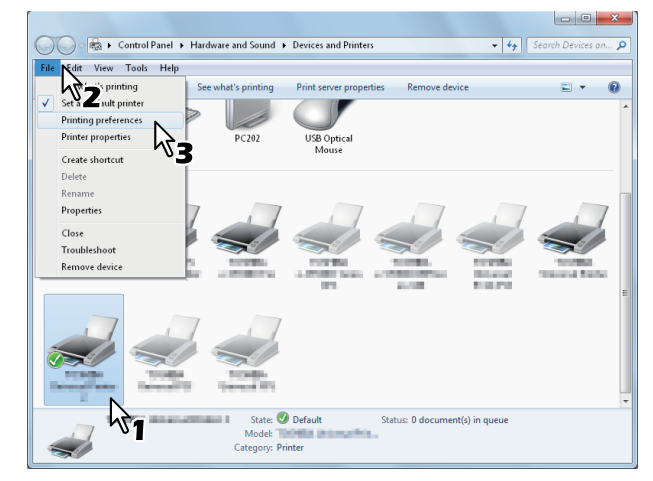

• Si no aparece el menú [Archivo(File)], pulse [Alt].

2

 Aparece el cuadro de diálogo Preferencias de impresión.

### 3 Abra el menú de la ficha [Otros(Others)] e introduzca el código de departamento en el cuadro [Código de departamento(Department Code)].

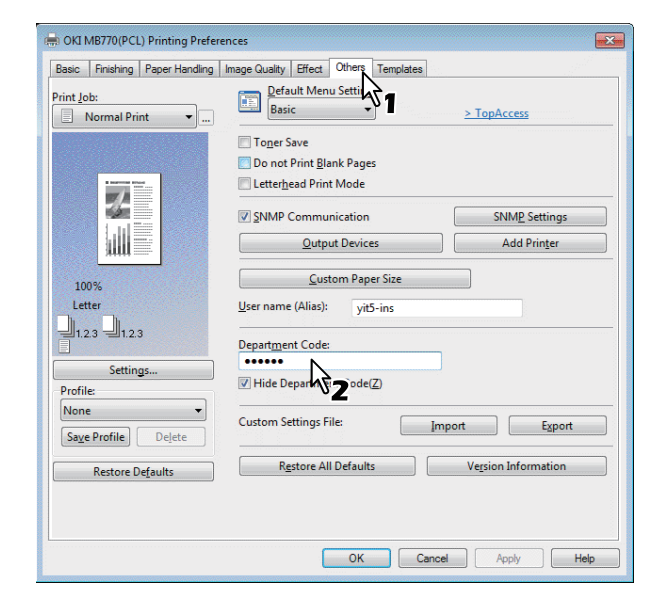

En el cuadro [Código de departamento(Department Code)] puede introducir un código de departamento de 63 caracteres.

### 0/Memo

- El código de departamento debe constar de caracteres de un byte, como números de 0 a 9, letras del alfabeto de la A a la Z (tanto mayúsculas como minúsculas), guión (-), carácter de subrayado (\_) y punto (.).
- 4 Haga clic en [Aplicar(Apply)] o en [Aceptar(OK)] para guardar la configuración.

- 39 -

### Copia del archivo PPD para Windows

El DVD-ROM del software contiene un archivo de descripción de la máquina para las aplicaciones Windows más utilizadas. Para las aplicaciones que no permitan la instalación automática de archivos PPD, copie el archivo PPD al directorio apropiado para habilitar la configuración específica de la impresora en el cuadro de diálogo [Imprimir(Print)] o [Página(Page)].

### Configuración de la impresora para Mac OS X

# Configuración de la impresora en Mac OS X

Después de copiar el archivo PPD en la carpeta de biblioteca de la carpeta del sistema, puede pasar a configurar la máquina.

El equipo es compatible con los siguientes servicios de impresión de Macintosh:

### Impresión LPR

Pág. 40 "Configuración de la impresión LPR"

### • Impresión IPP

Pág. 41 "Configuración de la impresión IPP"

### • Impresión Bonjour

Pág. 42 "Configuración de la impresión Bonjour"

### 🖉 Memo

• Estos servicios de impresión de Macintosh están disponibles cuando el equipo y el ordenador están conectados a través de la red TCP/IP.

### Configuración de la impresión LPR

1 Abra Preferencias del Sistema y haga clic en [Imprimir & Escanear (Print & Scan)].

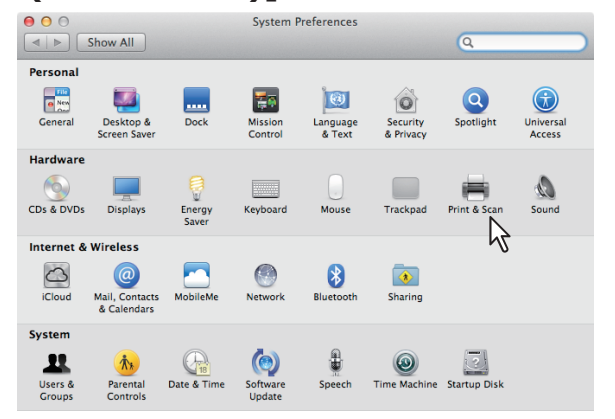

### 2 Haga clic en [+].

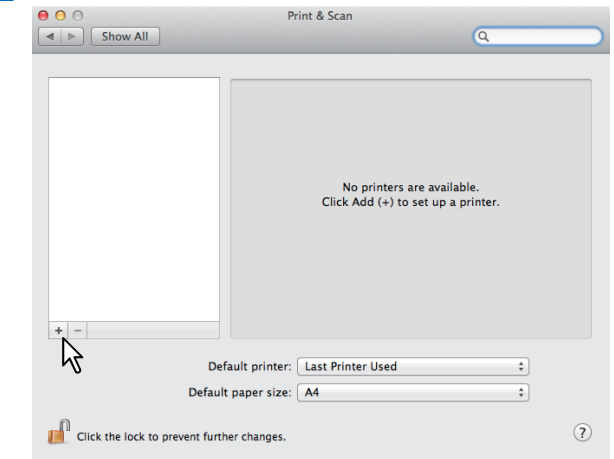

**3** Haga clic en [IP] y especifique las opciones indicadas a continuación.

| 0   | 00           | Add Printer                      | $\bigcirc$ |
|-----|--------------|----------------------------------|------------|
| Ę   | 3 💻 (        | 🔊 🛓 ۹                            |            |
| Def | ault Fax     | IP Search Search                 |            |
| 1   | Protocol:    | Internet Printing Protocol – IPP |            |
|     | Address:     | 150.60.70.252                    |            |
|     |              | Valid and complete address.      |            |
|     | Queue:       |                                  |            |
|     |              | Leave blank for default queue.   |            |
|     | Name:        | 150.60.70.252                    |            |
|     | Location:    |                                  |            |
|     | Print Using: |                                  |            |
|     |              |                                  |            |
|     |              |                                  |            |
|     |              | Add                              | )          |

### Protocolo(Protocol):

Line Printer Daemon - LPD

Dirección(Address): <dirección IP o nombre DNS del equipo>

Cola(Queue): print

Nombre(Name): <cualquier nombre>

Ubicación(Location):

<cualquier nombre>

Imprimir con(Print Using): MB770\_ES7170 MFP\_ MPS5502mb-X7

### 000 Memo

- Si utiliza MAC OS X 10.4.x a 10.6x, seleccione MB770\_ES7170 MFP\_MPS5502mb-X4.
- En el cuadro [Nombre(Name)], se introduce automáticamente el nombre especificado en el cuadro [Dirección(Address)].
- El procedimiento para seleccionar el archivo PPD varía según los países o regiones, tal y como se explica a continuación:
  - Para Norteamérica
     Aunque introduzca la dirección IP o el nombre DNS del equipo en el cuadro [Dirección(Address)], no se selecciona el archivo PPD correcto en el cuadro [Imprimir con(Print Using)]. Por tanto, seleccione [Otro(Other)] en el cuadro [Imprimir con(Print Using)] y elija el archivo PPD MB770\_ES7170 MFP\_ MPS5502mb-X7 en la carpeta [/Library/Printers/ PPDs/Contents/Resources/en.lproj].

 Para Reino Unido Si introduce la dirección IP o el nombre DNS del equipo en el cuadro [Dirección(Address)], se selecciona automáticamente el archivo PPD correcto en el cuadro [Imprimir con(Print Using)]. Si no se selecciona automáticamente el archivo PPD correcto, seleccione [Seleccionar el controlador que usar(Select a driver to use)] y elija el archivo PPD que aparece en la lista.

### **4** Haga clic en [Añadir(Add)].

Aparecerá la ventana [Opciones instalables(Installable Options)].

### **5** Configure las siguientes opciones.

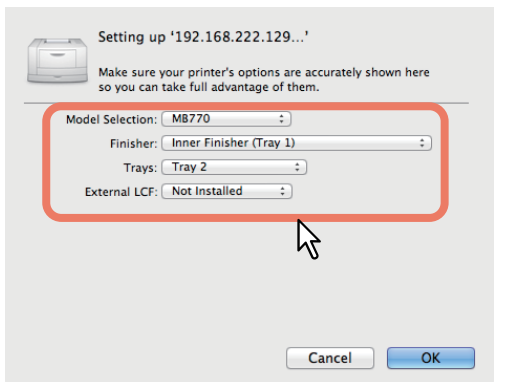

## Selección de modelo (Model Selection)

- seleccione esta opción para utilizar su modelo.

- Finalizador
  - No instalado (Not Installed)

- seleccione esta opción si no hay un finalizador instalado.

Finalizador interno (bandeja 1): seleccione esta opción cuando esté instalado el finalizador interno.

### (! Nota

• Aunque seleccione [No instalado(Not Installed)] en la opción de finalizador durante la configuración de impresión, es posible seleccionar opciones de acabado como grapado. Si selecciona opciones del finalizador para la impresión, pero dicho dispositivo no está instalado, se omitirá la configuración del finalizador y la impresión se procesará correctamente.

### Bandejas(Trays) Bandeja 1

Seleccione esta opción cuando esté instalada la bandeja 1.

### Bandejas 1 y 2

Seleccione esta opción cuando estén instaladas las bandejas 1 y 2.

### Bandejas 1, 2 y 3

Seleccione esta opción cuando estén instaladas las bandejas 1, 2 y 3.

### Bandejas 1, 2, 3 y 4

Seleccione esta opción cuando estén instaladas las bandejas 1, 2, 3 y 4.

### Bandeja 1 y LCF

Seleccione esta opción cuando estén instalados la bandeja 1 y el LCF.

### Bandeja 1, 2 y LCF

Seleccione esta opción cuando estén instalados la bandeja 1, la bandeja 2 y el LCF.

### 6 Haga clic en [ACEPTAR(OK)].

La impresora se agregará a la Lista de impresoras.

### ■ Configuración de la impresión IPP

Si desea configurar la cola de impresión IPP en Mac OS X, siga los pasos indicados a continuación.

### Abra Preferencias del Sistema y haga clic 1 en [Imprimir & Escanear (Print & Scan)].

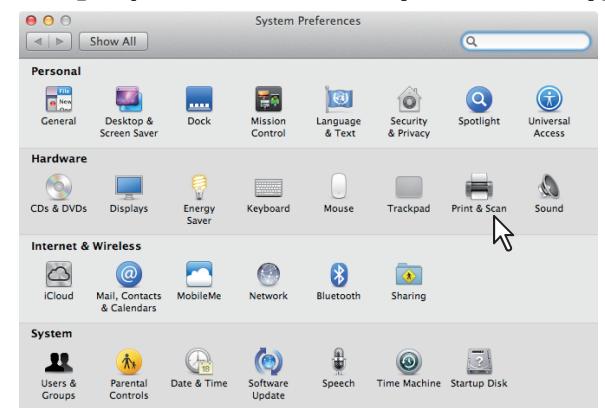

### 2 Haga clic en [+].

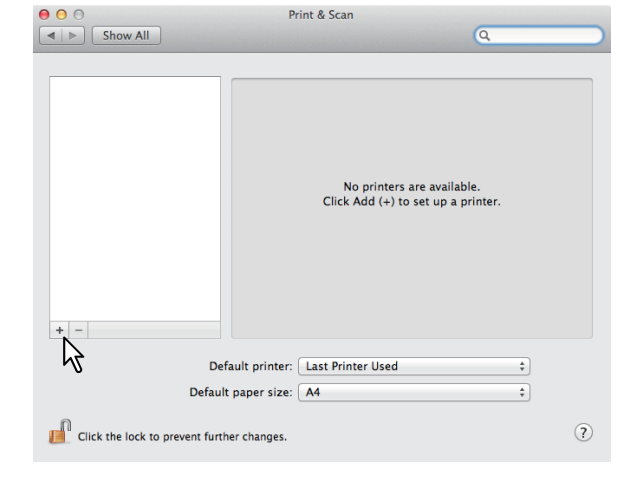

### Haga clic en [IP] y especifique las 3 opciones indicadas a continuación.

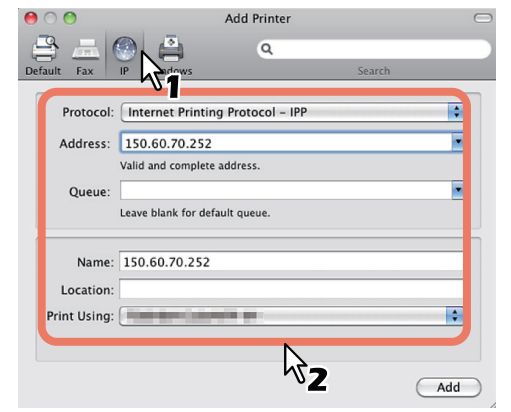

### Protocolo(Protocol):

Line Printer Daemon - LPD

### Dirección(Address):

<dirección IP o nombre DNS del equipo>

### Cola(Queue): print

Nombre(Name):

<cualquier nombre>

Ubicación(Location): <cualquier nombre>

Imprimir con(Print Using): MB770\_ES7170 MFP\_ MPS5502mb-X7

### *[*∕∕/Memo

- Si utiliza MAC OS X 10.4.x a 10.6x, seleccione MB770\_ES7170 MFP\_MPS5502mb-X4.
- En el cuadro [Nombre(Name)], se introduce automáticamente el nombre especificado en el cuadro [Dirección(Address)].
- El procedimiento para seleccionar el archivo PPD varía según los países o regiones, tal y como se explica a continuación:

### - Para Norteamérica

Aunque introduzca la dirección IP o el nombre DNS del equipo en el cuadro [Dirección(Address)], no se selecciona el archivo PPD correcto en el cuadro [Imprimir con(Print Using)]. Por tanto, seleccione [Otro(Other)] en el cuadro [Imprimir con(Print Using)] y elija el archivo PPD MB770\_ES7170 MFP\_ MPS5502mb-X7 en la carpeta [/Library/Printers/ PPDs/Contents/Resources/en.lproj].

### Para Reino Unido Si introduce la dirección IP o el nombre DNS del equipo en el cuadro [Dirección(Address)], se selecciona automáticamente el archivo PPD correcto en el cuadro [Imprimir con(Print Using)]. Si no se selecciona automáticamente el archivo PPD correcto, seleccione [Seleccionar el controlador que usar(Select a driver to use)] y elija el archivo PPD que aparece en la lista.

### Haga clic en [Añadir(Add)].

Aparecerá la ventana Opciones instalables.

### **5** Configure las siguientes opciones.

| Setting up '192.168.222.129'<br>Make sure your printer's options are accurately shown here<br>so you can take full advantage of them. |
|----------------------------------------------------------------------------------------------------|
| Model Selection: (MB770 :)<br>Finisher: [inner Finisher (Tray 1) :)<br>Trays: (Tray 2 :)<br>External LCF: (Not Installed :)           |
| <i>↓</i>                                                                                                    |
| Cancel                                                                                                    |

 Selección de modelo (Model Selection)

 seleccione esta opción para utilizar su modelo.

# Finalizador No instalado (Not Installed) —

seleccione esta opción si no hay un finalizador instalado.

# **Finalizador interno (bandeja 1)**: seleccione esta opción cuando esté instalado el finalizador interno.

### ! Nota

 Aunque seleccione [No instalado(Not Installed)] en la opción de finalizador durante la configuración de impresión, es posible seleccionar opciones de acabado como grapado. Si selecciona opciones del finalizador para la impresión, pero dicho dispositivo no está instalado, se omitirá la configuración del finalizador y la impresión se procesará correctamente.

### Bandejas(Trays) Bandeja 1

Seleccione esta opción cuando esté instalada la bandeja 1. **Bandejas 1 y 2** 

Seleccione esta opción cuando estén instaladas las bandejas 1 y 2.

### **Bandejas 1, 2 y 3** Seleccione esta opción cuando estén instaladas las bandejas 1, 2 y 3.

**Bandejas 1, 2, 3 y 4** Seleccione esta opción cuando estén instaladas las bandejas 1, 2, 3 y 4.

Bandeja 1 y LCF

Seleccione esta opción cuando estén instalados la bandeja 1 y el LCF. **Bandeja 1, 2 y LCF** 

Seleccione esta opción cuando estén instalados la bandeja 1, la bandeja 2 y el LCF.

### **6** Haga clic en [ACEPTAR(OK)].

La impresora se agregará a la Lista de impresoras.

### Configuración de la impresión Bonjour

### 1 Abra Preferencias del Sistema y haga clic en [Imprimir & Escanear (Print & Scan)].

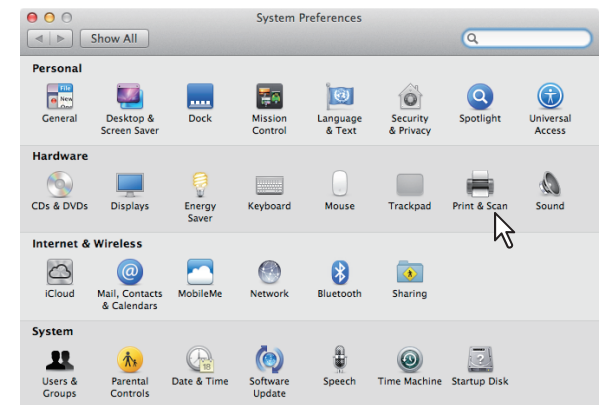

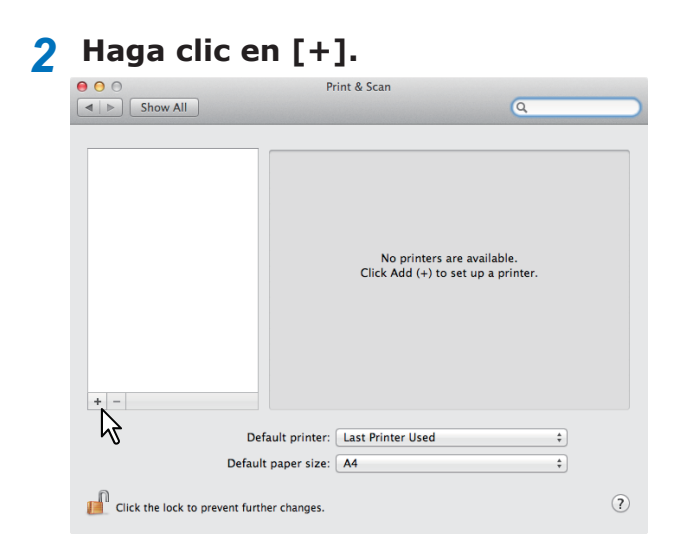

### 3 Haga clic en

[Predeterminado(Default)] y seleccione el dispositivo MFP de la conexión Bonjour que aparece en la lista.

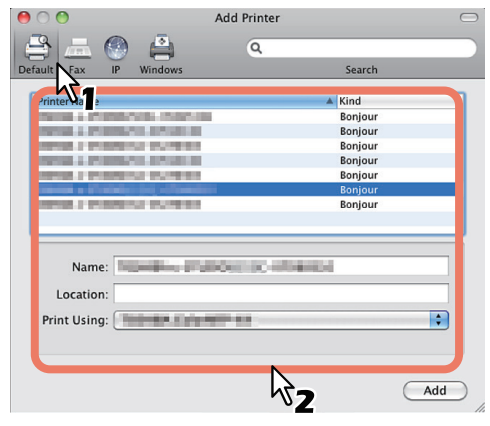

### *[*∕/ Memo

- En el cuadro [Nombre(Name)], aparecerá automáticamente el nombre de dispositivo que ha seleccionado en la lista.
- El procedimiento para seleccionar el archivo PPD varía según los países o regiones, tal y como se explica a continuación:
  - Para Norteamérica
     Aunque seleccione el equipo en la lista, no se selecciona el archivo PPD correcto en el cuadro [Imprimir con(Print Using)]. Por tanto, seleccione [Otro(Other)] en el cuadro [Imprimir con(Print Using)] y elija el archivo PPD MB770\_ES7170
     MFP\_MPS5502mb-X7 en la carpeta [/Library/ Printers/PPDs/Contents/Resources/en.lproj].
  - <u>Para Reino Unido</u>
     Al seleccionar el equipo en la lista, se selecciona automáticamente el archivo PPD correcto en el cuadro [Imprimir con(Print Using)]. Si no se selecciona automáticamente el archivo PPD correcto, seleccione [Seleccionar el controlador que usar(Select a driver to use)] y elija el archivo PPD que aparece en la lista.

### 4 Haga clic en [Añadir(Add)].

Aparecerá la ventana [Opciones instalables(Installable Options)].

### **5** Configure las siguientes opciones.

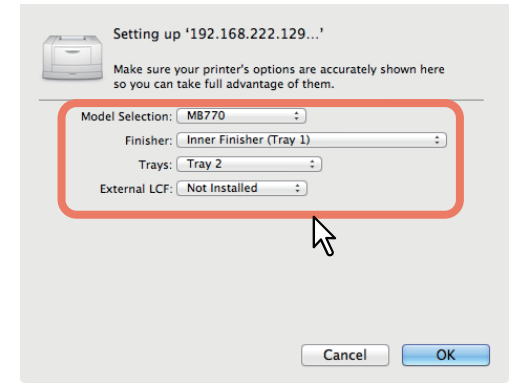

 Selección de modelo (Model Selection)

— seleccione esta opción para utilizar su modelo.

### • Finalizador

**No instalado (Not Installed)** – seleccione esta opción si no hay un finalizador instalado.

**Finalizador interno (bandeja 1)**: seleccione esta opción cuando esté instalado el finalizador interno.

### ! Nota

 Aunque seleccione [No instalado(Not Installed)] en la opción de finalizador durante la configuración de impresión, es posible seleccionar opciones de acabado como grapado. Si selecciona opciones del finalizador para la impresión, pero dicho dispositivo no está instalado, se omitirá la configuración del finalizador y la impresión se procesará correctamente.

### Bandejas(Trays) Bandeja 1

Seleccione esta opción cuando esté instalada la bandeja 1.

### Bandejas 1 y 2

Seleccione esta opción cuando estén instaladas las bandejas 1 y 2.

### Bandejas 1, 2 y 3

Seleccione esta opción cuando estén instaladas las bandejas 1, 2 y 3.

### Bandejas 1, 2, 3 y 4

Seleccione esta opción cuando estén instaladas las bandejas 1, 2, 3 y 4. **Bandeja 1 y LCF** 

# Seleccione esta opción cuando estén instalados la bandeja 1 y el LCF.

### Bandeja 1, 2 y LCF

Seleccione esta opción cuando estén instalados la bandeja 1, la bandeja 2 y el LCF.

### 6 Haga clic en [ACEPTAR(OK)].

La impresora se agregará a la Lista de impresoras.

# Conexión de los cables

### Conexión de los cables de red

# Consiga un cable de red y un concentrador.

### ! Nota

- El cable de red y el concentrador no se suministran junto con este producto. Consiga un cable de red (categoría 5, par trenzado, recto) y un concentrador por su cuenta.
- <Cable de red>

### <Concentrador>

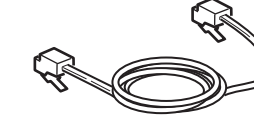

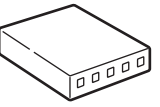

- **?** Conecte la máquina a la red.
  - (1) Conecte el cable de red al conector de interfaz de red de la máquina.
  - (2) Conecte el cable de red al concentrador.

# Conector de interfaz de red

### Conexión del cable USB

### **1** Prepare un cable USB.

### ! Nota

- El cable USB no se suministra junto con el producto. Consiga un cable USB 2.0 por su cuenta.
- Utilice un cable USB 2.0 de alta velocidad en conexiones USB 2.0 de alta velocidad.

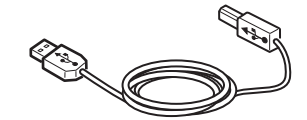

- 2 Conecte el cable USB.
  - (1) Conecte el extremo del cable USB al conector de interfaz USB de la máquina.

### ! Nota

- No conecte el cable USB al conector de interfaz de red. Una conexión incorrecta puede causar daños.
- (2) Conecte el extremo del cable USB al conector de interfaz USB del ordenador.

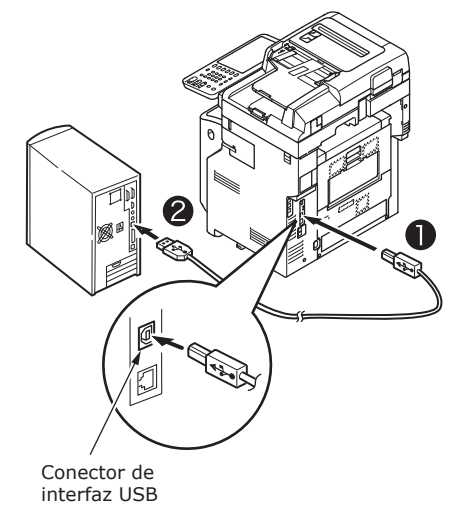

### Conexión de la línea telefónica

El sistema para conectar el cable de línea telefónica varía en función del sitio donde utilice el equipo. Realice la conexión teniendo en cuenta sus circunstancias específicas.

### ! Nota

- No es posible conectar el equipo a una red ISDN. Utilice un adaptador de terminal (TA) para establecer la conexión con una red ISDN y conéctelo al conector LÍNEA de la máquina.
- Es importante que utilice el cable de teléfono suministrado con el producto. Si utiliza un cable de teléfono distinto, pueden producirse problemas de funcionamiento.

### Realice la conexión teniendo en cuenta el espacio de instalación.

Conexión a una red pública

(Cuando utilice la red como fax dedicado (si la línea telefónica no está conectada a la máquina)).

Conecte el cable de línea telefónica al [conector LINE] de la máquina.

Coloque la tapa suministrada junto con la máquina en el [conector TEL(TEL connector)].

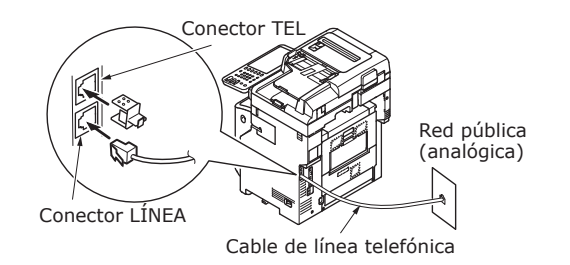

### ! Nota

• Preste atención para no equivocarse y conectar el cable al [conector TEL(TEL connector)].

Conexión a una red pública

(Cuando conecte el teléfono a la máquina) Conecte el cable de línea telefónica (conectado a la red pública (analógica)) al [conector LINE(LINE connector)].

Conecte el cable de línea telefónica de un teléfono externo al [conector TEL(TEL connector)].

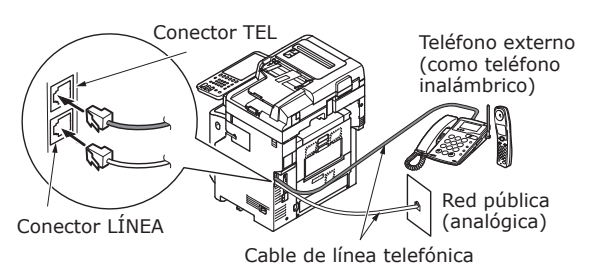

### ! Nota

- Solo puede conectar un teléfono al conector TEL de la máquina.
- No realice una conexión de derivación (conexión paralela) entre la máquina y el teléfono. Si realiza una conexión de derivación (conexión paralela), pueden producirse los siguientes problemas. Además, la máquina puede empezar a funcionar de forma anormal.
  - Al enviar o recibir faxes, las imágenes del fax pueden aparecer distorsionadas y pueden producirse errores de comunicación al descolgar el receptor del teléfono conectado a la conexión de derivación (conexión paralela).
  - Cuando suena el teléfono, el timbre puede oírse con retraso o dejar de sonar de forma repentina. Además, es posible que no pueda recibir un fax enviado.

Red pública (analógica)

Red pública (analógica)

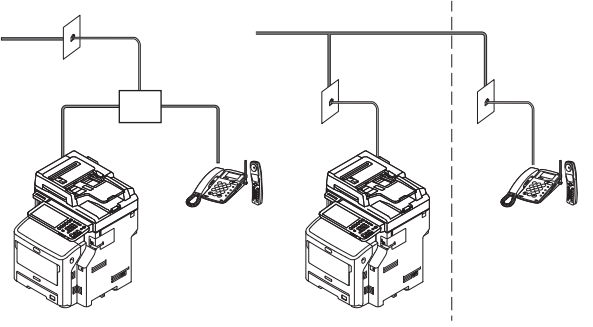

### 0/Memo

 Para utilizar un cableado directo, se necesitan operaciones adicionales. Póngase en contacto con su compañía telefónica para solicitar asistencia. • <u>Conexión a un entorno ADSL</u> Conecte el cable de línea telefónica (conectado al módem ADSL) al [conector LINE(LINE connector)]. Conecte el cable de línea telefónica de un teléfono externo al [conector TEL(TEL connector)].

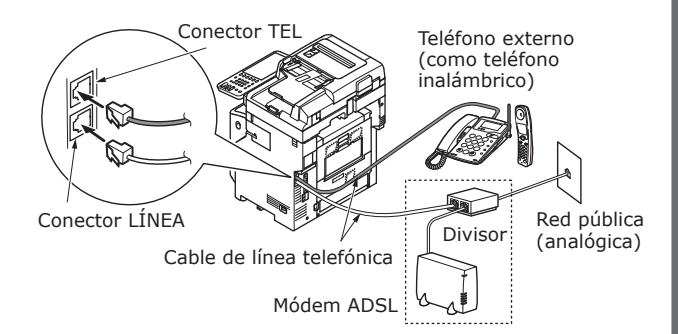

### // Memo

- Si no tiene intención de realizar llamadas (salientes), apague [Detección del tono de marcación(Dial Tone Detection)].
- Si no puede enviar o recibir un FAX, apague [Super G3].
- <u>Conexión a un teléfono de fibra óptica</u> (teléfono IP)

Conecte el cable de línea telefónica (conectado a un teléfono compatible con un teléfono de fibra óptica (teléfono IP)) al [conector LINE(LINE connector)].

Conecte el cable de línea telefónica de un teléfono externo al [conector TEL(TEL connector)].

### ! Nota

 Si utiliza la comunicación Super G3, compruebe que la calidad de la comunicación del proveedor esté garantizada.

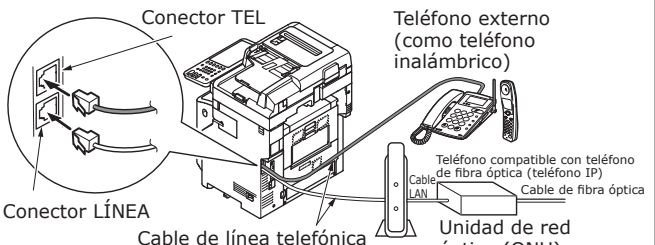

óptica (ONU)

\* Introduzca el cable de teléfono en la ranura.

### 0/Memo

- Si no tiene intención de realizar llamadas (salientes), apague [Detección del tono de marcación(Dial Tone Detection)].
- Si no puede enviar o recibir un FAX, apague [Super G3].

• <u>Conexión del sintonizador CS y un</u> <u>televisor digital</u>

Conecte el cable de línea telefónica (conectado a la red pública (analógica)) al [conector LINE(LINE connector)].

Conecte el cable de teléfono (conectado al sintonizador CS o a un televisor digital) al [conector TEL(TEL connector)].

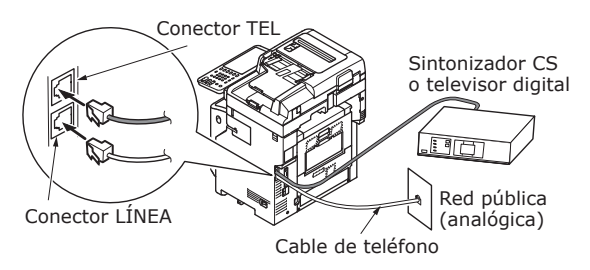

 <u>Conexión a una centralita privada (PBX), a</u> <u>un teléfono doméstico o a un teléfono de</u> <u>empresa</u>

Conecte el cable de línea telefónica (conectado a la red pública (analógica)) al [conector LINE(LINE connector)].

Conecte el cable de línea telefónica (conectado a un controlador como una centralita privada) al [conector TEL(TEL connector)].

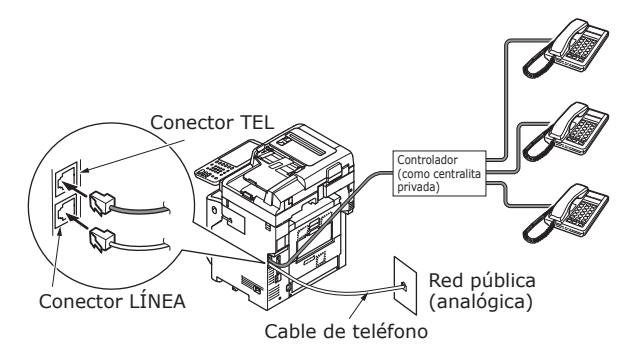

### 0/Memo

- En el caso de los teléfonos domésticos, conecte varios teléfonos a las líneas de teléfono 1 y 2. Se trata de un dispositivo de conmutación sencillo para usos domésticos compatible con teléfonos supletorios y porteros automáticos.
- En el caso de los teléfonos de empresa, las líneas se comparten utilizando varios teléfonos con una capacidad de tres líneas telefónicas o más. Se trata de un dispositivo de conmutación sencillo compatible con teléfonos supletorios, entre otros.

### • <u>Conexión de un teléfono como teléfono</u> <u>supletorio</u>

Conecte el cable de línea telefónica (conectado a un controlador como una centralita privada) al [conector LINE(LINE connector)].

Coloque la tapa suministrada junto con la máquina en el [conector TEL(TEL connector)].

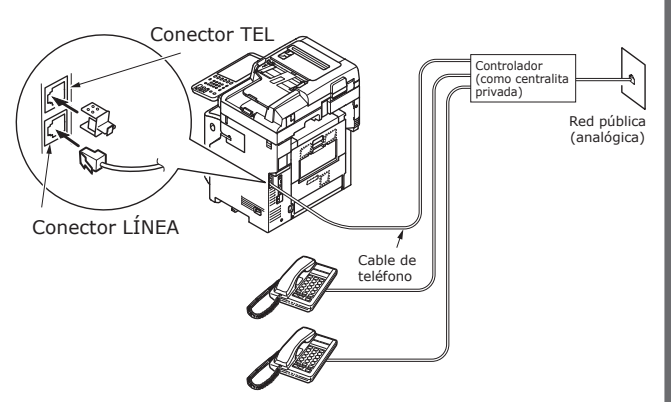

### *[*ℓ/Memo

- Es necesario inicializar el FAX para poder utilizarlo por primera vez.
   Para obtener más información, consulte la *Guía*
- avanzada.
  Si pulsa el botón de función del FAX y despliega la pantalla de función del FAX por primera vez, se mostrará el diálogo necesario para configurar el país y la región. Utilice el FAX después de configurar el país o la región.

Para más información, consulte la **Guía avanzada** "Capítulo 3: Página INICIALIZAR FAX".

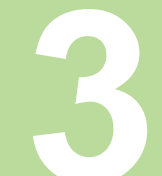

# Encendido y apagado de la máquina

| Precauciones relativas a la alimentación                                           | P.49       |
|------------------------------------------------------------------------------------|------------|
| Encendido de la máquina                                                            | P.50       |
| Apagado de la máquina                                                              | P.51       |
| Ahorro de consumo de energía (modo ahorro energía) cuando no se usa el dispositivo | de<br>P.52 |

# Precauciones relativas a la alimentación

### 

### Existe riesgo de descarga eléctrica y/o incendio.

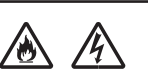

3

- Recuerde apagar siempre la máquina antes de enchufar o desenchufar el cable de CA y el cable a tierra.
  Asegúrese de conectar el cable a tierra a un terminal de conexión a tierra específico. Póngase en contacto con la tienda donde compró este producto si no puede conectar a tierra la alimentación.
- No conecte bajo ningún concepto el cable de tierra a objetos como una tubería de agua, un conducto de gas, un cable de teléfono o un pararrayos.
- Asegúrese de realizar la conexión al terminal de conexión a tierra antes de conectar el cable de alimentación al enchufe de alimentación. Asimismo, mantenga el enchufe de alimentación alejado de la corriente.
- Sujete siempre el cable por el enchufe cuando lo desconecte de la toma de corriente.
- Introduzca el enchufe de alimentación hasta el fondo en la toma de corriente.
- No toque el cable de alimentación ni la máquina con las manos mojadas.
- Ponga el cable de alimentación en un sitio donde nadie pueda tropezarse con él. No ponga objetos sobre el cable de alimentación.
- No ate el cable de alimentación ni lo junte con otros cables.
- No utilice un cable de alimentación en mal estado.
- No utilice regletas.
- No conecte esta máquina y otros equipos eléctricos a la misma toma de corriente. En concreto, si comparte la misma toma de corriente con equipos eléctricos como aires acondicionados, copiadoras o trituradoras de papel, es posible que la máquina funcione mal a causa del ruido eléctrico. Si no tiene otra opción, utilice un filtro de ruido o un transformador de eliminación de ruido de venta en el mercado.
- Utilice el cable de alimentación suministrado con el producto y conéctelo directamente al terminal de conexión a tierra. No utilice ningún otro cable de alimentación con la máquina.
- No utilice un cable alargador. Si no tiene otra opción, utilice un producto con un amperaje de 15 A o superior.
- Si utiliza un cable alargador, es posible que la máquina no funcione correctamente a causa del descenso de la tensión de CA.
- Desenchufe periódicamente el enchufe de alimentación de la toma de corriente y limpie la base de las clavijas y la zona situada entre las clavijas. Es posible que se acumule polvo si lo deja enchufado en la toma de corriente durante mucho tiempo. Esta situación puede provocar un cortocircuito y desencadenar un incendio.
- Mientras imprime, no apague la alimentación ni desconecte el enchufe de alimentación.
- Desenchufe el cable de alimentación si prevé que no va a utilizar la máquina durante un largo periodo de tiempo, como unas vacaciones.
- No utilice el cable de alimentación suministrado con este producto con otros productos.

 La alimentación debe cumplir los siguientes requisitos: Corriente (CA): 110 - 127 V CA (Intervalo 99 - 140 V CA) 220 - 240 V CA (Intervalo 198 - 264 V CA)

Frecuencia: 50 Hz o 60 Hz  $\pm$  2%

- Si la alimentación es inestable, utilice un regulador de tensión.
- El consumo energético máximo de esta máquina es de 1500 W. Asegúrese de que la alimentación suministrada es suficiente para utilizar la máquina.
- No garantizamos su funcionamiento en caso de uso de un sistema de alimentación ininterrumpida (SAI) o de un inversor. No utilice un sistema de alimentación ininterrumpida (SAI) ni un inversor.

# Encendido de la máquina

### El interruptor de alimentación está APAGADO

- **1** Conecte el cable de alimentación.
  - (1) Compruebe que el interruptor de alimentación esté apagado (O).

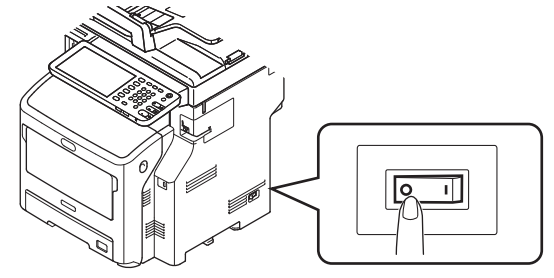

(2) Conecte el cable de alimentación a la máquina.

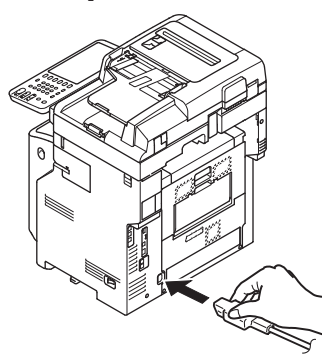

- (3) Introduzca el enchufe de alimentación en la toma de corriente.
- **2** Encienda el interruptor de alimentación.
  - (1) Compruebe que no haya documentos en la parte del escáner.
  - (2) Compruebe que no haya documentos en la bandeja de documentos del alimentador automático de documentos.
  - (3) Encienda el interruptor de alimentación (I).

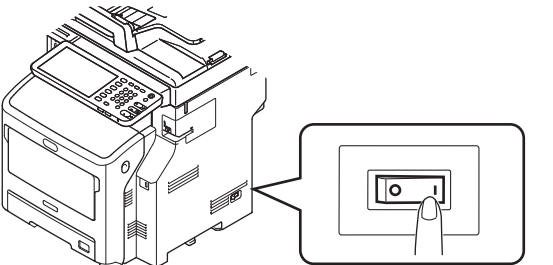

# El interruptor de alimentación está ENCENDIDO

**1** Compruebe que no hay documentos en el cristal.

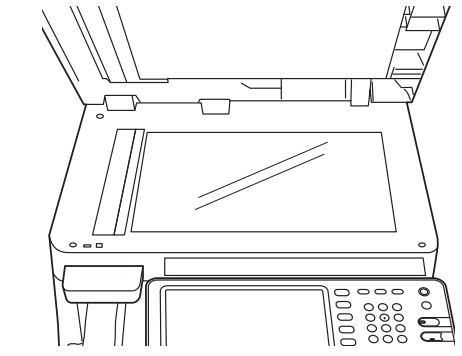

2 Compruebe que no hay documentos en la bandeja de documentos para el alimentador automático de documentos.

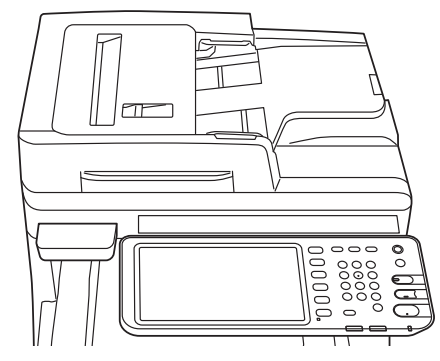

**3** Pulse el botón [ALIMENTACIÓN] hasta que se ENCIENDA la luz de [Alimentación principal].

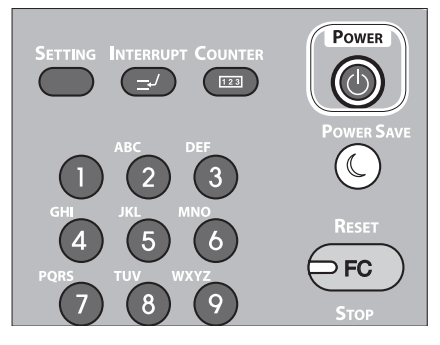

# Apagado de la máquina

Es muy importante que siga estos pasos para apagar la alimentación.

### ! Nota

- No apague la alimentación de forma brusca. De lo contrario, la máquina puede sufrir daños.
- Pulse el botón [POWER (Alimentación)] hasta que oiga un pitido.

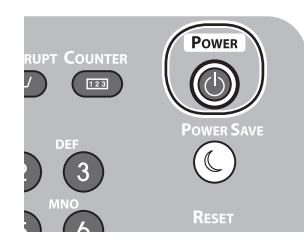

**2** Aparecerá la pantalla siguiente durante unos instantes.

| Shutdown is in progress. |
|--------------------------|
|                          |
|                          |
|                          |
|                          |
|                          |
|                          |
|                          |

### *∅* Memo

• Cuando desaparezca la pantalla mostrada arriba, apague el interruptor de alimentación.

## Ahorro de consumo de energía (modo ahorro de energía) cuando no se usa el dispositivo

Si no está utilizando el dispositivo durante un periodo de tiempo fijo, el dispositivo entra en el modo de ahorro de energía automáticamente para reducir el consumo de energía. Pulse el botón [AHORRO DE ENERGÍA] en el panel de control para entrar en el modo de ahorro de energía manualmente.

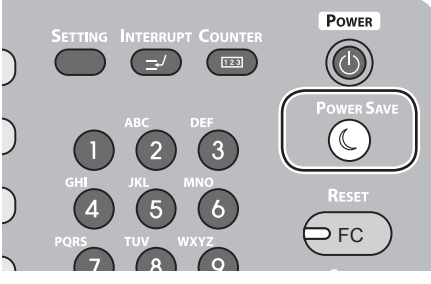

El dispositivo está equipado con 3 modos de ahorro de energía: modo ahorro de energía, modo reposo y modo súper reposo. Los procedimientos para cambiar a cada modo y sus condiciones de recuperación están descritos en la siguiente tabla.

| Modo<br>ahorro de<br>energía | Procedimiento de<br>cambio                                                                         | Condiciones de<br>cambio* <sup>6</sup>                                                                                      | Estado del<br>dispositivo                                                                                        | Condiciones de recuperación                                                                            |
|------------------------------|----------------------------------------------------------------------------------------------------|----------------------------------------------------------------------------------------------------|----------------------------------------------------------------------------------------------------|----------------------------------------------------------------------------------------------------|
| Modo<br>Ahorro de<br>energía | Período fijo de tiempo<br>transcurrido <sup>*1</sup>                                               | -                                                                                                    | Se mostrará "Ahorro de<br>energía - Pulsar START"<br>en el panel táctil.                                         | Pulse el botón [START] <sup>*3</sup> , etc.<br>Se recibirán los datos y faxes<br>de la impresora, etc. |
| Modo de<br>reposo            | Período fijo de tiempo<br>transcurrido <sup>*2</sup> , o pulse<br>el botón [AHORRO DE<br>ENERGÍA]. | Se montan opciones<br>específicas <sup>*4</sup> . También<br>se activan protocolos<br>específicos <sup>*5</sup> .           | Desaparecerá la pantalla<br>del panel táctil. Se<br>encenderá en color verde<br>el botón [AHORRO DE<br>ENERGÍA]. | Al igual que el modo de ahorro de energía.                                                             |
| Modo de<br>súper<br>reposo   | Período fijo de tiempo<br>transcurrido <sup>*2</sup> , o pulse<br>el botón [AHORRO DE<br>ENERGÍA]. | No se montan opciones<br>específicas <sup>*4</sup> . También<br>se desactivan los<br>protocolos específicos <sup>*5</sup> . | Solo está encendida<br>la luz de la fuente de<br>alimentación principal.                                         | Pulse el botón<br>[ALIMENTACIÓN]. Se<br>recibirán los datos y faxes<br>de la impresora, etc.           |

- \*1: Una vez que el dispositivo está inactivo durante un período de tiempo establecido (configuración predeterminada: 1 min.), el modo de ahorro de energía se ACTIVA automáticamente. Para cambiar el período de tiempo tras el que se inicia el modo de energía, pulse el botón [Configuración/registro] y cambie la configuración usando [ADMIN.] - [GENERAL] - [Modo ahorro de energía] - [Modo ahorro de energía].
- \*2: Una vez que el dispositivo está inactivo durante un período de tiempo establecido (configuración predeterminada: 1 min.), el modo reposo o el modo súper reposo se ACTIVAN automáticamente. Si la hora de ACTIVACIÓN del modo ahorro de energía y del modo reposo es la misma, cuando haya transcurrido el tiempo de ACTIVACIÓN, se ACTIVARÁ uno de los dos modos. Para cambiar el período de tiempo tras el que se inicia el modo reposo o súper reposo, pulse el botón [CONFIGURACIÓN] y cambie la configuración usando [ADMIN.] [GENERAL] [Modo ahorro de energía] [Modo reposo].
- \*3: Pulse cualquiera de los botones siguientes: [START], [AHORRO DE ENERGÍA], [COPIAR], [ESCANEAR], [IMPRIMIR], [ARCHIVADOR] o [FAX].
- \*4: Estas opciones son el módulo de LAN inalámbrica y el kit de autenticación de tarjeta.
- \*6 El procedimiento para ACTIVAR el modo reposo y el modo súper reposo es el mismo. El dispositivo ACTIVA solo uno de estos modos, dependiendo de las condiciones de ACTIVACIÓN.
- Cuando esté el modo súper reposo, en cuyo modo el botón [AHORRO DE ENERGÍA] no está encendido, pulse el botón [ALIMENTACIÓN] para restaurar el dispositivo al modo en espera normal.
- Cuando esté el modo reposo, en cuyo modo el botón [AHORRO DE ENERGÍA] está encendido en verde, pulse el botón [AHORRO DE ENERGÍA] para restaurar el dispositivo al modo en espera normal.

### ! Nota

3

• Si se produce un error o el tóner se agota, el botón [AHORRO DE ENERGÍA] se desactiva.

# Acerca del papel

| Acerca del papel     | P.54 |
|----------------------|------|
| Cómo cargar el papel | P.62 |
| Salida del papel     | P.71 |

# Acerca del papel

### La anchura y la longitud del papel

Al expresar el tamaño del papel, X representa la anchura e Y su longitud.

• Bandeja de papel

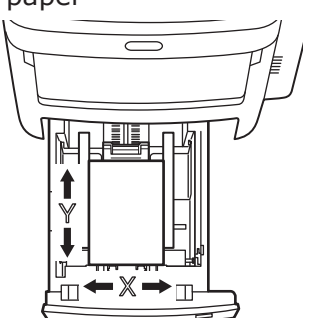

• Bandeja multiuso (MPT)

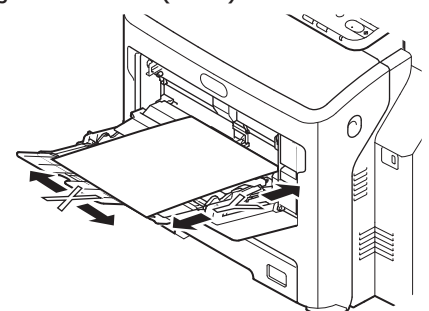

### Papel compatible

Para obtener impresiones de calidad, utilice papel que cumpla los requisitos de calidad, grosor y acabado de la superficie. Si no utiliza un papel recomendado, pruebe primero la calidad de la impresión y el movimiento del papel para evitar problemas.

### ■ Acerca del tipo, el tamaño y el grosor del papel

### ! Nota

• Hay algunas limitaciones con respecto a la alimentación y al sistema de salida en función del tipo, el tamaño y el grosor del papel.

| Tipo de<br>papel                 | Tamaño del papel e                           | en mm (pulgadas)                                | Grosor del papel                                 |  |  |  |  |
|----------------------------------|----------------------------------------------|-------------------------------------------------|--------------------------------------------------|--|--|--|--|
| Papel normal                     | A4                                           | 210 x 297                                       | 64 - 250 g/m <sup>2</sup>                        |  |  |  |  |
|                                  | A5                                           | 148 x 210                                       | Para impresión dúplex, 64 - 105 g/m <sup>2</sup> |  |  |  |  |
|                                  | В5                                           | 182 x 257                                       | A4 A5 B5 Letter Legal (13 pulgadas)              |  |  |  |  |
|                                  | Folio                                        | 210 x 330                                       | Legal (13,5 pulgadas), Legal                     |  |  |  |  |
|                                  | A6                                           | 105 x 148                                       | (14 pulgadas), Executive.                        |  |  |  |  |
|                                  | Postal                                       | 100 x 148                                       |                                                  |  |  |  |  |
|                                  | Tarjeta postal x2                            | 148 x 200                                       |                                                  |  |  |  |  |
|                                  | Letter                                       | (8 1/2 x 11)                                    |                                                  |  |  |  |  |
|                                  | Legal                                        | (8 1/2 x 14)                                    |                                                  |  |  |  |  |
|                                  | Statement                                    | (5 1/2 x 8 1/2)                                 |                                                  |  |  |  |  |
|                                  | 13″LG                                        | (8 1/2 x 13)                                    |                                                  |  |  |  |  |
|                                  | 8.5″SQ                                       | (8 1/2 x 8 1/2)                                 |                                                  |  |  |  |  |
|                                  | 16K                                          | 195 x 270                                       |                                                  |  |  |  |  |
|                                  | 13.5″LG                                      | (8 1/2 x 13,5)                                  |                                                  |  |  |  |  |
|                                  | IndexCard                                    | (3 x 5)                                         |                                                  |  |  |  |  |
|                                  | Ejecutivo                                    | (7 1/4 x 10 1/2)                                |                                                  |  |  |  |  |
|                                  | Sobre Com10                                  | (4 1/8 x 9 1/2)                                 |                                                  |  |  |  |  |
|                                  | Sobre Com 9                                  | (3 7/8 x 8 7/8)                                 |                                                  |  |  |  |  |
|                                  | Sobre Monarca                                | (3 7/8 x 7 1/2)                                 |                                                  |  |  |  |  |
|                                  | Sobre DL                                     | 110 x 220                                       |                                                  |  |  |  |  |
|                                  | Sobre Cho-3                                  | 120 x 235                                       |                                                  |  |  |  |  |
|                                  | Sobre Cho-4                                  | 90 x 205                                        |                                                  |  |  |  |  |
|                                  | Sobre You-4                                  | 105 x 235                                       |                                                  |  |  |  |  |
|                                  | Sobre C5                                     | 162 x 229                                       |                                                  |  |  |  |  |
|                                  | Personalizado                                | Longitud 64,0 - 215,9<br>Anchura 127,0 - 1320,8 | 64 - 200 g/m²                                    |  |  |  |  |
| Sobre                            | Com-10                                       | 104,8×241,3 (4,125×9,5)                         | Los sobres deben ser de papel de 24 lb,          |  |  |  |  |
|                                  | DL                                           | 110×220 (4,33×8,66)                             | con las solapas plegadas.                        |  |  |  |  |
|                                  | C5                                           | 162×229 (6,4×9)                                 |                                                  |  |  |  |  |
| Etiqueta                         | A4                                           | 210×297                                         | 0,1 - 0,2 mm                                     |  |  |  |  |
|                                  | Letter 215,9×279,4 (8,5×11)                  |                                                 |                                                  |  |  |  |  |
| Papel<br>parcialmente<br>impreso | Debe cumplir los criterios del papel normal. |                                                 | 64-200g/m <sup>2</sup>                           |  |  |  |  |
| Papel en color                   | Debe cumplir los criterios de                | papel normal.                                   | 64-200g/m <sup>2</sup>                           |  |  |  |  |
| Ficha                            | Ficha                                        | 76,2×127 (3×5)                                  |                                                  |  |  |  |  |

- 55 -

### Recomendaciones sobre el papel

Su máquina permite trabajar con un amplio abanico de soportes de impresión, entre los que encontramos papeles de diferentes gramajes y tamaños.

Este apartado ofrece consejos generales sobre la selección de materiales y explica cómo utilizar cada tipo.

Los mejores resultados se obtienen con papel estándar de 75 - 90 g/m<sup>2</sup> diseñado para copiadoras e impresoras láser.

No se recomienda el uso de papel con mucho relieve ni papel texturizado con un grano muy grueso.

Pueden utilizarse soportes preimpresos, pero es importante que la tinta resista la exposición a las elevadas temperaturas del fusor que se registran durante el proceso de impresión.

Los sobres no pueden estar torcidos, doblados ni presentar otras deformaciones. Asimismo, deben tener una solapa rectangular y el engomado debe resistir sin problemas la fusión a presión con rodillo caliente utilizada en este tipo de máquina. No pueden utilizarse sobres con ventana.

Las etiquetas también deben ser del tipo recomendado para copiadoras e impresoras láser: la página de soporte debe estar totalmente llena de etiquetas. El uso de otros tipos de etiquetas puede provocar desperfectos en la máquina, ya que pueden desprenderse durante el proceso de impresión.

- 56 -

### ■ Papel aceptable

| Origen de<br>papel               | Tipo de papel         | Grosor del papel                                                   | Capacidad<br>máxima de<br>hojas | Tamaño del papel                                                                                 |  |
|----------------------------------|-----------------------|--------------------------------------------------------------------|---------------------------------|--------------------------------------------------------------------------------------------------|--|
| Bandeja 1<br>Bandejas opcionales | Normal (Fino)         | 64 - 74 g/m²<br>17 - 19 libras Bond                                | 580 hojas                       | A4, A5* <sup>3</sup> , B5* <sup>3</sup> , Folio, Letter,<br>Legal, 13"LG, 8.5"SQ, 16K,           |  |
| (2 - 4)                          | Normal                | 75 - 90 g/m²<br>20 - 24 libras Bond                                | 530 hojas                       | 13.5"LG, Executive                                                                               |  |
|                                  | Grueso 1              | 91 - 104 g/m²<br>25 - 27 libras Bond                               | 420 hojas                       |                                                                                                  |  |
|                                  | Grueso 2              | 105 - 120 g/m <sup>2</sup> 360 hojas<br>28 - 32 libras Bond        |                                 |                                                                                                  |  |
|                                  | Grueso 3              | 121 - 188 g/m²<br>33 - 50 libras Bond                              | 230 hojas                       | Tamaño no estándar:                                                                              |  |
|                                  | Grueso 4*2            | so 4*2 189 - 220 g/m <sup>2</sup> 190 hojas<br>51 - 58 libras Bond |                                 | Longitud: 210 - 356 mm<br>Anchura: 148 - 216 mm                                                  |  |
| Bandeja multiuso                 | Normal (Fino)         | 64 - 74 g/m <sup>2</sup><br>17 - 19 libras Bond                    | 110 hojas                       | A4, A5* <sup>3</sup> , A6* <sup>2</sup> , B5* <sup>3</sup> , Folio,<br>Letter, Legal, Statement, |  |
|                                  | Normal                | 75 - 90 g/m <sup>2</sup><br>20 - 24 libras Bond                    | 100 hojas                       | 13″LG, 8.5″SQ, 16K,<br>13.5″LG,                                                                  |  |
|                                  | Grueso 1              | 91 - 104 g/m <sup>2</sup><br>25 - 27 libras Bond                   | 80 hojas                        | Ficha*², Executive                                                                               |  |
|                                  | Grueso 2              | 105 - 120 g/m <sup>2</sup><br>28 - 32 libras Bond                  | 60 hojas                        |                                                                                                  |  |
|                                  | Grueso 3              | 121 - 188 g/m <sup>2</sup><br>33 - 50 libras Bond                  | 40 hojas                        |                                                                                                  |  |
|                                  | Grueso 4*2            | 189 - 220 g/m <sup>2</sup><br>51 - 58 libras Bond                  | 30 hojas                        |                                                                                                  |  |
|                                  | Grueso 5*1, *2        | 221 – 250 g/m <sup>2</sup><br>59 – 66 libras Bond                  | 30 hojas                        | Longitud: 127 - 356 mm<br>Anchura: 64 - 216 mm                                                   |  |
|                                  | Sobre 1 <sup>*1</sup> | 64 - 74 g/m <sup>2</sup><br>17 - 19 libras Bond                    | 1 hoja                          | DL (110 x 220 mm)* <sup>2</sup> ,<br>CHO-3 (120 x 235 mm),                                       |  |
|                                  | Sobre 2*1             | 75 - 82 g/m <sup>2</sup><br>20 - 22 libras Bond                    |                                 | YOU-4 (105 x 235 mm),<br>C5 (162 x 229 mm)* <sup>2</sup> ,                                       |  |
|                                  | Sobre 3 <sup>*1</sup> | 83 - 90 g/m <sup>2</sup><br>23 - 24 libras Bond                    |                                 | COM9 (3 7/8 x 8 7/8"),<br>COM10 (4 1/8 x 9 1/2"),<br>Manarch (2 7/8 x 7 1/2")*2                  |  |
|                                  | Sobre 4*1             | 91 - 104 g/m <sup>2</sup><br>25 - 27 libras Bond                   |                                 |                                                                                                  |  |
|                                  | Especial 1*1          | 64 - 120 g/m <sup>2</sup><br>17 - 32 libras Bond                   | 30 hojas                        | Etiqueta 1                                                                                       |  |
|                                  | Especial 2*1          | 121 - 188 g/m <sup>2</sup><br>33 - 50 libras Bond                  | 30 hojas                        | Etiqueta 2                                                                                       |  |
|                                  | Especial 3*1          | -                                                                  | -                               | Transparencia                                                                                    |  |

\*1: La copia dúplex no está disponible.

- \*2: Se recomienda utilizar los siguientes tipos de papel para la salida al apilador boca arriba: A6, DL, Monarch, C5, Ficha, papel de tamaño no estándar (con la excepción de papeles con una longitud de entre 210 mm y 356 mm), Grueso 4 y Grueso 5
- \*3: El peso disponible para el tamaño de papel A5/B5 es el siguiente:

| Tipo de soporte | Peso                                             |
|-----------------|--------------------------------------------------|
| Normal          | 75 - 90 g/m <sup>2</sup> <20 - 24 libras Bond>   |
| Grueso 1        | 91 - 104 g/m <sup>2</sup> <25 - 27 libras Bond>  |
| Grueso 2        | 105 - 120 g/m <sup>2</sup> <28 - 32 libras Bond> |
| Grueso 3        | 121 - 188 g/m <sup>2</sup> <33 - 50 libras Bond> |
| Grueso 4        | 189 - 220 g/m <sup>2</sup> <51 - 58 libras Bond> |
| Grueso 5        | 222 - 250 g/m <sup>2</sup> <59 - 66 libras Bond> |

### Selección del origen y el sistema de salida de cada tipo de papel

- $\bigcirc$ : puede utilizar la impresión a una cara o a dos caras (dúplex).
- ○: puede utilizar solo la impresión a una cara.
- △: puede utilizar soportes de impresión de distintos tamaños (impresión a una o dos caras).
- $\triangle$ : puede utilizar soportes de impresión de distintos tamaños (impresión solo a una cara).
- $\times$  : no puede utilizarse.

|                      |                                                                                                    | Fuente de papel    |                                       | Sistema de salida  |                                         |                                        |
|----------------------|----------------------------------------------------------------------------------------------------|--------------------|---------------------------------------|--------------------|-----------------------------------------|----------------------------------------|
|                      | Tamaño de                                                                                                    | Bandeja de papel*1 |                                       | Dandaia            | Boca arriba                             | Boca abajo                             |
| Tipo de papel        | papel                                                                                                    | Bandeja 1          | Bandeja 2*2<br>Bandeja 3<br>Bandeja 4 | multiuso<br>manual | (salida de la<br>página por<br>delante) | (salida de la<br>página por<br>detrás) |
| Papel normal (Fino)  | A4, A5<br>B5, Letter<br>Legal<br>(13 pulgadas)<br>Legal<br>(13,5 pulgadas)<br>Legal<br>(14 pulgadas)<br>Folio<br>Executive | O                  | O                                     | O                  | O                                       | O                                      |
|                      | A6                                                                                                    | ×                  | ×                                     | 0                  | $\bigcirc$                              | ×                                      |
|                      | Personalizado*3                                                                                                    | $\triangle^{*_4}$  | $\triangle^{*_4}$                     | 0                  | O                                       | $\triangle^{*_4}$                      |
| Grueso 1             | A4, A5<br>B5, Letter<br>Legal<br>(13 pulgadas)<br>Legal<br>(13,5 pulgadas)<br>Legal<br>(14 pulgadas)<br>Folio<br>Executive | 0                  | 0                                     | O                  | 0                                       | O                                      |
|                      | A6                                                                                                    | ×                  | ×                                     | 0                  | 0                                       | ×                                      |
|                      | Personalizado*3                                                                                                    | $\triangle^{*_4}$  | $\triangle^{*_4}$                     | O                  | $\bigcirc$                              | $\triangle^{*_4}$                      |
| Grueso 2<br>Grueso 3 | A4, A5<br>B5, Letter<br>Legal<br>(13 pulgadas)<br>Legal<br>(13,5 pulgadas)<br>Legal<br>(14 pulgadas)<br>Folio<br>Executive | 0                  | 0                                     | 0                  | 0                                       | 0                                      |
|                      | A6                                                                                                    | ×                  | ×                                     | 0                  | $\bigcirc$                              | ×                                      |
|                      | Personalizado*3                                                                                                    | $\triangle^{*_4}$  | $\triangle^{*_4}$                     | 0                  | 0                                       | *4                                     |

|               |                                                                                                    | Fuente de papel   |                                       |                               | Sistema de salida                       |                                        |
|---------------|----------------------------------------------------------------------------------------------------|-------------------|---------------------------------------|-------------------------------|-----------------------------------------|----------------------------------------|
|               | Tamaña da                                                                                                    | Bandeja           | de papel*1                            | <b>D</b>                      | Boca arriba Bo                          | Boca abajo                             |
| Tipo de papel | papel                                                                                                    | Bandeja 1         | Bandeja 2*²<br>Bandeja 3<br>Bandeja 4 | Bandeja<br>multiuso<br>manual | (salida de la<br>página por<br>delante) | (salida de la<br>página por<br>detrás) |
| Grueso 4      | A4, A5<br>B5, Letter<br>Legal<br>(13 pulgadas)<br>Legal<br>(13,5 pulgadas)<br>Legal<br>(14 pulgadas)<br>Folio<br>Executive | O                 | O                                     | O                             | 0                                       | ×                                      |
|               | A6                                                                                                    | ×                 | ×                                     | 0                             | 0                                       | ×                                      |
|               | Personalizado*3                                                                                                    | $\triangle^{*_4}$ | $\triangle^{*_4}$                     | 0                             | 0                                       | ×                                      |
| Grueso 5      | A4, A5<br>B5, Letter<br>Legal<br>(13 pulgadas)<br>Legal<br>(13,5 pulgadas)<br>Legal<br>(14 pulgadas)<br>Folio<br>Executive | ×                 | ×                                     | 0                             | 0                                       | ×                                      |
|               | A6                                                                                                    | ×                 | ×                                     | 0                             | 0                                       | ×                                      |
|               | Personalizado*3                                                                                                    | ×                 | ×                                     | 0                             | 0                                       | ×                                      |
| Sobre*5       | Com-10, DL<br>C5                                                                                                    | ×                 | ×                                     | 0                             | 0                                       | ×                                      |
| Etiqueta*5    | A4                                                                                                    | ×                 | ×                                     | 0                             | 0                                       | ×                                      |
| Ficha         | Ficha                                                                                                    | ×                 | ×                                     | 0                             | 0                                       | ×                                      |

<sup>\*1</sup>: el orden de las bandejas de abajo arriba es bandeja 1, bandeja 2, bandeja 3 y bandeja 4

\*2: la bandeja 2, la bandeja 3 y la bandeja 4 son opcionales.

- \*3: Personalizado: la anchura debe ser de 64 a 216 mm (2,5 8,5 pulgadas) y la altura de 127 a 1321 mm (3 52 pulgadas). Tamaño de impresión con impresión dúplex: la anchura debe ser de 148 a 216 mm (5,8 8,5 pulgadas) y la altura de 210 a 356 mm (8,3 14 pulgadas).
- \*4: la anchura debe ser de 148 a 216 mm (5,8 8,5 pulgadas) y la altura de 210 a 356 mm (8,3 14 pulgadas).

\*5: si utiliza tarjetas, sobres y etiquetas, la velocidad de impresión será inferior.

### ! Nota

- Si carga el papel verticalmente () en la bandeja, pero la orientación configurada en la máquina es la horizontal (), disminuirá la velocidad de impresión.
- Si carga papel A6, pero en la máquina está configurado el uso de papel de tamaño A5 con una anchura de 148 mm (5,8 pulgadas) o inferior (anchura A5), disminuirá la velocidad de impresión.
- Si configura la opción de tamaño de papel [Personalizar(Custom)] desde el panel de operaciones, no podrá utilizar el ajuste [Selector de tamaños de papel(Paper Size Dial)] de la bandeja de papel.

### Zonas del papel donde puede imprimirse

La zona del papel donde no puede imprimirse se indica a continuación.

Zona (A) de 4 mm  $\pm$  2 mm desde el borde de entrada del papel.

Zona (B) de 4 mm  $\pm$  2 mm desde el borde de salida del papel.

Zona (C) de 4 mm  $\pm$  2 mm desde el extremo del papel.

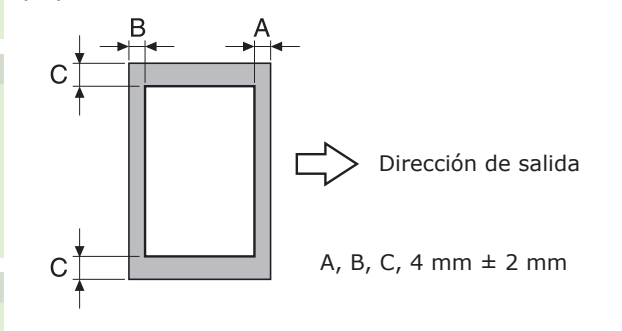

### Acerca de los símbolos

El símbolo ( $\square$ ) indica la colocación vertical del papel visto desde la parte frontal de la máquina.

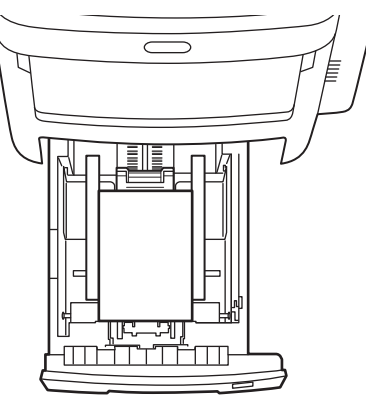

### Conservación del papel

Guarde el papel en un entorno adecuado, ya que de lo contrario puede absorber humedad, perder el color o arrugarse. Si sufre estos cambios, la calidad de impresión puede verse afectada y los atascos de papel son más frecuentes. No abra el paquete hasta que tenga intención de utilizar el papel.

# ■ Guarde el papel en las condiciones indicadas a continuación.

- Dentro de un armario o en un sitio seco y oscuro
- Sobre una superficie plana
- A una temperatura de 20 °C y con una humedad de 50% (HR)

### No guarde el papel en las condiciones indicadas a continuación.

- Directamente sobre el suelo
- En un lugar expuesto a la luz solar directa
- Cerca de la parte interna de una pared exterior
- Sobre una superficie irregular
- En un sitio donde pueda generarse electricidad estática
- En espacios con temperaturas muy elevadas o expuestos a cambios de temperatura bruscos
- Cerca de copiadoras, aires acondicionados, calefactores o conductos

### ! Nota

• Si guarda el papel durante mucho tiempo, puede encontrarse con problemas de impresión.

# Cómo cargar el papel

### Cargar papel en la bandeja de papel

El papel normal es el único tipo de papel que puede cargarse en la bandeja de papel.

Siga estos pasos para cargar papel en la bandeja de papel. Cuando haya cargado el papel, configure el tipo de papel y el grosor con el panel de operaciones.

1 Airee la pila de papel varias veces. Después, procure que los bordes de la pila de papel queden perfectamente alineados con la ayuda de una superficie plana.

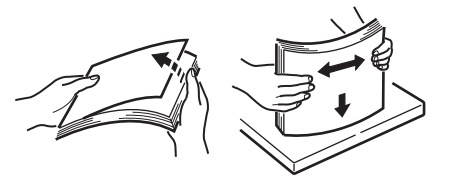

2 Abra la bandeja de papel.

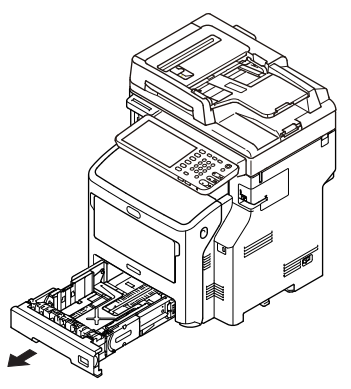

### ! Nota

4

- No retire el corcho instalado en la placa.
- 3 Ajuste la guía del papel y el tope del papel para adaptarlos al tamaño del papel y compruebe que estén bien fijados.

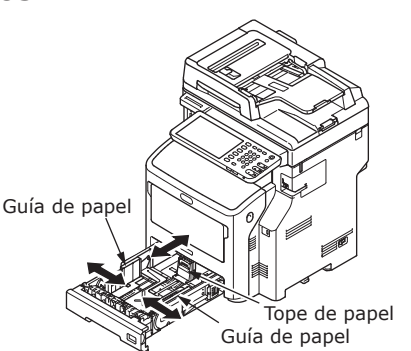

**4** Al cargar el papel, coloque la cara en la que desea imprimir boca abajo.

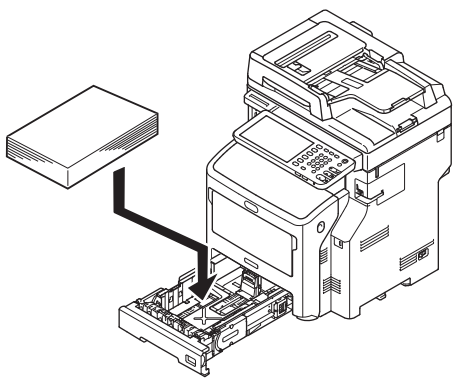

**5** Compruebe la posición de la guía del papel y asegúrese de que el papel no pueda moverse.

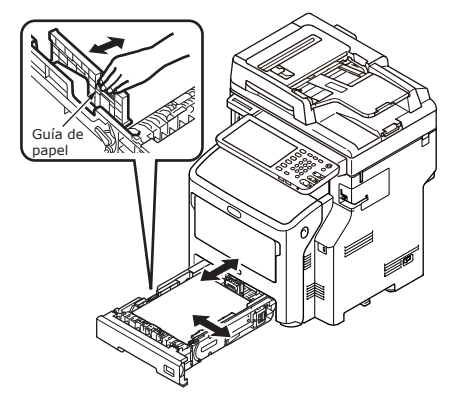

6 Seleccione el tamaño del papel que cargará en el indicador y, a continuación, inserte el indicador.

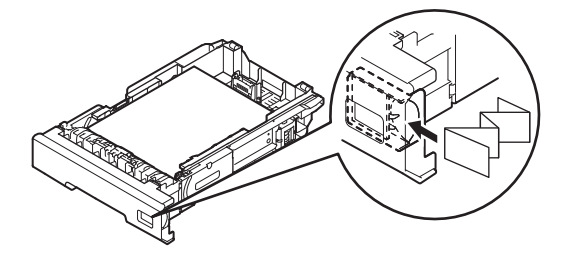

7 Vuelva a colocar la bandeja de papel en su posición original.

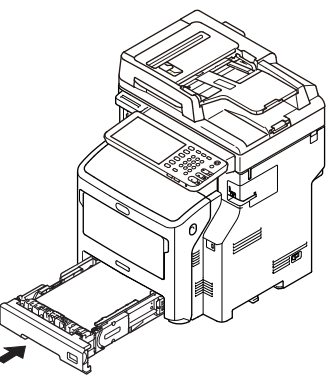

# Ajuste del selector de tamaños de papel

Después de cargar papel en la bandeja 1 o en la bandeja 2/3/4 (opcional), utilice el indicador de tamaños de papel para configurar el papel colocado en la bandeja de papel.

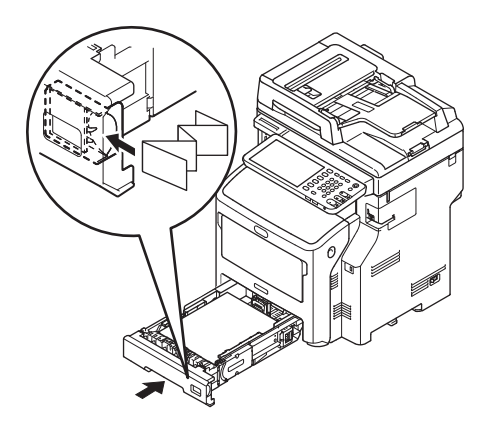

### Cómo cargar el papel en alimentador de gran capacidad

Siga estos pasos para cargar papel en el alimentador de gran capacidad. Después de cargar el papel, configure el tipo y grosor del papel desde el panel de operaciones.

1 Flexione la pila de papel hacia adelante y hacia atrás varias veces. Después, haga una pila ordenada alisando sus bordes contra una superficie plana.

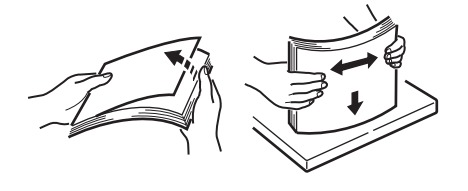

2 Abra el alimentador de gran capacidad.

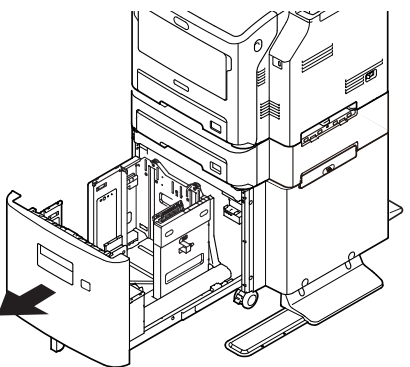

3 Ajuste la guía de papel y el tope de papel para adaptarlos al tamaño del papel y asegúrese de que estén seguros.

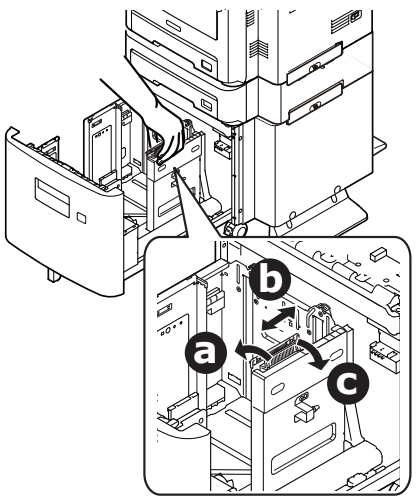

4 Cuando cargue el papel, el lado sobre el que desea imprimir se debe colocar boca abajo.

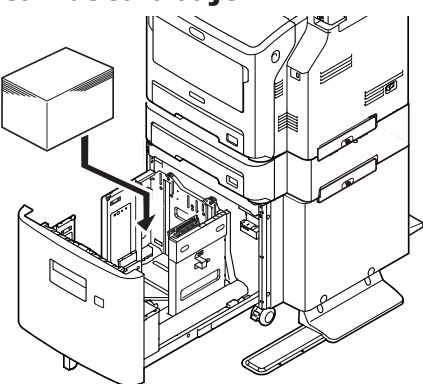

- 5 Compruebe la guía de papel y asegúrese de que el papel está seguro.
  - 6 Gire el selector de tamaños de papel hasta que muestre el tamaño del papel que ha cargado.

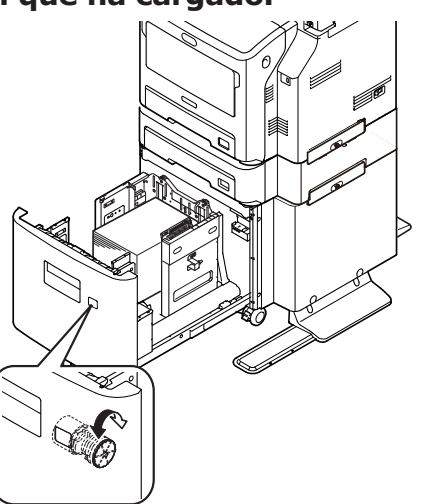

### ! Nota

4

• Haga coincidir la orientación del papel cargado.

Vuelva a colocar el alimentador de gran capacidad en su posición original.

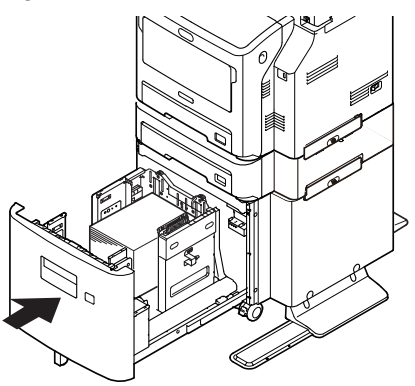

### Uso de la bandeja multiuso

Utilice la bandeja multiuso cuando desee imprimir en papel normal, tarjetas, sobres, películas OHP o etiquetas. Coloque la cara en la que desea imprimir boca arriba. Cuando haya cargado el papel, configure el tamaño, el tipo y el grosor con el panel de operaciones.

### Preparación antes de cargar sobres en la bandeja multiuso

Antes de cargar sobres en la bandeja multiuso, realice el siguiente procedimiento:

**1** Inserte el dedo en el hueco del lado derecho de la impresora y tire de la palanca de apertura de la cubierta frontal (1) para abrir la cubierta frontal (2) hacia adelante.

### ! Nota

• Abra la cubierta frontal con cuidado. Si la abre rápidamente, podría abrirse la bandeja multiuso.

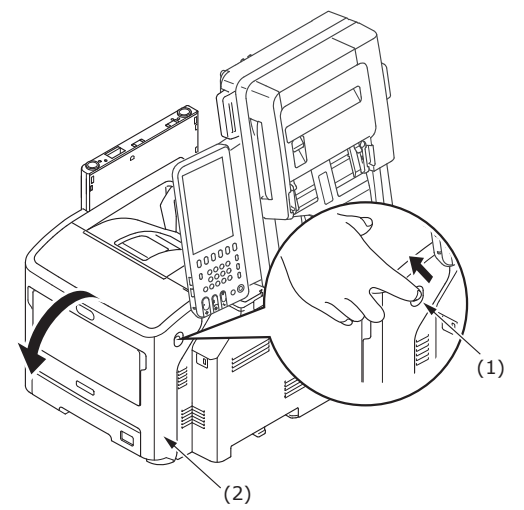

**2** Abra la cubierta superior (3).

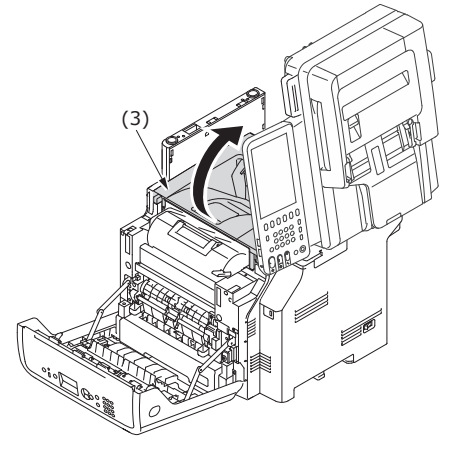

# **3** Incline la palanca (4) de liberación de atascos de papel del fusor de nuevo a la posición de sobre.

/!\

# **Puede Puede quemarse.**

 El fusor se calienta mucho, de modo que debe realizar la operación con cuidado y agarrar el fusor por el asa para levantarlo. No intente agarrarlo si está caliente. Espere hasta que se haya enfriado para realizar la operación.

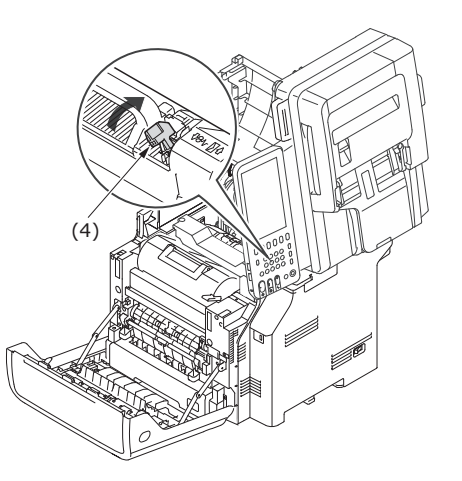

### **4** Cierre la cubierta superior (3).

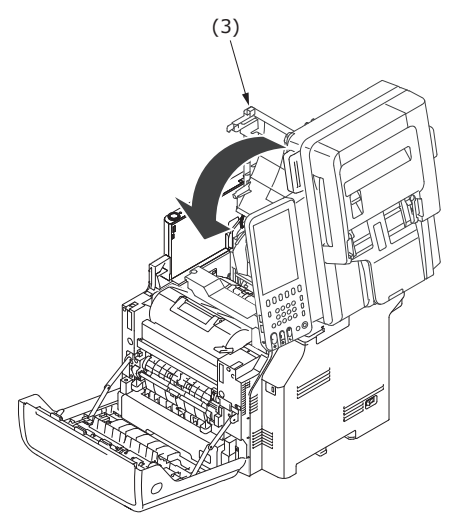

### **5** Cierre la cubierta frontal (2).

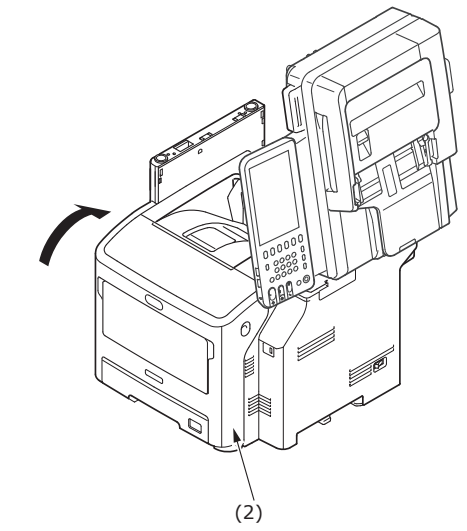

### 🖉 Memo

- Cuando cargue sobres en la bandeja multiuso, cárguelos boca arriba con la orientación que se muestra a continuación.
  - C5, C6, DL, Com-9, Com-10 y Monarca se cargan con la solapa doblada, con la orientación que se muestra en la figura a continuación.

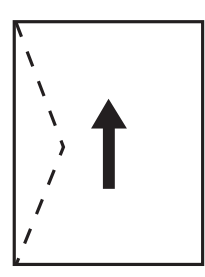

4

### Carga del papel

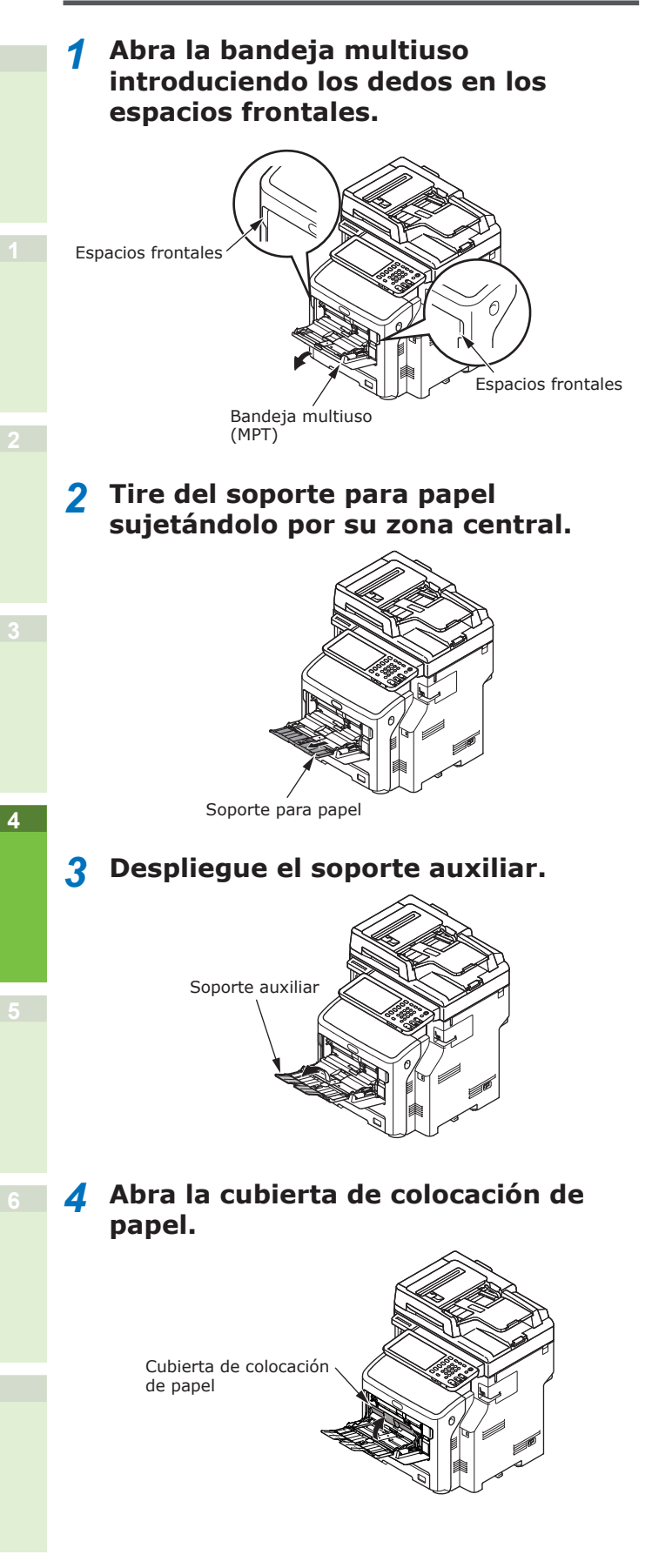

5 Ajuste la guía de alimentación de papel manual a la anchura del papel que se cargará.

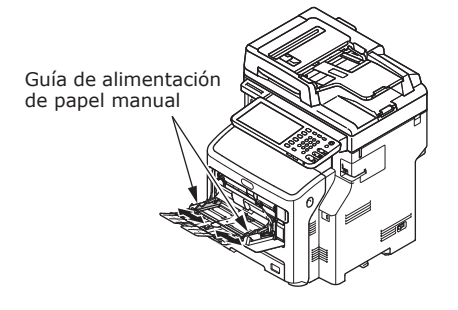

# 6 Inserte el papel con la cara de impresión hacia arriba.

### ! Nota

• No cargue papel por encima de la marca  $[\nabla]$ .

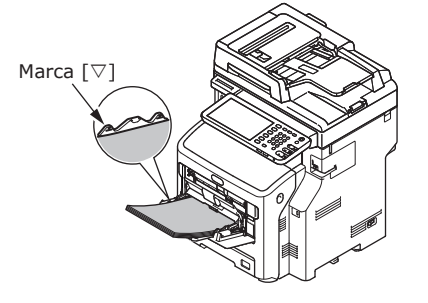

7 Cierre la cubierta de colocación de papel.

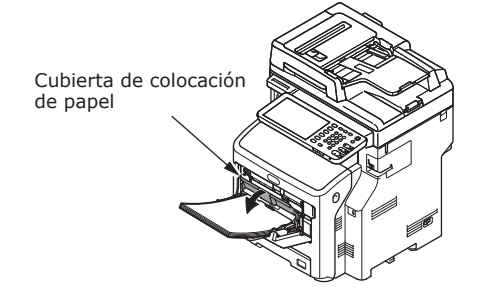

La pantalla "Zoom" aparece automáticamente en el panel táctil.

### ! Nota

- No mezcle papeles de diferentes tamaños, tipos y grosores.
- Cuando quiera añadir papel a la bandeja multiuso, saque primero el papel cargado y, después, añada el papel y vuelva a alinearlo para que la pila quede perfecta.
- Las tarjetas y los sobres ondulados o deformados pueden provocar atascos. Es importante utilizar materiales que no estén ondulados. Cualquier ondulación de 2 mm o más debe corregirse.
- No coloque ningún material que no sea papel para imprimir en la bandeja multiuso. No utilice la fuerza para levantar o cerrar la bandeja multiuso.

8 En "COPIA", seleccione el mismo tamaño de papel que el papel colocado en la bandeja multiuso.

|                | STOP  | AGE SETT   | INGS 📕 🖕 TI       | EMPLATE       |     |
|----------------|-------|------------|-------------------|---------------|-----|
| ZOOM           |       |            |                   | ?             | 4   |
| Ready for MPT. |       |            |                   | SET 1         | 1   |
| 410            |       | ORIGINAL   | ſ                 | COPY          | N   |
| AMS            |       | A4         |                   | A4            | H.  |
| 25%            | 100 % | B5         |                   | B5            |     |
| 50%            | LUP   | A5         |                   | A5            | h   |
| 100%           | DOWN  |            |                   | (             | 7   |
| 200%           |       | OTHER      | SIZE<br>SETTING > | OTHER         | I   |
| 400%           |       | MIXED SIZE |                   | CUSTOM PAPER  |     |
| PAPER TYPE     |       | RESET      | CANCEL            | ОК            |     |
| ·              |       |            | 13                | 08 JOB STATUS | 5 🕨 |

Se configurará el tamaño del papel.

### ! Nota

- Si no selecciona el tamaño de papel en este paso, es posible que se ralentice el proceso de copia.
- **9** Pulse [TIPO DE PAPEL(PAPER TYPE)] en el panel táctil si el tipo de papel colocado en la bandeja multiuso no es papel normal.

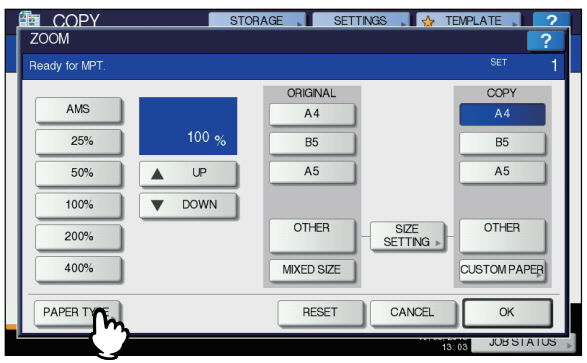

10 Pulse el botón de tipo de papel que se corresponda con el papel colocado en la bandeja multiuso. A continuación, pulse [ACEPTAR(OK)].

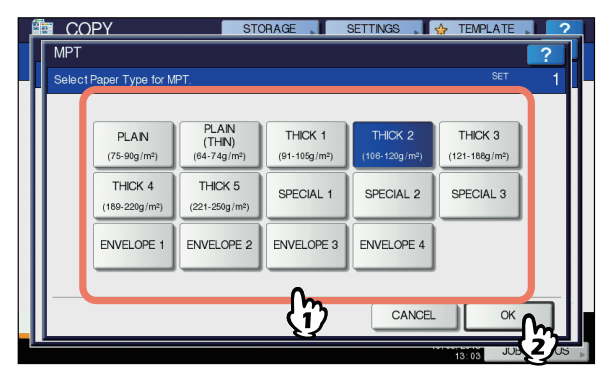

### ! Nota

- Si selecciona un tipo de papel incorrecto, se puede producir un atasco de papel o un problema importante en la imagen.
- Cuando seleccione un tipo de papel, puede confirmarlo con los iconos mostrados en la zona de indicación de estado del equipo como se muestra abajo.

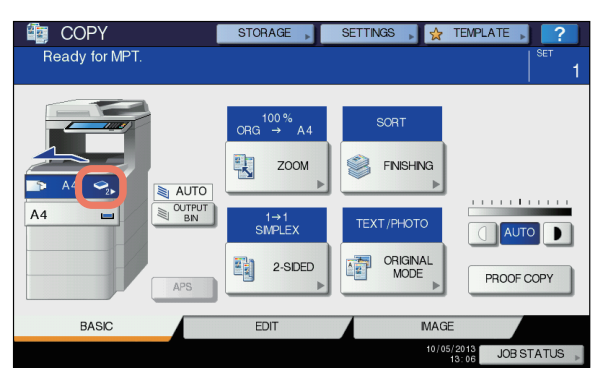

| Tipo de papel | Icono       |
|---------------|-------------|
| NORMAL        | _           |
| NORMAL (FINO) | \$          |
| GRUESO 1      | <b>*</b>    |
| GRUESO 2      | ✓2          |
| GRUESO 3      | <b>\$</b> 3 |
| GRUESO 4      | ✓4          |
| GRUESO 5      | <b>\$</b>   |
| ESPECIAL 1    | <b>2</b> 1  |
| ESPECIAL 2    |             |
| ESPECIAL 3    | <b>2</b> 3  |
| SOBRE 1       |             |
| SOBRE 2       |             |
| SOBRE 3       |             |
| SOBRE 4       |             |

### ! Nota

- Es posible realizar copias automáticas a dos caras en papel normal y GRUESO 1.
- En el caso de los sobres, solo se puede copiar en una cara (solo anverso).

- 11 Una vez configurados el tamaño y el tipo de papel, pulse [ACEPTAR(OK)]. El menú vuelve al menú BÁSICO.
- 12 Seleccione otros modos de copia según sea necesario y pulse el botón [START(INICIO)] en el panel de control.
- **13**Una vez que haya terminado la impresión, cierre la bandeja multiuso.
  - (1) Cierre el soporte del papel.

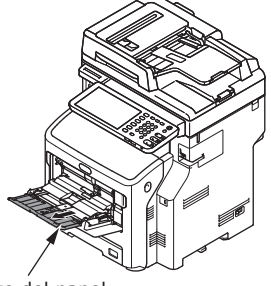

Soporte del papel

(2) Vuelva a colocar las guías manuales de alimentación de papel en su posición original.

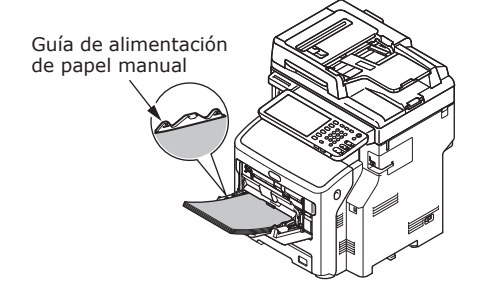

(3) Pliegue la bandeja multiuso.

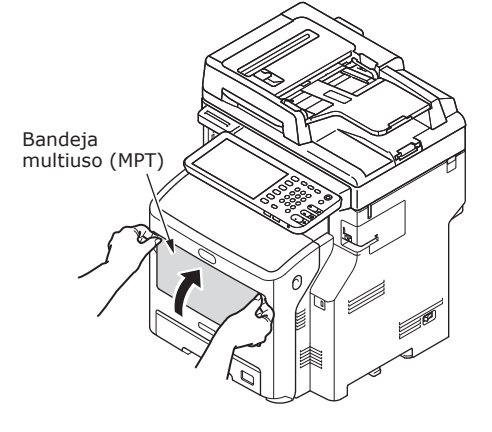

### Registro de tamaños de papel en el tamaño "OTRO"

Cuando utilice tamaños personalizados, debe configurar la anchura y la longitud del papel desde aquí.

- **1** Coloque los originales y el papel. Guía básica
- 2 Pulse [CONFIG.TAMAÑO(SIZE SETTING)] en el panel táctil.

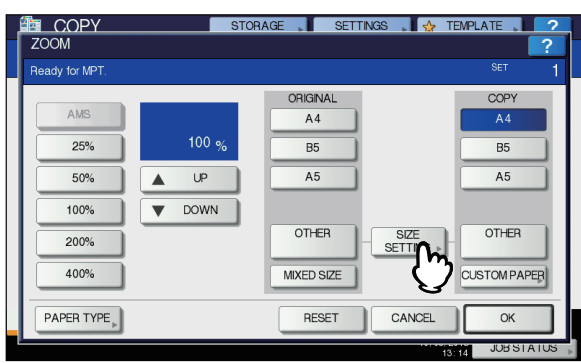

**3** Pulse el botón de tamaño que se corresponda con el papel colocado en la bandeja multiuso.

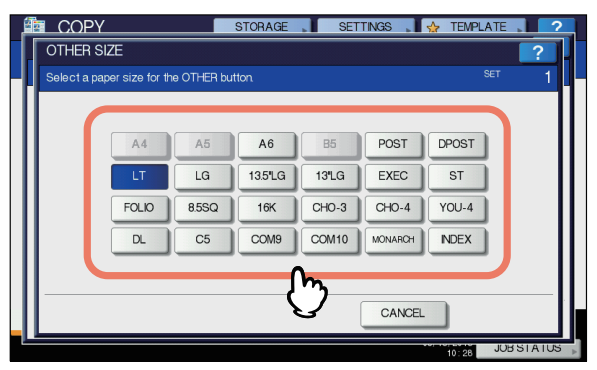

El tamaño seleccionado se registrará como "OTRO".

### 4 Pulse [OTRO(OTHER)] bajo la opción "COPIA".

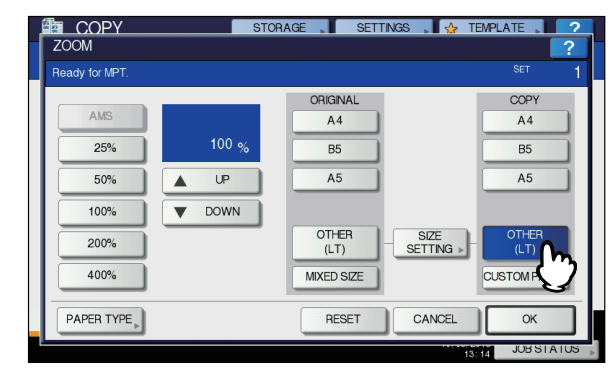

El tamaño de papel se configura y registra en el tamaño "OTRO".

### ! Nota

- Si no selecciona el tamaño de papel en este paso, es posible que se ralentice el proceso de copia.
- 5 Pulse [TIPO DE PAPEL(PAPER TYPE)] si el papel colocado en la bandeja multiuso no es papel normal.

|                | STOR             | AGE SET       | rings 🔒 🖕 ti      | EMPLATE          |
|----------------|------------------|---------------|-------------------|------------------|
| ZOOM           |                  |               |                   | ?                |
| Ready for MPT. |                  |               |                   | <sup>SET</sup> 1 |
|                |                  | ORIGINAL      |                   | COPY             |
| AMS            |                  | A4            |                   | A4               |
| 25%            | 100 <sub>%</sub> | B5            |                   | B5               |
| 50%            | LUP              | A5            |                   | A5               |
| 100%           | <b>DOWN</b>      |               |                   |                  |
| 200%           |                  | OTHER<br>(LT) | SIZE<br>SETTING > | OTHER<br>(LT)    |
| 400%           |                  | MIXED SIZE    |                   | CUSTOM PAPER     |
| PAPER TOPE     |                  | RESET         | CANCEL            | ОК               |
|                |                  |               | 12                | JUBSTATUS        |

6 Pulse el botón de tipo de papel que se corresponda con el papel colocado en la bandeja multiuso. A continuación, pulse [ACEPTAR(OK)].

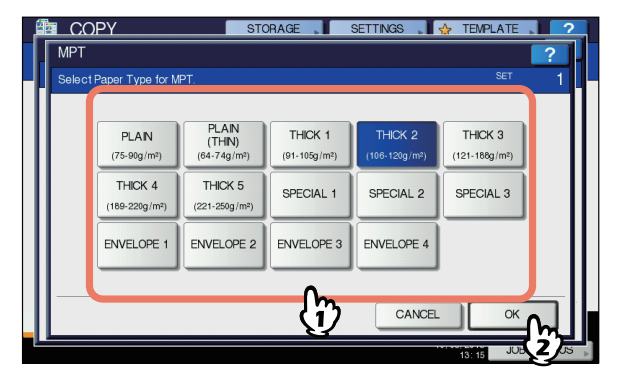

### ! Nota

• Si selecciona un tipo de papel incorrecto, se puede producir un atasco de papel o un problema importante en la imagen.

 Cuando seleccione un tipo de papel, puede confirmarlo con los iconos mostrados en la zona de indicación de estado del equipo. Para obtener más información, consulte la *Guía básica*.

7 Una vez configurados el tamaño y el tipo de papel, pulse [ACEPTAR(OK)]. El menú vuelve al menú BÁSICO.

8 Seleccione otros modos de copia según sea necesario y pulse el botón [START(INICIO)] en el panel de control.

### Acerca del cambio automático de bandeja (cambio automático de bandeja)

Cuando una bandeja o la bandeja multiuso se queda sin papel durante la impresión, la máquina busca otra bandeja o la bandeja multiuso cargada con papel del mismo tamaño y empieza a utilizar papel de esa bandeja.

Si hay una unidad de bandeja adicional instalada, pueden imprimirse o copiarse 1160 páginas sin interrupción.

### Orden del cambio de bandeja de papel

Si utiliza la función de alimentación automática de papel, se aplica el orden de prioridad indicado a continuación en la selección de la bandeja o la bandeja multiuso.

0//Memo

 Si carga papel de un tipo no convencional, como películas OHP o etiquetas, en la bandeja multiuso, es posible que se utilice una fuente de papel equivocada al aplicar el cambio automático de bandeja. Para evitarlo, recomendamos configurar de antemano los tipos de papel excepto en el caso del papel normal.

### Al imprimir copias o recibir faxes.

Bandeja 1  $\rightarrow$  Bandeja 2  $\rightarrow$  Bandeja 3  $\rightarrow$  Bandeja 4  $\rightarrow$  Bandeja multiuso

### Al imprimir desde el ordenador.

Se empieza por la bandeja o la bandeja multiuso utilizada en ese momento y, después, se aplica la configuración de la opción [Fuente de papel(Paper Source)] del controlador de impresora.

# Salida del papel

### Con el apilador boca abajo

El papel impreso sale con la cara de impresión boca abajo y apilado en el orden de impresión.

Tiene una capacidad de unas 250 hojas de  $82 \text{ g/m}^2$ .

 Compruebe que el apilador boca abajo situado en la parte posterior de la máquina esté cerrado.
 De lo contrario, el papel impreso irá al apilador boca abajo.

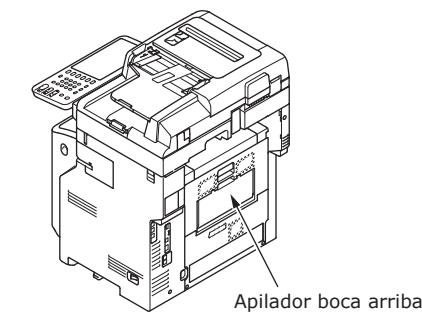

### 🖉 Memo

• Abra el soporte del papel para que los papeles impresos no caigan desde la tapa superior.

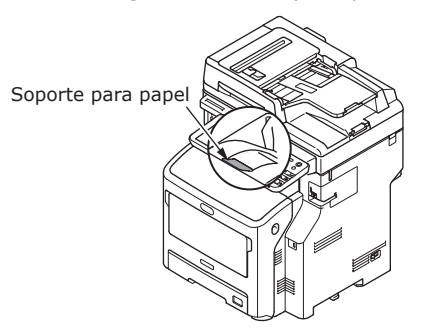

### Con el apilador boca arriba

Algunos tipos de papel impreso, como el papel A6, las tarjetas, los sobres, las etiquetas y las películas OHP, salen por el apilador boca arriba.

El papel sale con la cara de impresión boca arriba y apilado en el orden inverso a la impresión.

Tiene una capacidad de unas 100 hojas de  $82 \text{ g/m}^2$ .

**1** Abra el apilador boca arriba situado en la parte posterior de la máquina.

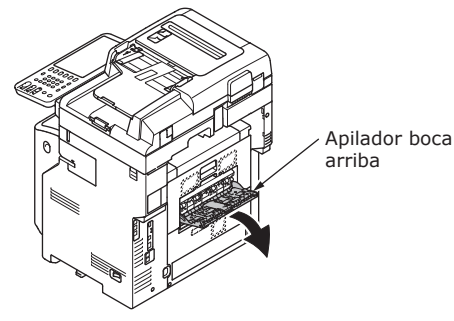

### 2 Extienda el apilador boca arriba.

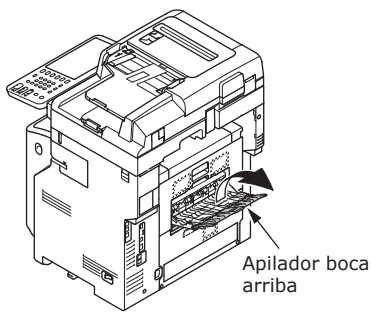

### **3** Despliegue el soporte del papel.

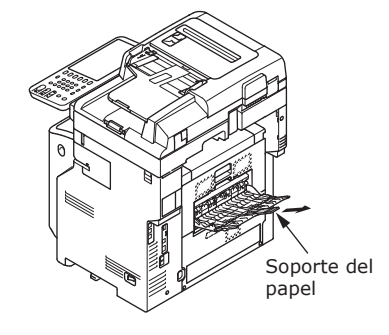

### ! Nota

• El papel impreso sale por el apilador boca arriba.

# 5 Acerca de la copia de documentos

| Acerca de la copia de documentos | P.73 |
|----------------------------------|------|
| Carga de documentos              | P.77 |
# Acerca de la copia de documentos

### Estado de los documentos

No pueden cargarse los tipos de documentos indicados a continuación en el alimentador automático de documentos. Debe utilizar el cristal de documentos (superficie de cristal).

• Documentos con cortes o agujeros.

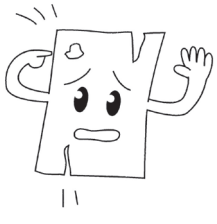

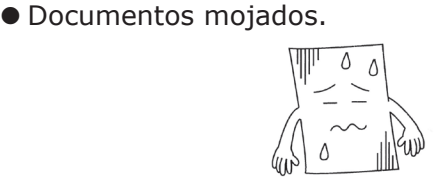

• Documentos con papel carbón en el reverso.

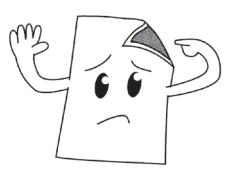

Documentos con grapas, clips, cinta u objetos similares.

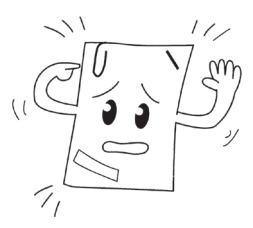

 Documentos brillantes o con acabados no convencionales.

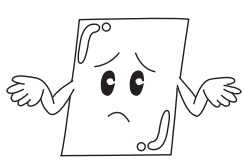

Cuando coloque documentos en el cristal de documentos (superficie de cristal), siga estas recomendaciones para evitar daños.

- No presione el documento con demasiada fuerza al colocarlo sobre el cristal de documentos, sobre todo al copiar un documento grueso.
- Cuando utilice un objeto duro como documento, colóquelo con suavidad sobre el cristal de documentos.
- Si el documento tiene unos bordes afilados, tenga cuidado para evitar rayar el cristal.

• Documentos ondulados o arrugados.

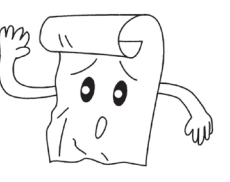

• Documentos cargados de electricidad estática.

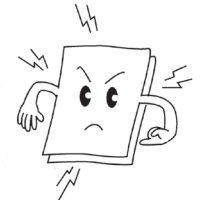

• Hojas metálicas o de tejido o películas OHP.

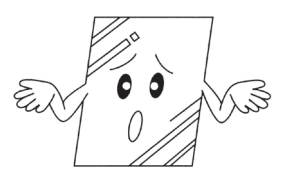

 Documentos con varias partes o documentos pegados con cola.

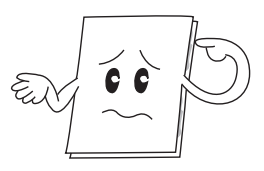

5

### Zonas legibles del documento

Es posible que los caracteres de la zona gris no puedan leerse.

### **Ø**Memo

- Este símbolo indica la dirección del alimentador automático de documentos o la dirección de inicio de lectura del cristal de documentos (superficie de cristal).
  - Tamaño A4

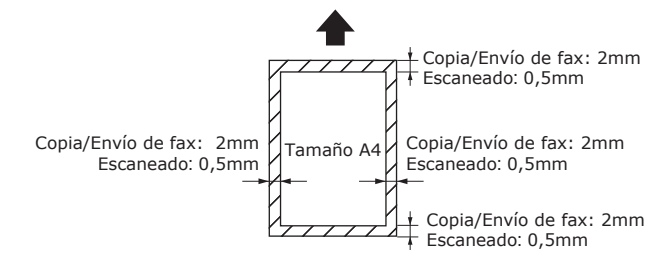

### Acerca de los símbolos

← Este símbolo indica la colocación horizontal del papel visto desde la parte frontal de la máquina. Los documentos se cargan desde el lado corto al utilizar el alimentador automático de documentos.

### ■ Ejemplo: A4

### Al cargar un documento desde el alimentador automático de documentos.

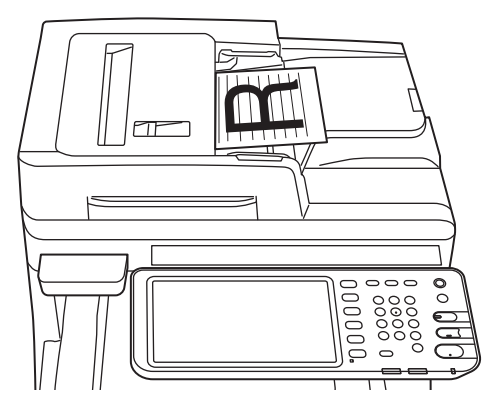

# Al cargar un documento en el cristal de documentos (superficie de cristal).

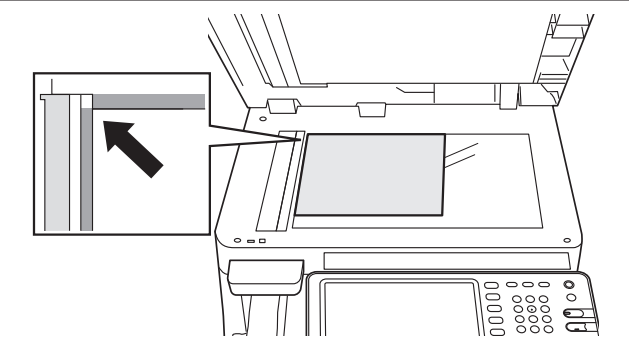

# La anchura y la longitud del documento

Al expresar el tamaño del documento, X representa la anchura del papel e Y su longitud.

• Alimentador automático de documentos

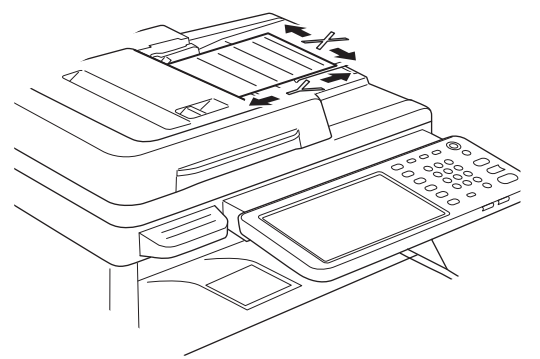

• Cristal para documentos (superficie de cristal)

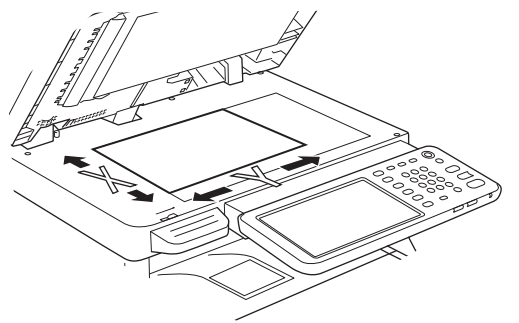

# Tamaños de documento aceptados

Tamaños de documento aceptados por el alimentador automático de documentos

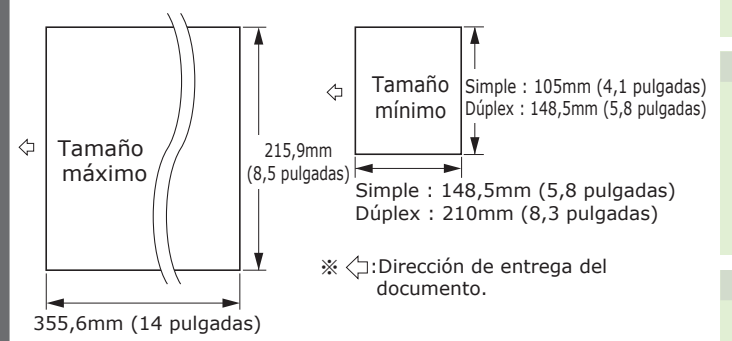

| Máximo                                | 215,9 mm (8,5 pulgadas) (anchura) ×<br>355,6 mm (14 pulgadas) (longitud)                                                                                                    |
|---------------------------------------|----------------------------------------------------------------------------------------------------|
| Mínimo                                | Simple: A6 (105 mm (4,1 pulgadas)<br>(anchura) × 148,5 mm (5,8 pulgadas)<br>(longitud))<br>Dúplex: A5 (148,5 mm (5,8 pulgadas)<br>(anchura) × 210 mm (8,3 pulgadas)<br>(longitud)) |
| Páginas<br>en una<br>sola carga<br>*1 | A4/Letter (80g/m <sup>2</sup> (20 lb.)): 100 páginas<br>Legal (_): 30 páginas<br>A4/Letter (excepto 80g/m <sup>2</sup> (20 lb.)), B5, A5,<br>half-letter: 50 páginas               |
| Grosor del<br>papel del<br>documento  | 60-105g/m²<br>(0,07-0,12mm)                                                                                                    |
| Calidad del<br>papel del<br>documento | Papel fino equivalente.                                                                                                    |

\*1 A veces se supera la capacidad de la memoria aunque la cantidad de papel cargado no sobrepase el número indicado en la tabla que aparece arriba, en función del contenido del documento.

### 0/Memo

 El grosor del papel de los periódicos es de 0,05 a 0,06, mientras que el de la tarjetas postales es de 0,23 mm.

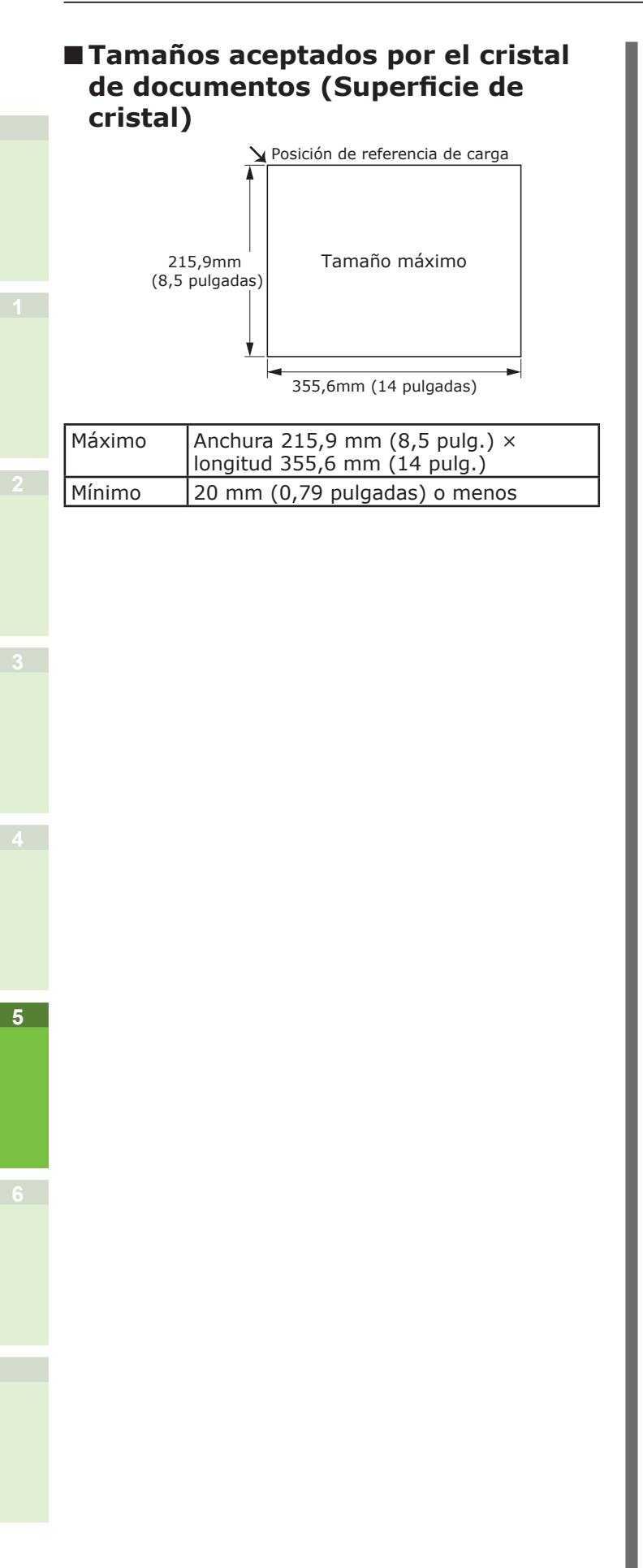

5

# Carga de documentos

# Carga de documentos

Los documentos con corrector líquido, tinta y sellos deben estar totalmente secos antes de cargarlos.

# 🕂 PRECAUCIÓN

- En el caso de los originales dúplex, el original sale del alimentador automático de documentos.
  - No ponga la mano en el alimentador automático de documentos. El papel podría dañarle la mano.
  - No ponga ningún objeto en el alimentador automático de documentos. Se podría producir un atasco de papel.

### Al cargar un documento desde el alimentador automático de documentos

1 Coloque el documento con la cara que desea copiar hacia arriba en el centro del soporte.

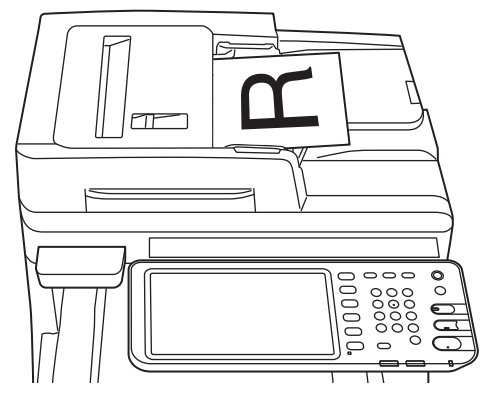

2 Ajuste las guías del documento a la anchura del documento.

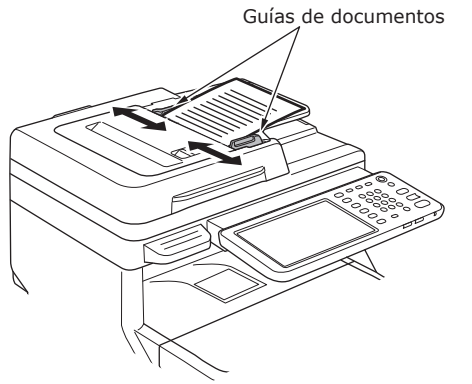

- **3** Introduzca con cuidado los bordes de los documentos de modo que toquen el extremo del alimentador de documentos.
- Al cargar un documento en el cristal de documentos (superficie de cristal).
- 1 Abra la cubierta de documentos, coloque el documento con la cara que desee copiar hacia abajo y alinéelo con la posición de referencia situada en el borde posterior izquierdo.

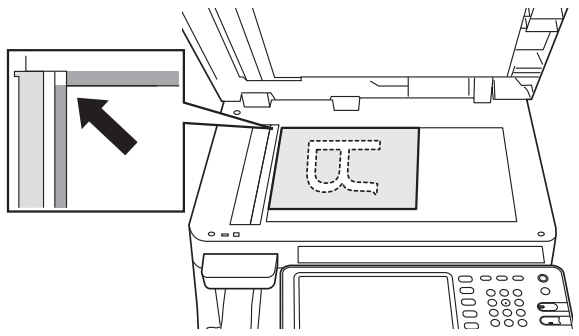

2 Cierre con cuidado la cubierta de documentos para evitar que los documentos se muevan del cristal de documentos.

### Carga de documentos de diferentes tamaños (documentos variados)

Cuando cargue varios documentos con la misma anchura pero con una longitud diferente, tenga en cuenta las siguientes indicaciones.

### 0//Memo

• Los tamaños originales se pueden mezclar como sigue: América del Norte: Carta, Oficio (13 pulgadas), Oficio (14 pulgadas)

Fuera de América del Norte: A4, Folio

### Ajuste las guías del documento a la anchura del documento.

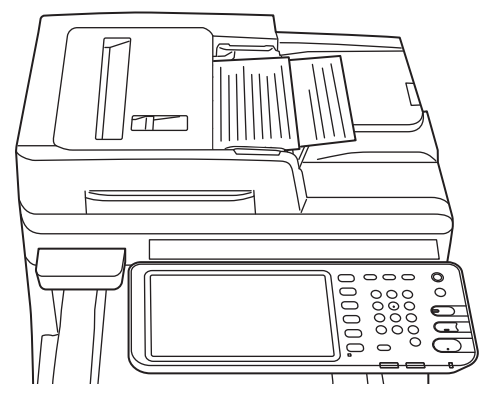

# Comprobación de operaciones usando solo el dispositivo

| Impresión de prueba |                   | P.80 |
|---------------------|-------------------|------|
| Comprobación de ope | raciones de copia | P.81 |

6

# Impresión de prueba

Implemente impresiones de prueba para comprobar el funcionamiento del dispositivo.

### **1** Ponga papel A4 en la bandeja 1.

**2** Pulse el botón [CONFIGURACIÓN] en el panel de control.

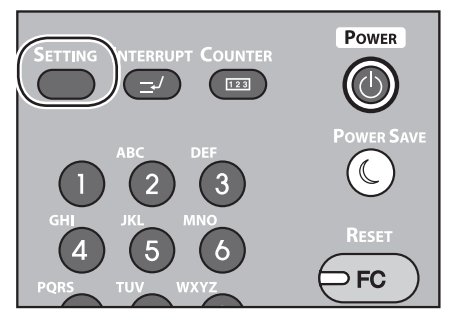

**3** Haga clic en la ficha [ADMIN.] y haga clic en [CONTRAS.].

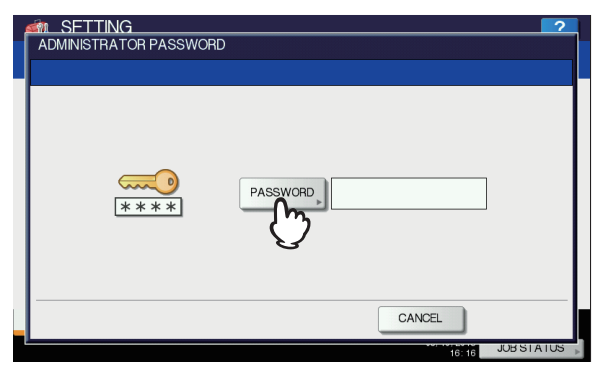

4 Introduzca la contraseña del administrador y haga clic en [ACEPTAR].

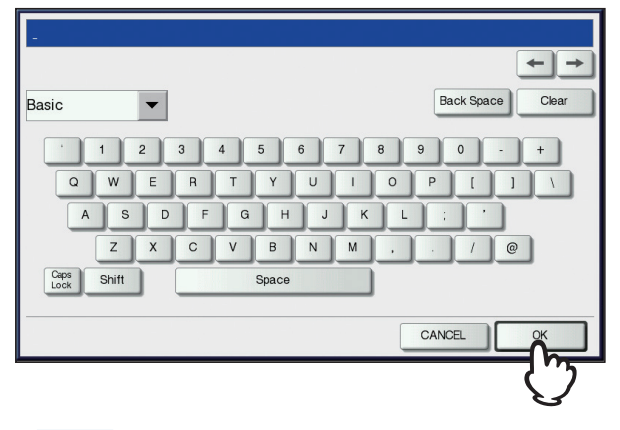

### 00 Memo

6

• El valor predeterminado de fábrica es "123456".

5 Haga clic en [LISTA/INFORME].

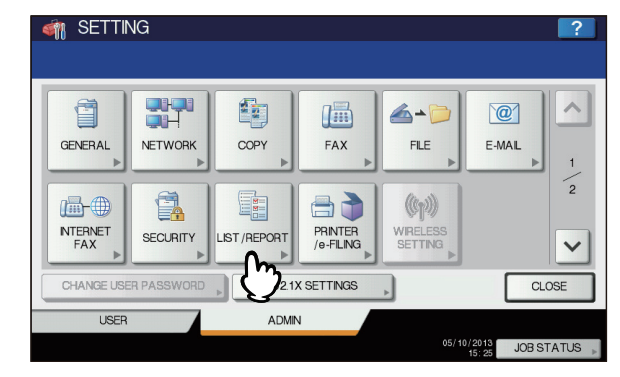

### 6 Haga clic en [LISTA].

| 🏟 SETTING         |       |   |                     | ?            |
|-------------------|-------|---|---------------------|--------------|
|                   |       |   |                     |              |
| REPORT<br>SETTING |       |   |                     |              |
|                   |       | _ |                     |              |
| USER              | ADMIN |   |                     |              |
|                   |       |   | 05/10/2013<br>17:48 | JOB STATUS 🗼 |

7 Haga clic en [PÁGINA DE CONFIGURACIÓN DE TARJETA DE INTERFAZ] o [FUNCIÓN].

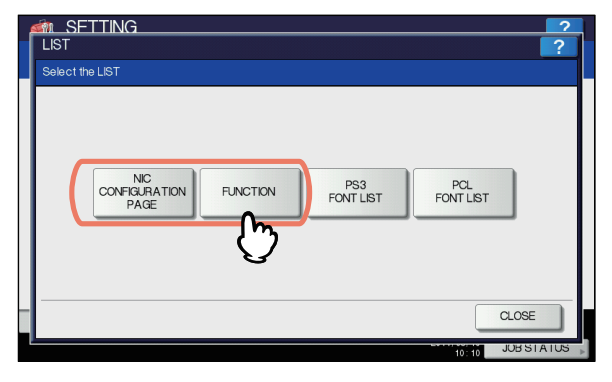

Se imprimirá la configuración actual de la impresora.

# Comprobación de operaciones de copia

- **1** Ponga papel A4 en la bandeja 1.
- 2 Si no está en el modo copia, pulse el botón copiar en el panel de control.

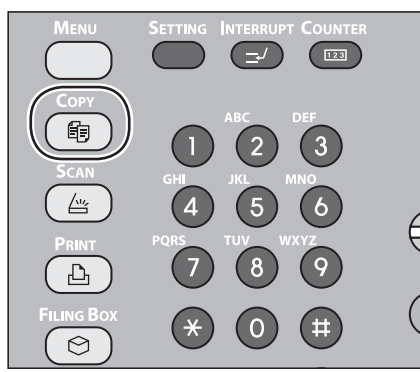

**3** Coloque el lado que desee copiar boca arriba y ajuste el documento en el alimentador automático de documentos inverso (RADF).

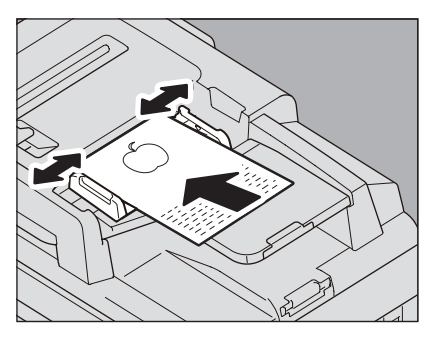

**4** Pulse "Bandeja 1" en el panel táctil.

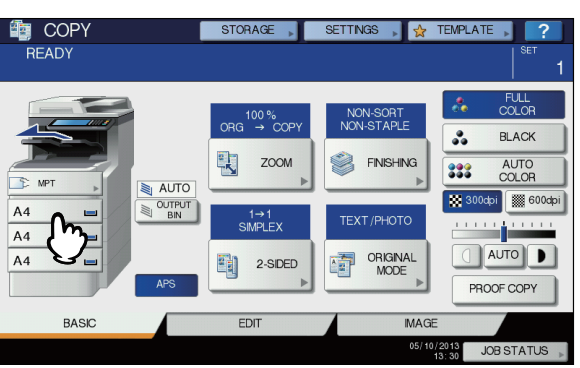

**5** Pulse el botón START.

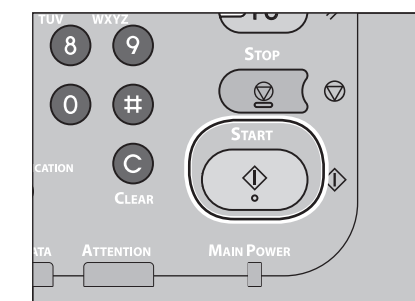

Empezará la copia.

6

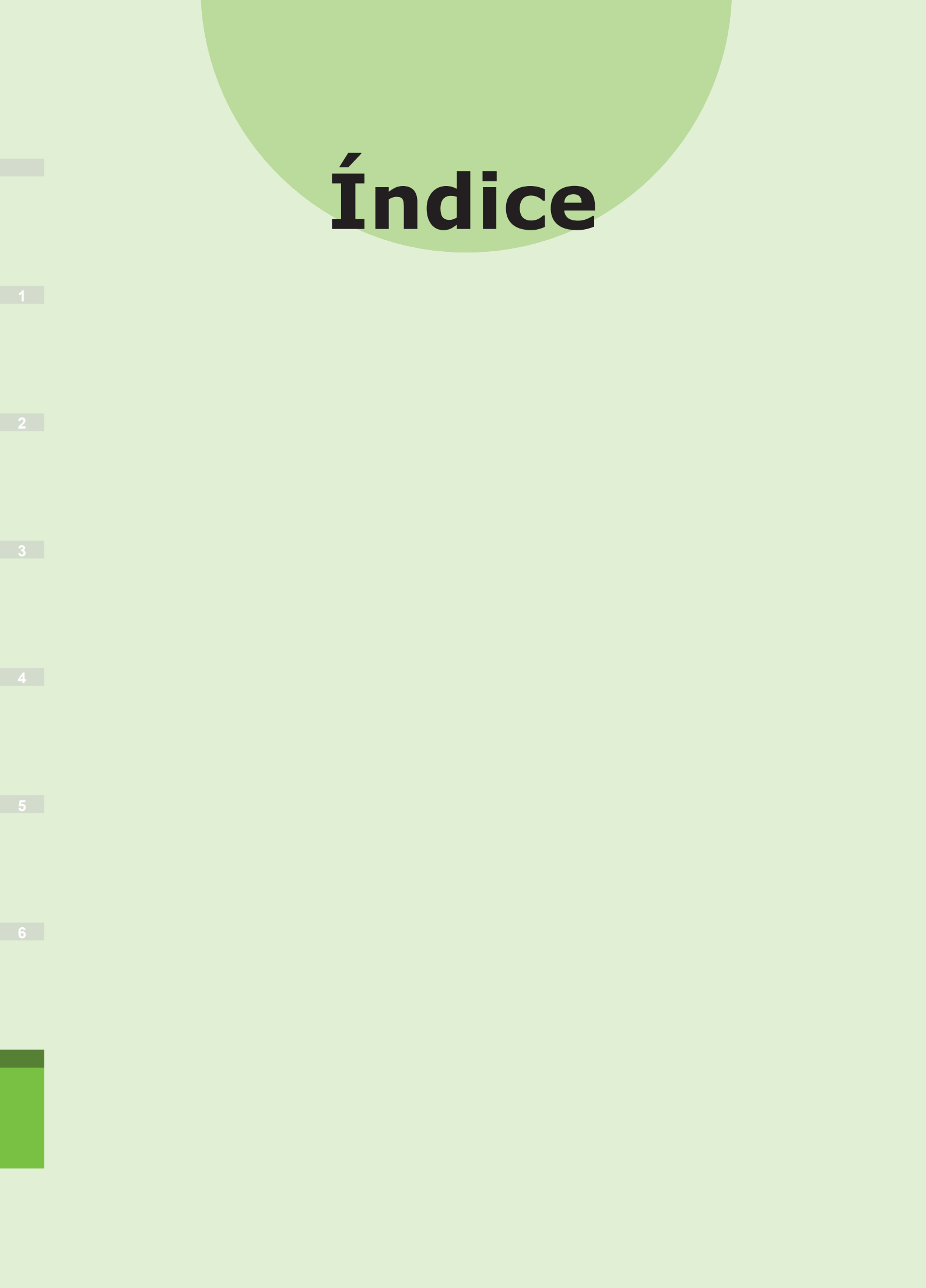

### Α

| Acerca del cambio automático de |    |
|---------------------------------|----|
| bandeja                         | 70 |
| Ajuste del ángulo del panel de  |    |
| control                         | 20 |
| Alimentación                    |    |
| Apagado                         | 50 |
| DESACTIVAR                      | 51 |
| Apilador boca abajo             | 71 |
| Apilador boca arriba            | 71 |

### В

| Bandeja multiuso       | 58 |
|------------------------|----|
| Bandeja multiuso (MPT) | 64 |
| Bandejas 38, 41, 42,   | 43 |

### С

| Cable USB 44                        |
|-------------------------------------|
| Cables de red 44                    |
| Cancelar la configuración de fuente |
| de papel de la aplicación           |
| Código de departamento37, 39        |
| Condiciones de instalación 26       |
| Conexión de los cables 44           |
| [Configuración de dispositivo       |
| (Device Settings)], ficha 37        |
| Configuración de la impresora 37    |

### D

| Desembalaje               |  |
|---------------------------|--|
| Documento                 |  |
| Acerca de los símbolos 74 |  |
| alimentador automático de |  |
| documentos73              |  |
| Anchura y longitud        |  |
| superficie de cristal     |  |
| Zonas legibles del        |  |
| documento74               |  |
| documentos variados78     |  |
|                           |  |

### Ε

| 22 |
|----|
| 55 |
|    |

### F

| Ficha 55                        |
|---------------------------------|
| Finalizador (Finisher)          |
| Función de cambio automático de |
| bandeja70                       |
| Funciones simultáneas 22        |

### I

| 42  |
|-----|
| 41  |
| 40  |
| 4   |
| 29  |
| eja |
| 33  |
| 23  |
|     |

### J

| Juego de documentos       |    |
|---------------------------|----|
| alimentador automático de |    |
| documentos74,             | 77 |
| alimentador de            |    |
| documentos                | 75 |
| documentos variados       | 78 |
| superficie de cristal76,  | 77 |
| tamaños de documentos     | 75 |
|                           |    |

### L

Línea telefónica ..... 45

### Μ

Método de salida ..... 58

### Ν

| Nombre y función de cada parte |    |
|--------------------------------|----|
| Máquina                        | 16 |
| Opciones                       | 18 |
| Panel de operaciones           | 19 |

### Ο

Origen de papel..... 58

### Ρ

| Papel en color              | 55 |
|-----------------------------|----|
| Papel normal                | 55 |
| Papel parcialmente impreso  | 55 |
| PPD                         | 40 |
| Precauciones relativas a la |    |
| alimentación                | 49 |

### R

Registro de un tamaño personalizado ...... 68

### S

| Selector de tamaños de papel 63<br>Sobre |
|------------------------------------------|
| Suministro                               |
| Superficie de cristal                    |
| Carga de documentos75, 77                |
| Dirección de los                         |
| documentos74                             |
| Estado de los documentos 73              |
|                                          |

### Т

Tamaño personalizado ...... 55

# V

Valores de configuración ...... 37

## Ζ

Zonas donde puede imprimirse... 60 Zonas legibles del documento .... 74

# Datos de contacto de Oki

### Oki Systems (UK) Ltd

Blays House Wick Road Egham Surrey TW20 0HJ

Tel: +44 (0) 1784 274300 Fax: +44 (0) 1784 274301 http://www.oki.co.uk

### **Oki Systems Ireland Limited**

The Square Industrial Complex Tallaght Dublin 24

Tel:+353 (0) 1 4049590 Fax:+353 (0)1 4049591 http://www.oki.ie

#### Oki Systems Ireland Limited -Northern Ireland

19 Ferndale Avenue Glengormley BT36 5AL Northern Ireland

Tel:+44 (0) 7767 271447 Fax:+44 (0) 1 404 9520 http://www.oki.ie

Technical Support for all Ireland: Tel:+353 1 4049570 Fax:+353 1 4049555 E-mail: tech.support@oki.ie

### OKI Systems (Czech and Slovak),

**s.r.o.** IBC – Pobřežní 3 186 00 Praha 8 Czech Republic

Tel: +420 224 890158 Fax:+420 22 232 6621 Website: www.oki.cz, www.oki.sk

#### **Oki Systems (Deutschland) GmbH** Hansaallee 187

40549 Düsseldorf

Tel: 01805/6544357\*\* 01805/OKIHELP\*\* Fax: +49 (0) 211 59 33 45 Website: www.okiprintingsolutions.de info@oki.de

\*\*0,14€/Minute aus dem dt. Festnetz der T-Com (Stand 11.2008)

### Διανομέας των συστημάτων ΟΚΙ

CPI S.A1 Rafailidou str. 177 78 Tavros Athens Greece

Tel: +30 210 48 05 800 Fax:+30 210 48 05 801 EMail:sales@cpi.gr

### Oki Systèmes (France) S.A.

44-50 Av. du Général de Gaulle 94246 L'Hay les Roses Paris

Tel:+33 01 46 15 80 00 Télécopie:+33 01 46 15 80 60 Website: www.oki.fr

### OKI Systems (Magyarország) Kft.

Capital Square Tower 2 7th Floor H-1133 Budapest, Váci út 76 Hungary

Telefon: +36 1 814 8000 Telefax: +36 1 814 8009 Website: www.okihu.hu

### OKI Systems (Italia) S.p.A.

via Milano, 11, 20084 Lacchiarella (MI)

Tel:+39 (0) 2 900261 Fax:+39 (0) 2 90026344 Website: www.oki.it

### **OKI Printing Solutions**

Platinium Business Park II, 3rd Floor ul. Domaniewska 42 02-672 Warsaw Poland

Tel:+48 22 448 65 00 Fax:+48 22 448 65 01 Website: www.oki.com.pl E-mail: oki@oki.com.pl Hotline: 0800 120066 E-mail: tech@oki.com.pl

### Oki Systems (Ibérica) S.A.

Sucursal Portugal Edifício Prime -Av. Quinta Grande 53 7º C Alfragide 2614-521 Amadora Portugal

Tel:+351 21 470 4200 Fax:+351 21 470 4201 Website:www.oki.pt E-mail : oki@oki.pt

#### Oki Service Serviço de apoio técnico ao Cliente Tel: 808 200 197

E-mail : okiserv@oki.pt

### OKI Europe Ltd. (Russia)

Office 702, Bldg 1 Zagorodnoye shosse 117152, Moscow

Tel: +74 095 258 6065 Fax: +74 095 258 6070 e-mail: info@oki.ru Website: www.oki.ru

Technical support: Tel: +7 495 564 8421 e-mail: tech@oki.ru

### Oki Systems (Österreich)

Campus 21 Businesszentrum Wien Sued Liebermannstrasse A02 603 22345 Brun am Gebirge

Tel: +43 223 6677 110 Drucker Support: +43 (0) 2236 677110-501 Fax Support: +43 (0) 2236 677110-502 Website: www.oki.at

### **OKI Europe Ltd. (Ukraine)**

Raisy Opkinoy Street,8 Building B, 2ndFloor, Kiev 02002 Ukraine

Tel: +380 44 537 5288 e-mail: info@oki.ua Website: www.oki.ua

### OKI Sistem ve Yazıcı Çözümleri Tic. Ltd. Şti.

Harman sok Duran Is Merkezi, No:4, Kat:6, 34394, Levent İstanbul

Tel: +90 212 279 2393 Faks: +90 212 279 2366 Web: www.oki.com.tr www.okiprintingsolutions.com.tr

#### **Oki Systems (Belgium)** Medialaan 24

1800 Vilvoorde

Helpdesk: 02-2574620 Fax: 02 2531848 Website: www.oki.be

### AlphaLink Bulgaria Ltd.

2 Kukush Str. Building "Antim Tower", fl. 6 1463 Sofia, Bulgaria

tel: +359 2 821 1160 fax: +359 2 821 1193 Website: http://bulgaria.oki.com

### **OKI Printing Solutions**

Herstedøstervej 27 2620 Albertslund Danmark

Adm.: +45 43 66 65 00 Hotline: +45 43 66 65 40 Salg: +45 43 66 65 30 Fax: +45 43 66 65 90 Website: www.oki.dk

### Oki Systems (Finland) Oy

Polaris Capella Vänrikinkuja 3 02600 Espoo

Tel: +358 (0) 207 900 800 Fax: +358 (0) 207 900 809 Website: www.oki.fi

### Oki Systems (Holland) b.v.

Neptunustraat 27-29 2132 JA Hoofddorp

Helpdesk: 0800 5667654 Tel:+31 (0) 23 55 63 740 Fax:+31 (0) 23 55 63 750 Website: www.oki.nl

### Oki Systems (Norway) AS

Tevlingveien 23 N-1081 Oslo

Tel:+47 (0) 63 89 36 00 Telefax:+47 (0) 63 89 36 01 Ordrefax:+47 (0) 63 89 36 02 Website: www.oki.no

### General Systems S.R.L.

(Romania) Sos. Bucuresti-Ploiesti Nr. 135. Bucharest 1 Romania

Tel: +40 21 303 3138 Fax: +40 21303 3150 Website: http://romania.oki.com

Var vänlig kontakta din Återförsäljare i första hand, för konsultation. I andra hand kontakta

### Oki Systems (Sweden) AB

Borgafjordsgatan 7 Box 1191 164 26 Kista

Tel. +46 (0) 8 634 37 00 e-mail: info@oki.se för allmänna frågor om Oki produkter

support@oki.se för teknisk support gällandes Oki produkter

Vardagar: 08.30 - 12.00, 13.00 - 16.00 Website: www.oki.se

### **Oki Systems (Schweiz)**

Baslerstrasse 15 CH-4310 Rheinfelden

Support deutsch +41 61 827 94 81 Support français +41 61 827 94 82 Support italiano +41 061 827 9473 Tel: +41 61 827 9494 Website: www.oki.ch

# Oki Data Americas Inc.(United States • États-Unis)

2000 Bishops Gate Blvd. Mt. Laurel, NJ 08054 USA

Tel: 1-800-654-3282 Fax: 1-856-222-5247 http://WWW.OKIPRINTINGSOLUTIONS.COM http://my.okidata.com

### Oki Data Americas Inc.(Canada ● Canadá)

4140B Sladeview Crescent Unit 7 & 8 Mississauga, Ontario Canada L5L 6A1

Tél: 1-905-608-5000 Téléc: 1-905-608-5040 http://WWW.OKIPRINTINGSOLUTIONS.COM

### Oki Data Americas Inc.(América Latina (OTRO))

2000 Bishops Gate Blvd. Mt. Laurel, NJ 08054 USA

Tel (Español): 1-856-222-7496 1-856-222-5276 Fax: 1-856-222-5260 Email: LASatisfaction@okidata.com

### Oki Data de Mexico, S.A. de C.V.

Mariano Escobedo #748, Piso 8 Col. Nueva Anzures C.P. 11590, México, D.F.

Tel: 52-555-263-8780 Fax: 52-555-250-3501 http://www.OKIPRINTINGSOLUTIONS.COM

**Oki Data do Brasil, Ltda.** Rua Alexandre Dumas, 2220-80 andar Chácara Santo Antonio 04717-004, São Paulo, SP Brasil

Tel: 55-11-3444-6747 (Grande São Paulo) 0800-11-5577 (Demais localidades) Fax: 5511-3444-3501 e-mail: okidata@okidata.com.br http://WWW.OKIPRINTINGSOLUTIONS.COM

### Oki Data (Singapore) Pte. Ltd.

438A Alexandra Road #02-11/12, Lobby 3, Alexandra Technopark Singapore(119967)

Tel:(65) 6221 3722 Fax:(65) 6594 0609 http://www.okidata.com.sg

### Oki Systems (Thailand) Ltd.

1168/81-82 Lumpini Tower, 27th Floor Rama IV Road Tungmahamek, Sathorn Bangkok 10120

Tel:(662) 679 9235 Fax:(662) 679 9243/245 http://www.okisysthai.com

### Oki Data(Australia) Pty Ltd.

Level1 67 Epping Road, Macquarie Park NSW 2113, Australia

Tel: +61 2 8071 0000 (Support Tel: 1800 807 472) Fax: +61 2 8071 0010 http://www.oki.com.au

### Comworth Systems Ltd.

8 Antares Place Rosedale, Auckland 0632, New Zealand

Tel:(64) 9 477 0500 Fax:(64) 9 477 0549 http://www.comworth.co.nz

#### Oki Data(S) P Ltd. Malaysia Rep Office

Suite 21.03, 21st Floor Menara IGB, Mid Valley City, Lingkaran Syed Pura 59200, Kuala Lumpur, Malaysia

Tel: (60) 3 2287 1177 Fax: (60) 3 2287 1166

# **Oki Data Corporation**

4-11-22 Shibaura, Minato-ku, Tokyo 108-8551, Japan

www.okiprintingsolutions.com